#### BBMS dbf 3.77 - BBMS sql 2.53

#### **BioBank Management System**

La gestion de l'ensemble de l'infrastructure et de laboratoire biobanque, y compris les équipements et appareils de contrôle du puits.

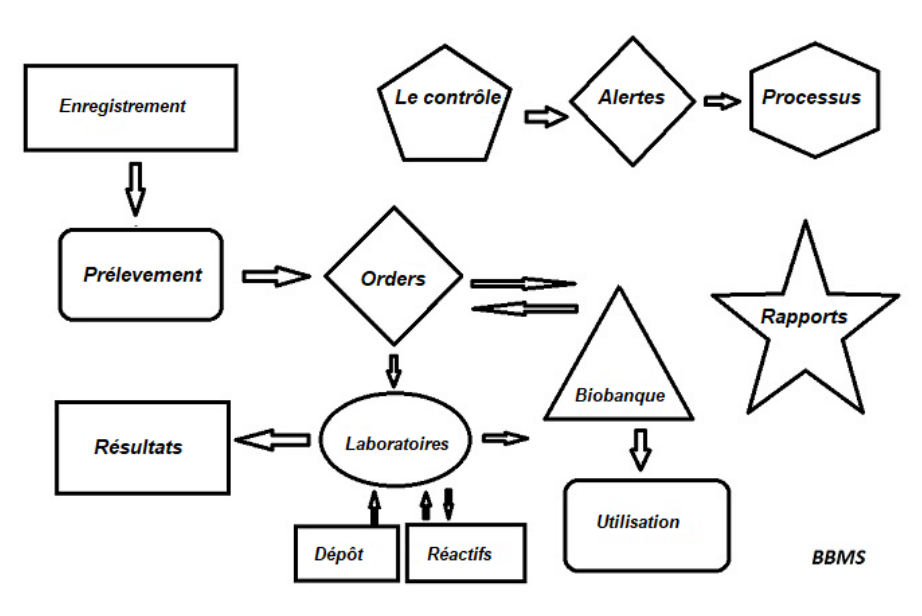

Courts spécifications:

- Ne nécessite pas un navigateur Web
- Ne pas avoir des restrictions et limites
- Ne nécessite pas Internet (travail dans un environnement isolé)
- Peut travailler dans un réseau informatique sur ne importe quel nombre de (le serveur recommandé)
- Ont documenté et la structure de base de données ouverte
- Vous permet de construire votre propre base sous
- Fonctionne avec Microsoft Office et OpenOffice
- Dispose d'un mécanisme pour importer des données a partir de bases de données Excel / Calc / Acces et toute SQL ODBC
- Prend en charge les imprimantes de codes a barres a l'aide de leurs scripts: Zebra (ZPL), Sato (E+) et Brady (LFC)
- Fonctionne avec les scanners 1D (toute) et 2D (LabMind, FluidX, Micronic)
- A rapports du module défini avec la possibilité d'imprimer / exporter des données
- Contient un vaste systeme de quotas (pour les fenetres et les éléments de la base de données)
- Fonctionne avec modules LanKontroler a surveiller les conditions environnementales
- Effectue acquisition de données directement a partir du module de base Q-MSystem
- Avoir une commande de mise a jour via Internet ou un réseau local
- Contient un import / export XML du module défini
- A une interface dans les langues suivantes:
  - polonais, anglais, allemand, français, espagnol, italien, suédois, néerlandais,
- Esperanto, norvégien, danois, finnois et l'estonien
- Une aide contextuelle (F1) dans ne importe quelle interface de la langue
- Conforme a la ISO 17025, ISO 15189
- N'a pas d'un dongle, qui ne nécessite pas d'un port USB
- Vous permet de gérer la documentation de laboratoire par un systeme de pieces jointes
- Comprend un module qui permet aux enregistrements de ressources pour surveiller et équipements de contrôle
- Générer automatiquement un rapotów de série a e-mail multiples
- A rapides des données de recherche et de filtrage dans la fenetre
- Mécanisme d'inversion comprend la copie de données a partir d'une fenetre d'un conteneur équivalent a presse-papiers
- Envoie un message SMS au numéro de téléphone spécifié de tout événement défini.

Editeur de logiciels, l'entreprise se spécialise dans les biobanques de <u>LabMind</u> et automatisation de laboratoire. Dans le cadre de cette activité est créé beaucoup plus d'applications qui travaillent ensemble.

Version BBMS pour soutenir biobanque automatisé ou de laboratoire contient un logiciel supplémentaire: Yeti (Robots Les congélateurs d'exploitation), Agata (grue de laboratoire), adjoint (micro grue trieuse manuel) trieuse (flacons de contrôleur de tri), 2D (contrôleur de scanner 2D), Agent (la communication avec d'autres terminaux), Robot (application se exécutant processus programmés en utilisant des agents), et bien d'autres.

La version actuelle du document en format pdf peut etre trouvé a http://bbms.pl/BBMS\_FR.pdf.

Le logiciel peut etre mis a jour sur Internet a l'<u>http://bbms.pl/</u> ou l'exécution d'une commande spécifique dans le menu Aide.

#### Manipulation

Chaque table fonctionne le menu contextuel sous le bouton droit de la souris.

| Modifier    |        |
|-------------|--------|
| Ajouter     |        |
| Copie       |        |
| Effacer     |        |
| Status      |        |
| Vers le con | teneur |
| Conteneur   |        |
| Haut        |        |
| Bas         |        |
| Transfert   |        |
| Imprimer    |        |
| Sheet       |        |
| Forme       |        |
| Modele      |        |
| Modificatio | ons    |
| Événement   | ts     |
| Liaisons    |        |
| Sommer      |        |
| Audit       |        |
| Note        |        |
| Autorisatio | ins    |
| Colonne     |        |

La nouvelle position peut etre ajoutée a l'aide de la commande de menu "Ajouter" ou en appuyant sur la touche [Ins], et supprimée a l'aide de la commande "Supprimer" ou de la touche [Suppr].

"Statut" - modifie le statut d'un ou de plusieurs éléments sélectionnés.

"Conteneur" copie la ligne de la table sélectionnée dans le conteneur.

Les commandes "Haut" et "Bas" déplacent la ligne sélectionnée dans la bonne direction.

La fonctionnalité glisser-déposer est activée dans de nombreuses fenetres, ce qui vous permet de déplacer des éléments de l'arborescence vers une autre branche a l'aide du bouton gauche de la souris, ce qui équivaut a la commande "Déplacer" du menu contextuel.

"Imprimer" - permet d'imprimer des données depuis la fenetre, non seulement vers l'imprimante, mais également vers un fichier dans l'un des nombreux formats

"Feuille" - envoi de données vers un tableur. Toute suite bureautique doit etre installée sur l'ordinateur. S'il y en a deux, vous pouvez choisir la ressource par défaut.

"Modifications" - aperçu des modifications apportées a la position indiquée dans le tableau.

"Sum" - fonctionne dans les modules sélectionnés - lance la procédure d'ajout de données, par exemple, des états.

"Note" - vous permet d'entrer une note a une position sélectionnée, la meme commande apparaît dans la fenetre d'édition.

"Autorisations" - attribution ou suppression d'autorisations pour la fenetre actuelle ou les tables réécrites dans la fenetre. L'administrateur a les droits sur ces activités et d'autres peuvent vérifier les autorisations actuelles.

Volet Édition:

Dans chaque fenetre d'édition, apres avoir placé le pointeur de la souris sur le champ, une description de ce champ sera affichée et une description du champ avec le curseur apparaîtra sur les barres d'état.

Les fenetres d'édition ainsi que la saisie de données vous permettent de connecter et de gérer des documents sous forme électronique a l'aide d'un ensemble de boutons [+], [>], [-].

Apres avoir joint le document, un lien apparaîtra et le document sera copié.

Parametres de démarrage:

Le logiciel peut etre exécuté avec des parametres entrant des données ou des parametres.

#### / Fbase

par exemple C:  $BBMS \ EXE \ BBMS$ .exe / FC: TEST La base de données C: TEST sera automatiquement sélectionnée

#### /Uuser

par exemple C: \ BBMS \ EXE \ BBMS.exe / Uadmin L'utilisateur par défaut pour la connexion est "admin" et s'il n'y a pas de mot de passe défini, la connexion automatique aura lieu

/ Hpassword

par exemple C: \ BBMS \ EXE \ BBMS.exe / Uadmin / Hadmin donne le mot de passe administrateur pour l'utilisateur admin et s'il s'agit du mot de passe réel, la connexion aura lieu

/ Sdrv par exemple C: \ BBMS \ EXE \ BBMS.exe / SCD analyser uniquement les disques C et D pour les bases de données BBMS

\\ chemin par exemple C: \ BBMS \ EXE \ BBMS.exe \\ SRV \ DB indication de ressource utilisant le chemin UNC

/ 1

par exemple C: \ BBMS \ EXE \ BBMS.exe / 1 exécuter une seule instance, option utilisée sur le serveur avec connexion ROBOT

/ Mnnn

par exemple C:  $\ \$  BBMS  $\ \$  EXE  $\ \$  BBMS.exe / M128

réserver et utiliser la quantité de mémoire indiquée en méga octets,

Ce parametre doit etre utilisé si des problemes de mémoire surviennent pendant l'exécution du logiciel.

Minimum 16, maximum 256, optimal et par défaut 64.

Si l'ordinateur a jusqu'a 4 Go, utilisez le parametre <= 64, car vous perdrez des performances en raison de la prise en charge de la mémoire virtuelle.

#### Réseaux - automatisation et l'intégration

Le logiciel peut fonctionner sur un réseau en partageant toutes les données. Il n'y a aucune restriction dans ce domaine, et il ya des moyens d'optimiser ce travail.

1. toutes les données partagées doivent etre sur l'ordinateur hébergeant le lecteur de maniere a etre visible a l'\BBMS \BASE \ 2. Les fichiers de programme, ou la totalité du contenu de \BBMS \EXE peuvent et doivent etre situés sur un disque local, par exemple C:. \BBMS \ EXE

Une fois lancé, le programme scanne vos disques locaux et les lecteurs mappés disponibles dans un répertoire \ BBMS \ BASE. Si vous souhaitez limiter le nombre de disques a numériser, puis exécutez le programme avec le / S.

#### Exemple:

L'installation comporte sept ordinateurs connectés au réseau et ne est pas le serveur: BOSS, SECRET, inscrivez-vous, LAB1, Lab2, BB1

Computer SECRET (inscription) dispose d'un grand disque local partitionné et donc décider d'installer les données dans le D: \ BBMS \ BASE \ Biobanque.

Ce disque fournit la carte réseau et sur d'autres ordinateurs. Lettre mapowanemu disque alloué, vous pouvez etre ne importe quoi, mais ne pas utiliser les lettres identifiant le défaut lecteurs de disquettes ou de CD-ROM.

Supposons que la politique, ce est que la lettre F. map

On obtient alors la configuration suivante:

 $D \; SECRET: \setminus BBMS \setminus BASE \setminus Biobanque$ 

BOSS et autres F: \ BBMS \ BASE \ Biobanque

L'étape suivante consiste a optimiser le fonctionnement du logiciel sur le réseau. Comme vous pouvez le deviner programmes d'action est plus rapide, la quantité maximale de données est lu a partir du disque local np.C. Cependant, cela contredit le travail du réseau et reste donc la solution du transfert du logiciel et toutes les données possibles sur un disque local. Donc, il suffit de copier l'intégralité du répertoire \ BBMS \ EXE du disque vers disque SECRET préparé ordinateur local. Puis obtenir sur les ordinateurs C: \ BBMS \ EXE et les données sur le disque F:.

Il ne est pas nécessaire de copier le répertoire de données (BASE), et en fait ne devrait pas avoir a faire cela pour éviter toute confusion a l'avenir. Cette configuration est suffisante pour commencer a travailler sur un réseau informatique.

Il reste a résoudre le probleme des mises a jour logicielles et l'archivage des données.

Mise a jour (et les plantes) sont maintenues par défaut dans C: \ BBMS \ EXE et donc le démarrage qui va faire une mise a jour sur l'un des ordinateurs, puis "manuellement" copier l'intégralité du contenu d'un répertoire sur le disque partagé, par exemple F:. \ BBMS \ EXE . Je ai marqué "manuellement" entre guillemets car il peut exécuter un programme ou tout simplement xcopy

L'archivage des données est une assurance de fonctionnement donnant tres important que les dommages ou la destruction des bases de données, notre travail ne seront pas gaspillés. Il ya deux mécanismes pour l'archivage manuels, dans le menu Systeme et Alertes automatiques aide de Backup ()

### Enregistrement

| Enregistrement                                                                                                    |                   |
|----------------------------------------------------------------------------------------------------|-------------------|
| 🚑 🛍 🗟 🗊 💷 🚄 🖿 🔍 🖃 ? Enregistrement -> Visite -> Prélevement                                                                                            | -> Orde           |
| Groupe<br>C humaine C animale C végétale C champignons C bactéries C virus C cellule                                                                   | Visite            |
| No.DNA ->     ~0003     étranger     Base de données       prénom     Kowalska     ? [F5]     Anna                                                     | No.<br>✓ 1<br>● 2 |
| prénoms       Anna         Nom de famille       << [F6]                                                                                                | V 3<br>V 4        |
| AA 123456         Pays         461876431874         ~0003           PESEL         461876431874         NIF         1946.12.06         K                | ¥ 5               |
| date de naissance Date de mort.<br>1946 • 12 • 06 • • • • • • • • • • • • • • • • •                                                                    | < votre           |
| Sexe:                                                                                                    |                   |
| poste 70-123 Szczecin 💌 Szczecin 💌 attention                                                                                                    |                   |
| Address Testowa   III 2 Note PS St tél. SMS e-mail                                                                                                    | atut:<br>OK       |
| Taille     0     cm     Tour de taille.     0     cm     Taille / hanche     0.00       Poids.     0     kg     Les hanches     0     cm     BMI     0 |                   |
| I ugarettes     Medicaments     Gloupe       +     -     ±        Modifications     Save     Clear     Effa                                            | cer               |

Registre des données d'identification et des visites du proposant/donneur.

Si la réception du matériel commence par l'enregistrement, c'est la fen tre dans laquelle vous pouvez saisir les données pour ses visites ultérieures.

La fen tre dispose d'une fonction de recherche rapide, dont les résultats peuvent tre vus côté des champs de données du candidat dans la zone « Base de données ».

Si le logiciel trouve des données, vous pouvez cliquer sur le bouton [<<] ou sur la touche de raccourci [F6] - ce qui vous permet de copier les données de la base de données vers le formulaire ou d'afficher une liste de données similaires.

L'enregistrement des visites est conservé dans le tableau sur le côté droit de la fen tre, o sont saisis le type d'examen et le matériel soumis l'examen. Le logiciel transf re automatiquement les données appropriées au module de téléchargement suivant.

Le bouton [Vérifier] permet d'exécuter une procédure qui vérifie l'exactitude des données dans la base de données.

Apr s avoir terminé l'inscription, cliquez sur le bouton [Enregistrer]

Pour commencer éditer les données d'un nouveau stagiaire, nous commençons par effacer le formulaire [Effacer].

Important !

- Le Proband/Donneur doit tre affecté un « Projet » (menu Démarrer -> Projets)

Dans la fen tre, vous pouvez activer le formulaire d'enqu te, il vous suffit de définir l'enqu te dans les sous-bases de données. Les enqu tes sont attribuées aux branches du projet, ce qui signifie qu'apr s avoir sélectionné un projet, une enqu te appropriée devrait apparaître dans la fen tre d'inscription.

Le bouton [?] avec le raccourci clavier F5 permet de renseigner rapidement les données d'identification du donneur avec la taxonomie, par exemple champignons, bactéries et virus.

Vous devez d'abord saisir ou importer la taxonomie dans la table des sous-bases de données et indiquer les r gles de réécriture de la taxonomie pour l'enregistrement en cliquant avec le bouton droit sur le bouton [?].

## Visite

Lors de l'édition, vous pouvez choisir la visite d'étude et du matériel biologique prélevé.

| Visite: Kowalski Janek                                                                                                    |                                                                                                    | × |
|----------------------------------------------------------------------------------------------------|----------------------------------------------------------------------------------------------------|---|
| visité 2021.05.27  00:00  THR CITO ICD A00.9  description  opis  médecin Kasia Payeur NFZ                                                                | ✓         BRCA1         lst 1         ✓           ✓         P16         lst2         ✓           ✓         NOD2         lst3         ✓           ✓         BRCA2/B2P1         ✓         ✓           ✓         onko         ✓         ✓ |   |
| Projet Kraków/2014.04  Kielce 1 2014.04.19  Note Image clinique Colorful text describing anything from your visit.                                       |                                                                                                    |   |
| lek     res       lek     vitamin C     stężenie       lek     vitamin B     stężenie       lek     vitamin D     stężenie       0     stężenie     0,20 | substance / matiere<br>I♥ krew<br>I□ ślina                                                                                                    |   |
| attention     uwagi       +     >       -     U150215026       img12     img7       Statut:     Prélevement       OK     blocage       erreur     aucun  | réception ₹2021.01.11                                                                                                    |   |

Études et contrôle des matériaux sont déterminés en fonction dynamiquement sur la définition dans les schémas.

Dans la fenetre, vous pouvez brancher les documents sous forme électronique.

### Pseudonymisation

Pseudonymisation

| Date et heure                                                                                                    | de la pseudonymisation. 2020.07.01 12:40:59 |                         |  |  |  |  |  |
|----------------------------------------------------------------------------------------------------|---------------------------------------------|-------------------------|--|--|--|--|--|
| prénom                                                                                                    | Kowalski                                    | ~                       |  |  |  |  |  |
| prénoms                                                                                                    | Jan                                         | $\mathbf{\overline{v}}$ |  |  |  |  |  |
| Nom de famille                                                                                                    | Nowakowski                                  | $\overline{\checkmark}$ |  |  |  |  |  |
| les noms des parents                                                                                                    | Albin                                       | $\mathbf{V}$            |  |  |  |  |  |
| PESEL                                                                                                    | 12345678903                                 | $\checkmark$            |  |  |  |  |  |
| carte d'identité                                                                                                    | ABC 12345678                                |                         |  |  |  |  |  |
| NIF                                                                                                    |                                             |                         |  |  |  |  |  |
| poste                                                                                                    | 70-123                                      |                         |  |  |  |  |  |
| localité                                                                                                    | Szczecin                                    |                         |  |  |  |  |  |
| Address                                                                                                    | uliczka 1 2                                 |                         |  |  |  |  |  |
| Numéro de téléphone.                                                                                                    |                                             |                         |  |  |  |  |  |
| adresse électronique                                                                                                    |                                             |                         |  |  |  |  |  |
| Veuillez saisir le meme mot de passe pour chiffrer les données a pseudonymiser a deux<br>reprises.<br>Sécurisez le mot de passe dans l'armoire blindée! |                                             |                         |  |  |  |  |  |
|                                                                                                    |                                             |                         |  |  |  |  |  |
|                                                                                                    | OK Annuler                                  |                         |  |  |  |  |  |

La pseudonymisation est un processus consistant a inverser la suppression de données d'identification sélectionnées d'un échantillon. Techniquement, le processus est effectué en réécrivant dans une autre table sous une forme cryptée.

La table source est OS1 et la table cible est OS2. Les champs ont le meme nom.

Pour le cryptage, un mot de passe est utilisé. Il doit etre stocké dans un emplacement différent de celui de la base de données, par exemple dans un emplacement différent ou dans une armoire blindée.

De plus, le logiciel enregistre la date et l'heure de la pseudonymisation dans la base de données.

Le processus inverse est une nouvelle pseudonymisation.

En plus de la psédonymisation, d'autres méthodes de sécurité des données peuvent etre mises en ouvre:

- anonymisation

- droit.

L'anonymisation consiste en une suppression irréversible des données d'identification.

En utilisant le systeme d'autorisation de BBMS, vous pouvez masquer des champs sélectionnés de tables de base de données pour un utilisateur indiqué.

# **Re-Pseudonymisation**

| Re-Pseudonymisation                                                                                   | ×                               |  |  |  |  |  |
|----------------------------------------------------------------------------------------------------|---------------------------------|--|--|--|--|--|
| Date et heure de la pseudor                                                                           | nymisation. 2020.07.01 08:17:29 |  |  |  |  |  |
| S'il vous plaît entrer le meme mot de passe déchiffrant les données de<br>pseudonymisation deux fois. |                                 |  |  |  |  |  |
|                                                                                                    |                                 |  |  |  |  |  |
|                                                                                                    | OK Annuler                      |  |  |  |  |  |

La re-pseudonymisation est le processus de restauration des données d'identification d'un probant apres pseudonymisation.

Une condition préalable est que le mot de passe soit utilisé pour la pseudonymisation.

# Image clinique

| Image clinique                                                                                        | Х        |
|----------------------------------------------------------------------------------------------------|----------|
| 2021.05.23 ICD-10 A00.0                                                                               | -        |
| Date 2021.05.23 💌 II/Elle a décrit Admin                                                              |          |
| ajoutée OK1 1                                                                                         |          |
| test text                                                                                             |          |
|                                                                                                    |          |
| Description clinique.                                                                                 |          |
| Clinical description in the interface language.                                                       | ^        |
|                                                                                                    | $\sim$   |
| Description clinique dans une autre langue, généralement en anglais ou en latin.                      |          |
| Clinical description in another language.                                                             | ^        |
|                                                                                                    | $\sim$   |
| Classification ICD-10  Code de classification A00-B99 Certaines maladies infectieuses et parasitaires | -        |
| Diagnostic A00.0 Cholera due to Vibrio cholerae 01, biovar cholerae                                   | -        |
| Le résultat du diagnostic médical.                                                                    |          |
| The result of the medical diagnosis.                                                                  | <b>_</b> |
|                                                                                                    | 1        |
| Le résultat du diagnostic médical dans une autre langue, comme l'anglais ou le latin.                 |          |
| The result of the medical diagnosis in another language.                                              |          |
|                                                                                                    | 2        |
| + > -                                                                                                 |          |
| Statut: Modifications Forme                                                                           |          |
| OK C blocage eneur aucun     Note Modele Save Annuler                                                 | 1        |
| Date du tableau clinique                                                                              | 1        |

La fenetre «Photo clinique» est disponible au niveau: Enregistrement, Visite, Commande et Échantillon. Contient des champs d'édition pour saisir des informations relatives au diagnostic et au diagnostic. Il est également possible de joindre des documents contenant les données supplémentaires nécessaires.

Le logiciel prend en charge de nombreuses images cliniques.

## Pedigrees

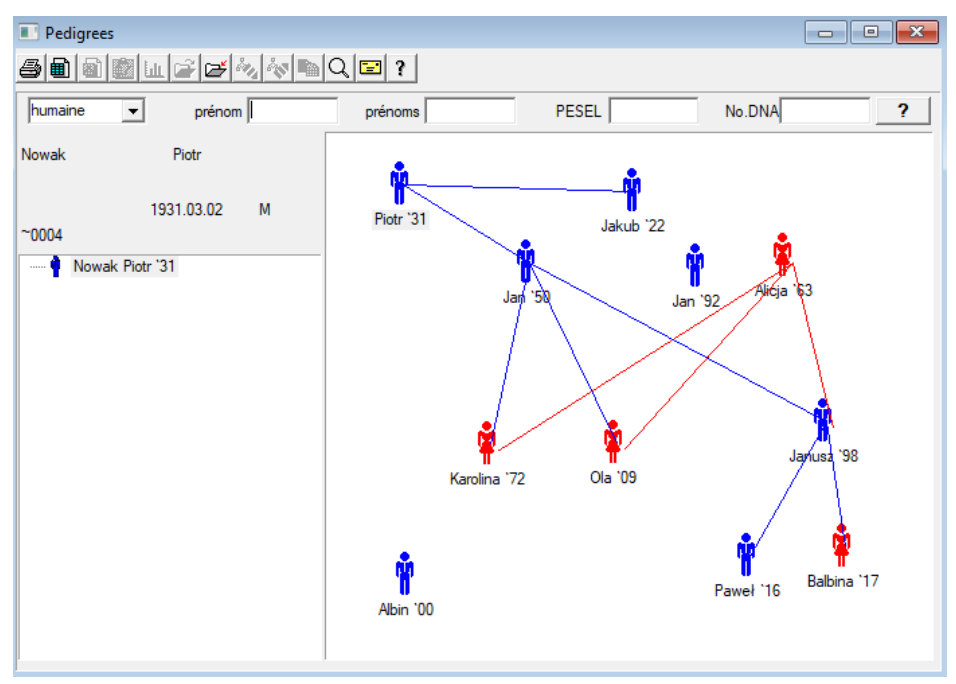

De par sa conception, le systeme doit contenir BBMS pedigrees, mais pas comme un module autonome avec rien connecté. Au contraire, nous travaillons sur une synchronisation complete des données généalogique avec les résultats des membres de la famille qui sont biologiquement liés. Dans le cadre de la synchronisation devrait etre l'information sur la nécessité des tests génétiques de personnes qui ont potentiellement les mutations appropriées et ne ont pas encore été étudiés.

L'élément suivant est la capacité a trouver des pedigrees automatiquement les personnes qui sont sans doute liés et qui ne se trouvent pas dans le pedigree.

Pedigrees sont utilisés pour construire des arbres généalogiques sur la base des dossiers de proposants.

Chaque probant est affecté a l'un des arbres de la famille, et peut etre attribué a un pere et une mere.

Dans la fenetre des icônes que vous pouvez modifier les données de la personne ou ajouter une nouvelle personne a la famille en sélectionnant la base de données personnelle.

## Pedigrees - édition

Arbre de données est stockée dans la base de données du systeme BBMS.

La fenetre est divisée en personnel et détaillée. Partie concernant les détails se compose d'onglets: "Identification", "Caractéristiques", "Tubes".

| Pedigrees - édition                                                                                          | ×                                       |
|----------------------------------------------------------------------------------------------------|-----------------------------------------|
| humaine  prénom Nowak                                                                                        | Sexe:<br>C féminin © masculin C inconnu |
| date de 1950 V 04 V 04 V<br>Date de mort. V V<br>Identification Caractéristiques Tubes Dents Diagnostics 1st | ue Soins de la mere                     |
| Nom de famille Kowalski les n                                                                                | noms des parents                        |
| PESEL 123456789 NIF                                                                                          |                                         |
| poste                                                                                                    |                                         |
| localité Address                                                                                             | _                                       |
| tél.                                                                                                    |                                         |
| e-mail                                                                                                    |                                         |
| Groupe sanguin.                                                                                              |                                         |
| Couleur des Taille 0                                                                                         |                                         |
| Signets                                                                                                    | Save Annuler                            |

Informations d'identification peut provenir d'une carte d'identité ou une enquete.

Caractéristiques d'une personne dans la capture d'écran ci-dessous est utilisé pour contrôler les caractéristiques du pedigree, génétiquement héritées.

| Pedigrees - édition                                                                                                    |                                     |                      |                             | ×                                 |
|----------------------------------------------------------------------------------------------------|-------------------------------------|----------------------|-----------------------------|-----------------------------------|
| humaine  prénom Nowak                                                                                                    |                                     | Sexe:                | • masculin                  | C inconnu                         |
| prénoms Jan<br>date de 1950 V 04 V 04 V<br>Date de mort.                                                                                                    | Pere biologique<br>Nowak Piotr 1931 | .03.02 💌             | Soins de la mere            | <b>_</b>                          |
| Identification Caractéristiques Tubes Dents Dia<br>Couleur de<br>peau                                                                                                    | ignostics   tst  <br>carré C rec    | ctangulaire          | hin:<br>N.A. Opas           | de ra 🔿 la rainure                |
| Nez:<br>• N.A. O droite C renversé C romaine                                                                                                    | ⊂Taches de rousseu<br>○ nd ○ non    | ur:<br>○ taches de ○ | les taupes C                | les verrues                       |
| Cheek:                                                                                                    | C sans trorr ⊂ tro                  | ompette Ca fo        | me de l'oil:<br>I.A. C rond | C amande                          |
| Cils:<br>© N.A. C court C long © N.A. C                                                                                                    | Cétroit ⊂ large                     | Sourcils             | s:<br>. O séparés           | C combinée                        |
| Couleur des<br>cheveux                                                                                                    | ondulés C bouc                      | slé Cagneau          | Dégami su<br>( N.A. (       | ur le front:<br>O arc O dent      |
| Rakes oreille:     Plaçant sa       Image: Constraint of the second second secon | main - pouce:<br>de gauche a droite | de droite a gaucl    | Le petit doigt<br>∩ N.A.O s | i de la main:<br>simple: O courbe |
| Signets                                                                                                    |                                     |                      | Save                        | Annuler                           |

Afin de faciliter la recherche de matériel pour tester un autre onglet contient une liste de tubes stockées dans une biobanque. La liste peut etre imprimée, exportés vers un tableur ou envoyé au conteneur en utilisant le menu contextuel de commande (droit de la souris).

| Pedig           | rees - édi                 | tion    |      |              |               |           |                                  |            |     |               |             |      | Х |
|-----------------|----------------------------|---------|------|--------------|---------------|-----------|----------------------------------|------------|-----|---------------|-------------|------|---|
| humaii          | ne                         | -       |      | orénom<br>an | Nowak         |           |                                  | Sexe:      | (   | • masculin    | C incon     | nu   |   |
|                 | date de [                  | 1950 -  | • 04 | ▼ 04         | •             | P         | ere biologique<br>Nowak Piotr 19 | 31.03.02   | •   | Soins de la n | nere        | •    | · |
| Date<br>Identif | de mort. [<br>fication ] ( | Caracté | -    | ▼<br>s Tu    | ➡<br>ibes Den | ts Diagno | ostics tst                       |            | _ , |               |             |      |   |
| No.             | 2D                         | Pos.    | num  | type         | mat.          | No.DNA3   | Probant                          | Commander  | ICD | balayage      | pondération | Date | m |
| 2               | 343221                     |         |      |              | bloczek       |           | Nowak Jan                        | U150215029 |     |               |             |      |   |
| V               | 00004                      | A1      | 1    |              | DNA           |           | Nowak Jan                        |            |     |               |             |      |   |

Un autre onglet "Dents" vous permet d'entrer des données pour permettre un contrôle de dents de l'hérédité.

| Pedig | jrees -   | - éditi      | on      |          |                |     |       |      |         |         |        |        |               |    |       |         |      |           | × |
|-------|-----------|--------------|---------|----------|----------------|-----|-------|------|---------|---------|--------|--------|---------------|----|-------|---------|------|-----------|---|
| huma  | ine       | •            | I ,     | P        | rénom          | Nov | wak   | _    |         |         |        | Sex    | e:<br>féminir | ı  | ⊙ m   | asculin |      | C inconnu |   |
|       |           | ا<br>برا مار | prenon  | ns jua   |                | _   |       |      | Pere    | biologi | ique   |        |               |    | Soins | de la r | nere |           |   |
|       | date      | de [19       | 950 -   | 04       | <b>-</b> _  04 | -   |       |      | Now     | vak Pio | tr 193 | 1.03.0 | 2             | -  |       |         |      |           | - |
| Date  | e de m    | ort.         | -       |          | -              | -   |       |      | ,       |         |        |        |               |    | ,     |         |      |           | _ |
| Iden  | tificatio | on Ca        | aractér | ristique | s   Tu         | bes | Dents | Diag | gnostic | s tst   |        |        |               |    |       |         |      |           |   |
|       |           |              |         |          |                |     |       |      |         |         |        |        |               |    |       |         |      | légende:  |   |
|       |           |              |         |          |                |     |       |      |         |         |        |        |               |    |       |         |      | bd 1      |   |
|       | 18        | 17           | 16      | 15       | 14             | 13  | 12    | 11   | 21      | 22      | 23     | 24     | 25            | 26 | 27    | 28      |      | txt2      |   |
|       |           |              |         |          |                |     |       |      |         |         |        |        |               |    |       |         |      | txt3      |   |
|       | 40        | 47           | 16      | 45       |                | 12  | 42    | 41   | 21      | 22      | 22     | 24     | 25            | 20 | 27    | 20      |      | bd4       |   |
|       | 40        | 47           | 40      | 45       | 44             | 45  | 42    | -    | 51      | 52      | 55     | 34     | 55            | 50 | 37    | 50      |      | txt5      |   |
|       |           |              |         |          |                |     |       |      |         |         |        |        |               |    |       |         |      | txt6      |   |
|       |           |              |         |          |                |     |       |      |         |         |        |        |               |    |       |         |      | txt7      |   |
|       |           |              |         |          |                |     |       |      |         |         |        |        |               |    |       |         |      | txt8      |   |
|       |           |              |         |          |                |     |       |      |         |         |        |        |               |    |       |         |      |           |   |
|       |           |              |         |          |                |     |       |      |         |         |        |        |               |    |       |         |      |           |   |
|       |           |              |         |          |                |     |       |      |         |         |        |        |               |    |       |         |      |           |   |
|       |           |              |         |          |                |     |       |      |         |         |        |        |               |    |       |         |      |           |   |
|       | Sig       | nets         |         |          |                |     |       |      |         |         |        |        |               |    |       | Save    |      | Annuler   |   |

| Pedigrees - édition      |                                           |                         | × |
|--------------------------|-------------------------------------------|-------------------------|---|
| humaine v prénom Nowak   | Sexe: —<br>C fémin                        | in © masculin C inconnu |   |
| date de 1950 V 04 V 04 V | Pere biologique<br>Nowak Piotr 1931.03.02 | Soins de la mere        | • |
| Date de mort.            | Diagnostics tst                           |                         |   |
| No. Nom                  | description                               |                         | N |

## Élevage

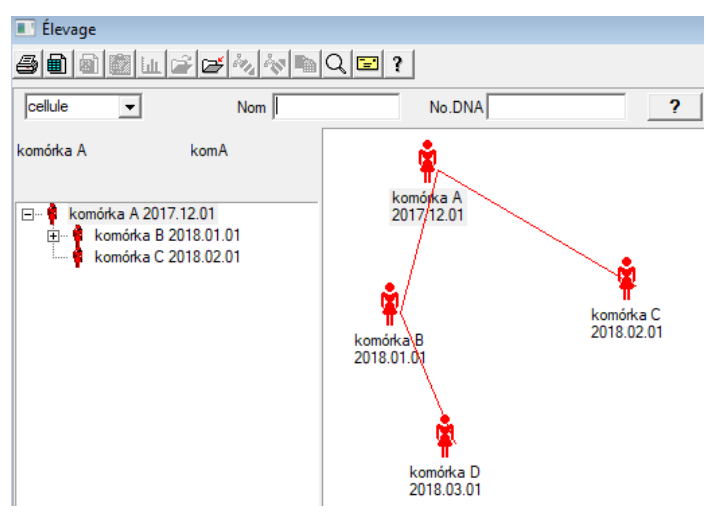

L'élevage est un pedigree sans mâle :)

Ici, vous pouvez diriger des lignées cellulaires, des bactérines et des virus, toute créature sans reproduction masculine (parthénogenese).

Dans le module Biobanques, vous pouvez vous reproduire dans une approche différente, l'échantillon source est appelé Mere pour l'ordre, et une petite fille. Cependant, les filles ne doivent pas naître de la reproduction, car la dilution est suffisante.

# Élevage - édition

| Élevage - édition |                                                                                        | ×                                        |
|-------------------|----------------------------------------------------------------------------------------|------------------------------------------|
| date de 2018 v 01 | Nom komórka B<br>No.DNA komB<br>Ult Date de mort. 2019 V V<br>es Tubes Diagnostics tst | Soins de la mere<br>komórka A 2017.12.01 |

Le volet de modification des propriétés de l'échantillon dans la culture sera développé selon les besoins.

### Prélevement

| 🔳 Prél      | levement                                                                         |                             |            |               |          |                  |            |  |  |  |
|-------------|----------------------------------------------------------------------------------|-----------------------------|------------|---------------|----------|------------------|------------|--|--|--|
| 5 R         | 5 • • • • • • • • • • • • • • • • • • •                                          |                             |            |               |          |                  |            |  |  |  |
| 2020.0      | 2020.06.21 💌 Probant Kowalski Jan 12345678903 123456:BRCA1,P16 krew,ślina,Tkanka |                             |            |               |          |                  |            |  |  |  |
| Kowa        | alski Jan                                                                        |                             |            | 123456789     | 03       | 123456           |            |  |  |  |
| Nowa        | akowski Albin                                                                    | L                           |            | ABC 12345     | 678      |                  | Visiter    |  |  |  |
|             | l'extractio                                                                      | n de matériel biologique: A | a - opisik |               | •        |                  |            |  |  |  |
| fiole       | Matiere                                                                          | l'examen                    |            | Code 1D ou 2D |          | commission       |            |  |  |  |
| 1 k         | rew 💌                                                                            | BRCA1                       | <b>•</b>   | H180425039    | Imprimer | H180425039       | Propriétés |  |  |  |
| <b>2</b> si | lina 💌                                                                           | P16                         | •          | S180425039    | Imprimer | S180425039       | Propriétés |  |  |  |
| 3 k         | rew 💌                                                                            | BRCA1                       | •          | K190223043    | Imprimer | K190223043       | Propriétés |  |  |  |
| <b>4</b> ki | rew 💌                                                                            | BRCA1                       | •          | K190223045    | Imprimer | K190223045       | Propriétés |  |  |  |
| 5           | •                                                                                |                             | •          |               | Imprimer |                  | Propriétés |  |  |  |
| 6           | Ŧ                                                                                |                             | v          |               | Imprimer |                  | Propriétés |  |  |  |
| 7 [         | <b>T</b>                                                                         |                             | v          |               | Imprimer |                  | Propriétés |  |  |  |
| 8           | <b>v</b>                                                                         |                             | v          |               | Imprimer |                  | Propriétés |  |  |  |
| 9           | Ŧ                                                                                |                             | v          |               | Imprimer |                  | Propriétés |  |  |  |
| 10          | <b>v</b>                                                                         |                             | ·          |               | Imprimer |                  | Propriétés |  |  |  |
|             | Print serial                                                                     | Code de l'automobile        | ? sm       | ndnnn         | Imprir   | mer <u>S</u> ave | Annuler    |  |  |  |

Marquant le 1D exemple de code ou 2D.

Bien que la fenetre intitulée trésorerie et il doit soutenir le processus de récupération de matériaux a partir du proposant

ou l'enregistrement autrement a fourni du matériel, l'objectif principal est le marquage.

En d'autres termes, une visite a remplacer quelques flacons étiquetés.

De cette fenetre, vous pouvez faire une impression de codes 1D / 2D imprimante code a barres.

Avant de télécharger / marquage de choisir parmi une liste de la probant.

Sur la liste des gens qui sont inscrits a une visite d'aujourd'hui et le projet sélectionné.

Génération automatique de code est de remplacer les informations de code de masque a partir de la base de données. Pour masquer le code que vous pouvez utiliser les caracteres suivants:

"U" - un symbole de la base d'utilisateurs - la colonne «préfixe»

"S" - le matériau de la série imprimé - les memes données sont Stałe-> Imprimer série

"R" - année - les deux derniers chiffres de l'année de la date de

"M" - le mois de la date a

«D» - le jour de la date d'

«N» - le numéro du téléchargement - vous permet d'économiser beaucoup de "n"

par exemple. usrmnnnn

## Prélevement - édition

| Proba        | nd - télécharger le ma | tériel biolog | que   |               |                |          |             | ×          |
|--------------|------------------------|---------------|-------|---------------|----------------|----------|-------------|------------|
| Matie        | re <b>krew</b>         |               |       | l'examen      | BRCA1          |          |             |            |
|              | osocze 1234            | ml            | bxt 1 | •             | erytrocyty 890 | ul       | uwa         | -          |
|              | leukocyty 234          | ul            | txt2  | •             | trombocyty 654 | ul       |             | •          |
|              | objętość 567           | ml            |       | -             | par6           |          |             | •          |
|              | par7                   |               |       | -             | par8           |          |             | •          |
| Note         |                        |               |       |               |                | Réactifs | Dépôt       | Ressources |
|              |                        |               |       |               |                |          |             |            |
| ajou<br>moje | tée OS4                |               |       |               |                |          |             |            |
| +            | > -                    |               |       |               |                |          |             |            |
| Stat         | ut:                    |               |       | Modifications | Forme          |          | résultat 20 | 20.06.21 👻 |
|              |                        | erreur 😡 a    | ucun  | Note          | Modele         |          | Save        | Annuler    |

Des contrôles avec des valeurs de parametres de matériau "sang", visibles dans la fenetre, sont générés dynamiquement en fonction de la définition des parametres de ce matériau.

Vérifiez ou complétez le menu Systeme-> Matériaux. Des exemples peuvent etre trouvés dans la base de données TEST.

Dans cette fenetre, vous pouvez enregistrer la consommation de réactifs, de consommables et d'équipement.

Les résultats des tests sont souvent présentés a l'aide d'un formulaire ou d'un modele.

Projets

| Rojets         |          |   |            |              |            |                       |
|----------------|----------|---|------------|--------------|------------|-----------------------|
| ⊴∎∎©⊾≥≥∞       | <b>N</b> |   | Q 🖃 ?      | Partie       | • Tous 🕻   | ) OK 💦 🔘 blocage 🕲 em |
| ⊡ _ Ét Projets | No.      |   | commission | Propriétaire | Date       | recherche             |
| 🕂 🚫 Kraków     | ?        | 1 | 23456      | Admin        | 2014.12.04 | P16                   |
| 2014.04        | ۲        | 2 | U141204011 | Admin        | 2014.12.04 | P16                   |
| E- 🔛 Kielce1   | ۲        | 3 | H150114012 | Admin        | 2019.09.04 | BRCA1                 |

Presque toutes les institutions de recherche scientifique, tout laboratoire ou biobanque travaille sur des projets ou des subventions. Meme se il est un établissement qui ne met pas en ouvre des projets, votre commande peut etre divisée en étapes, par exemple. Mensuelle ou trimestrielle.

Module Projets organise l'ordre, en les divisant en groupes. Dans ce module, vous pouvez vérifier l'état actuel de l'ordre.

A chaque niveau de l'arbre, vous pouvez sélectionner l'enquete active. L'enquete est correctement préparé la base sous, qui est sélectionné apparaît dans l'enregistrement de module.

# Projets - édition

Projets fenetre d'édition est contextuelle, ce est selon l'endroit ou les portes sont activés dans les contrôles correspondants. Branche d'un arbre, ou les commandes sont collectées est le niveau correspondant au trépied ou la période ou la partie - le choix dépend de la nom de l'installation.

| Projets - parties, trépieds     | ×                                               |
|---------------------------------|-------------------------------------------------|
| Nom Kielce1                     |                                                 |
| Propriétaire Kasia Mise         | Kasia                                           |
| Date 2014.04.19 v questionnaire | ANK2                                            |
| description                     |                                                 |
| Code 1D Trépied                 |                                                 |
|                                 | demier début                                    |
| Masque de travail               |                                                 |
| Masque de code                  | 0 0                                             |
|                                 |                                                 |
| 0 H - H - 17                    | 1000                                            |
| Note Collection  PL             | _ABCD                                           |
|                                 |                                                 |
|                                 |                                                 |
| ajoutée PR3                     |                                                 |
| P3 0                            |                                                 |
|                                 |                                                 |
| attention                       | ▼ Randonnée                                     |
| + > -                           |                                                 |
|                                 |                                                 |
| Statut:                         | Note Forme Modele                               |
| Statut:                         | Note Forme Modele<br>Modification: Save Annuler |

En plus de l'entrée sur le projet, a un certain niveau de l'arbre est fait éditer travail. Identique fenetre Module strosowanym des commandes.

| Projets - commandes, flacons |                                                                                                    | ×                   |
|------------------------------|----------------------------------------------------------------------------------------------------|---------------------|
| commission U150215031        |                                                                                                    | BRCA1               |
| Propriétaire Admin Mise      |                                                                                                    | ▼ NOD2 Ist1 ▼       |
| Date 2015.02.15 -            | fiole X 000F5D9C4                                                                                  | BRCA2/B2P1          |
|                              | ,,,,,,,,,,,,,,,,,,,,,,,,,,,,,,,,,,,,,,,,,,,,,,,,,,,,,,,,,,,,,,,,,,,,,,,,,,,,,,,,,,,,,,,,,,,,,,,,,, | 🔽 onko 🛛 11         |
|                              |                                                                                                    |                     |
| Code  0150215031             |                                                                                                    |                     |
|                              | No.DNA2                                                                                            |                     |
| Payeur NFZ                   | étranger                                                                                           |                     |
| probant X Anonim Jan 00000   | Visiter                                                                                            |                     |
|                              | Image cliniq                                                                                       | ue                  |
| THR CITO                     | ICD B02.0.0                                                                                        |                     |
| Note                         |                                                                                                    |                     |
|                              |                                                                                                    |                     |
|                              |                                                                                                    |                     |
| ajoutée PR4                  |                                                                                                    | - 1                 |
| P4 2021.06.01 💌              |                                                                                                    |                     |
| txttst                       |                                                                                                    |                     |
|                              |                                                                                                    | substance / matiere |
| attention                    | ▼ Rande                                                                                            | nonée V krew        |
|                              |                                                                                                    | 🗌 ślina             |
|                              | Note Toma Mad                                                                                      | Mocz                |
|                              | Note Forme Mod                                                                                     | Ele Tkanka          |
|                              | Modifications Save Annu                                                                            | iler bloczek        |
| Nom ou numér                 | o de l'ordre                                                                                       | osocze              |

Chaque commande comprend les étapes de mise en ouvre. Il est possible de contrôler l'état de chaque étage.

| Projets - éta | pes       |                           |        |       |              |        | X         |
|---------------|-----------|---------------------------|--------|-------|--------------|--------|-----------|
|               | Nom B     | adanie                    |        |       |              |        |           |
| Joué          |           |                           | М      | ise   |              |        |           |
|               |           |                           | fiole  |       |              |        |           |
|               | terminé   | 2020.01.                  | 21 💌   | 22:05 | •            | mat.   |           |
| Stade Var     | iant.     |                           |        |       | •            | DNA    | -         |
| Stężenie      |           | ug/ml                     | -      | Wag   | a            | <1500  | -         |
| Objętość      |           | ul                        | -      | par   | 4            | ul     | -         |
| par5          |           | ul                        | -      | par   | 6            | ul     | -         |
| par7          |           | ul                        | -      | par   | 8            | _      |           |
| par9          |           |                           | -      | par1  | 0            |        | <b>_</b>  |
| Note          |           |                           |        | Réact | ifs D        | epôt R | essources |
|               |           |                           |        |       |              |        |           |
|               |           |                           |        |       |              |        |           |
| ajoutée PR    | 15        |                           |        |       |              |        |           |
|               |           |                           |        |       |              |        |           |
|               | attention |                           |        |       |              | •      | Randonnée |
| + >           | -         | ,                         |        |       |              | _      |           |
| Statut:       |           |                           |        |       | Note         | Forme  | Modele    |
| 💽 ОК          | O bloc    | <mark>age</mark> 🔘 erreur | 🔍 aucu | n 4   | odifications | Save   | Annuler   |
|               |           |                           | ۸4     |       |              |        |           |

# Projets - Partie

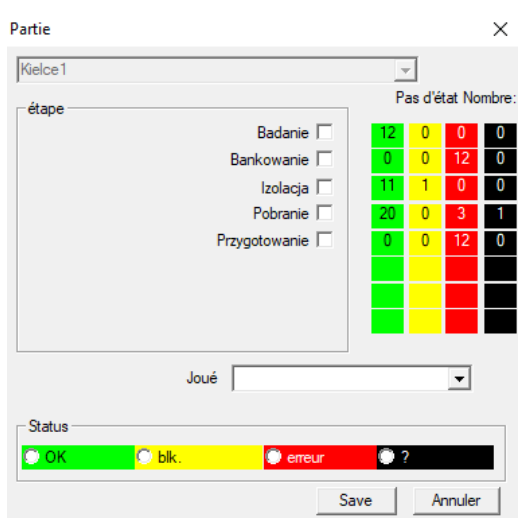

La fenetre vous permet de modifier le statut de toutes les étapes de travaux par lots (sur un trépied). Tout d'abord, sélectionnez le "Stage", qui vous voulez changer le statut, puis sélectionnez "Status" et cliquez sur "Enregistrer".

Un clic et vous pouvez terminer l'étape, arreter ou démarrer a partir du début :)

## Orders

Liste des matériaux (commandes) pour les tests ou le stockage.

|                           | rde                                                                      | rs         |              |            |                   |            |      |           |      |         |
|---------------------------|--------------------------------------------------------------------------|------------|--------------|------------|-------------------|------------|------|-----------|------|---------|
| ⑤ 田 回 節 山 戸 戸 小 心 ■ 〇 戸 ? |                                                                          |            |              |            |                   |            |      |           |      |         |
| Krak                      | Kraków/2014.04 ▼ Szczecin statyw 20575765 2013.03.21 ▼ + Ajouter Effacer |            |              |            |                   |            |      |           |      |         |
| No.                       |                                                                          | commission | Propriétaire | Date       | recherche         | Technique. | Mise | Code      | mat. | No.DNA2 |
| V                         | 1                                                                        | 1234567    | Ala          | 2013.08.04 | BRCA1, BRCA2/B2P1 |            |      | 1234567   | krew |         |
| ×                         | 2                                                                        | 123456789  |              | 2014.05.28 | BRCA1             |            |      | 123456789 | krew |         |

Ici vous pouvez spécifier ce qui doit etre testé, et par qui.

Toutes les commandes sont regroupées dans des projets. Le projet est une clause contractuelle et ne vise pas nécessairement a un événement tres spécifique, qui se appelle un projet.

Le projet peut etre un travail de routine en laboratoire, et de la répartition des projets permet un enregistrement chronologique des commandes, par exemple. Dans le cadre du mois ou semaines.

Ce est un mécanisme pour améliorer le fonctionnement des commandes, il n'y a donc pas besoin de parcourir des milliers d'emplois dans la fenetre, ce qui est tres lourd.

En outre, chaque commande (similaire a des pratiques dans d'autres modules) a son propre statut et selon l'état d'une commande, vous pouvez filtrer - la barre d'outils "Status".

## Orders - édition

| Projets - commandes, flacons                    |                    |                |                               | ×  |
|-------------------------------------------------|--------------------|----------------|-------------------------------|----|
| commission U150215031 Propriétaire Admin Mise   |                    |                | □ BRCA1<br>□ P16<br>□ NOD2    |    |
| Date<br>2015.02.15 ↓                            | fiole X 000        | 0F5D9C4<br>▼   | I BRCA2/B2P1<br>▼ onko        | 11 |
|                                                 | No.DNA2            |                |                               |    |
| Payeur NFZ                                      | étranger           |                |                               |    |
| probant X Anonim Jan 00000                      |                    | Visiter        |                               |    |
|                                                 |                    | Image clinique |                               |    |
| Note CITO Note ajoutée PR4 P4 2021.06.01 tottst | <u>ICD</u>  B02.0. |                | substance / matiere           |    |
| attention                                       |                    |                | krew                          |    |
| + > _                                           | Note For           | me Modele      | ☐ ślina<br>☐ Mocz<br>☐ Tkanka |    |
| OK Ok aucun                                     | Modifications Sa   | ave Annuler    | □ bloczek                     |    |
| Nom ou numén                                    | o de l'ordre       |                | □ osocze                      |    |

Contrôles sur la recherche et les matériaux sont définis dans les schémas de modules.

Bouton [Probant] est désactivée lorsque l'ordre a été créé automatiquement lorsque vous téléchargez.

### Ordonnances générales

Les listes de commandes et de la recherche dans les ordres.

|      | )rdo | onnances géné   | rales        |              |            |                   |       |        |        |               |      |      |
|------|------|-----------------|--------------|--------------|------------|-------------------|-------|--------|--------|---------------|------|------|
| 6    |      |                 |              |              |            |                   |       |        |        |               |      |      |
| Krak | ów   | •               | 2014.04      |              |            | +                 |       |        | Ajo    | uter Effac    | er   |      |
| No.  |      | Nom             |              | Propriétaire | Date       | description       | Mise  | Code   | attent | ion questionn | aire | doc. |
| V    | 1    | Kielce1         |              | Kasia        | 2014.04.19 |                   | Kasia |        |        | ANK2          |      |      |
| V    | 2    | Szczecin statyw | v 20575765   | Admin        | 2013.03.21 | W ramach projektu |       | KS001  |        | ANK1          |      |      |
| V    | 3    | statyw 8273627  | 7            |              | 2018.04.19 |                   |       |        |        |               |      |      |
| ۲    | 4    |                 |              |              | 2019.10.31 |                   |       |        |        |               |      |      |
|      |      |                 |              |              |            |                   |       |        |        |               |      |      |
|      |      |                 |              |              |            |                   |       |        |        |               |      |      |
|      |      |                 |              |              |            |                   |       |        |        |               |      |      |
|      |      |                 |              |              |            |                   |       |        |        |               |      |      |
| No   | -    | commission      | Propriétaire | Date         | recherche  |                   | Tec   | hnique | Mise   | Code          | mat  | N    |
| 2    | 1    | 23456           | Admin        | 2014.12.04   | P16        |                   |       |        | Kasia  | 23456         | krew |      |
| ۲    | 2    | U141204011      | Admin        | 2014.12.04   | P16        |                   |       |        | Kasia  | U141204011    | krew |      |

Les commandes en vrac, les commandes sont groupées. Selon les travaux de laboratoire spécifique peut etre utilisé: « Commandes », « Les commandes en vrac et « Projets ».

Toutes les commandes sont regroupées en projets. Le projet est un terme contractuel et ne se rapporte pas nécessairement a un événement tres spécifique appelé projet.

Le projet peut etre un travail de routine en laboratoire et des projets, la division permet un enregistrement chronologique de ces ordres. En quelques mois ou quelques semaines.

Il est un mécanisme pour améliorer le fonctionnement des commandes, il n'y avait donc pas besoin de voir des milliers de commandes dans la fenetre, ce qui est tres lourd.

# Ordonnances générales - édition

| Projets - parties, trépieds                                                                                                    | ×                                                                                          |                                                                                                    |                             |
|----------------------------------------------------------------------------------------------------|--------------------------------------------------------------------------------------------|----------------------------------------------------------------------------------------------------|-----------------------------|
| Nom Kielce 1                                                                                                    |                                                                                            |                                                                                                    |                             |
| Propriétaire Kasia Mise                                                                                                    | Kasia                                                                                      |                                                                                                    |                             |
| Date 2014.04.19 - questionnaire                                                                                                    | ANK2                                                                                       |                                                                                                    |                             |
| description                                                                                                    |                                                                                            |                                                                                                    |                             |
| Code 1D Trépied                                                                                                    |                                                                                            |                                                                                                    |                             |
|                                                                                                    | demier début                                                                               |                                                                                                    |                             |
| Masque de travail                                                                                                    |                                                                                            |                                                                                                    |                             |
| Masque de code                                                                                                    | 10 10                                                                                      |                                                                                                    |                             |
|                                                                                                    |                                                                                            |                                                                                                    |                             |
| Note Collection                                                                                                    | _ABCD 💌                                                                                    |                                                                                                    |                             |
|                                                                                                    |                                                                                            | 1                                                                                                    |                             |
|                                                                                                    |                                                                                            |                                                                                                    |                             |
| ajoutée PR3                                                                                                    |                                                                                            | 1                                                                                                    |                             |
|                                                                                                    |                                                                                            |                                                                                                    |                             |
| attention                                                                                                    |                                                                                            | 1                                                                                                    |                             |
|                                                                                                    | <u>Kandonnée</u>                                                                           |                                                                                                    |                             |
| Statut:                                                                                                    | Note Forme Modele                                                                          | 1                                                                                                    |                             |
| 📀 OK 💫 🕒 blocage 🜍 erreur 🖉 aucun                                                                                                    | Modifications Save Annuler                                                                 | 1                                                                                                    |                             |
| Nom / trépied de                                                                                                    |                                                                                            |                                                                                                    |                             |
|                                                                                                    |                                                                                            |                                                                                                    |                             |
|                                                                                                    |                                                                                            |                                                                                                    |                             |
| Projets - commandes, flacons                                                                                                    |                                                                                            |                                                                                                    | ×                           |
| Projets - commandes, flacons<br>commission U150215031                                                                                                    |                                                                                            | BRCA1                                                                                                    | ×                           |
| Projets - commandes, flacons<br>commission U150215031<br>Propriétaire Admin Mise                                                                                                    |                                                                                            | BRCA1 P16 NOD2                                                                                                    | ×                           |
| Projets - commandes, flacons<br>commission U150215031<br>Propriétaire Admin Mise<br>Date 2015.02.15 -                                                                                                    | fiole X 000F5D9C4                                                                          | BRCA1     P16     VOD2     BRCA2/B2P1     onko                                                                                                    | ×                           |
| Projets - commandes, flacons<br>commission U150215031<br>Propriétaire Admin Mise<br>Date 2015.02.15<br>description                                                                                                    | fiole X 000F5D9C4                                                                          | ☐ BRCA1<br>☐ P16<br>☑ NOD2<br>☐ BRCA2/B2P1<br>☑ onko                                                                                                    | ×                           |
| Projets - commandes, flacons<br>commission U150215031<br>Propriétaire Admin Mise<br>Date 2015.02.15<br>description<br>Code U150215031                                                                                                    | fiole X 000F5D9C4                                                                          | ☐ BRCA1<br>☐ P16<br>☑ NOD2<br>☐ BRCA2/B2P1<br>☑ onko                                                                                                    | ×<br>v<br>lst 1 v<br>11     |
| Projets - commandes, flacons<br>commission U150215031<br>Propriétaire Admin Mise<br>Date V2015.02.15<br>description<br>Code U150215031                                                                                                    | fiole X 000F5D9C4                                                                          | ☐ BRCA1<br>☐ P16<br>☐ NOD2<br>☐ BRCA2/B2P1<br>☑ onko                                                                                                    | ×<br>  • •<br> st1 •<br> 11 |
| Projets - commandes, flacons<br>commission U150215031<br>Propriétaire Admin Mise<br>Date 2015.02.15<br>description<br>Code U150215031<br>Payeur NFZ<br>probant X Aponim Jan 00000                                                              | fiole X 000F5D9C4                                                                          | ☐ BRCA1<br>☐ P16<br>☞ NOD2<br>☐ BRCA2/B2P1<br>☞ onko                                                                                                    | ><br> <br> st1 •<br> 11     |
| Projets - commandes, flacons<br>commission U150215031<br>Propriétaire Admin Mise<br>Date 2015.02.15<br>description<br>Code U150215031<br>Payeur NFZ<br>probant X Anonim Jan 00000                                                              | fiole X 000F5D9C4  fiole X 000F5D9C4   No.DNA2  étranger  Visiter Image clinique           | □ BRCA1<br>□ P16<br>□ NOD2<br>□ BRCA2/B2P1<br>□ v onko                                                                                                    | ×<br>▼<br> st1 ▼            |
| Projets - commandes, flacons<br>commission U150215031<br>Propriétaire Admin Mise<br>Date 2015.02.15<br>description<br>Code U150215031<br>Payeur NFZ<br>probant X Anonim Jan 00000<br>THR CITO                                                  | fiole X 000F5D9C4  fiole X 000F5D9C4  No.DNA2  étranger Visiter Image clinique ICD B02.0.0 | □ BRCA1<br>□ P16<br>□ NOD2<br>□ BRCA2/B2P1<br>□ onko                                                                                                    | ><br> <br> st1 •<br> 11     |
| Projets - commandes, flacons<br>commission U150215031<br>Propriétaire Admin Mise<br>Date 2015.02.15<br>description<br>Code U150215031<br>Payeur NFZ<br>probant X Anonim Jan 00000<br>THR CITO                                                  | fiole X 000F5D9C4  fiole X 000F5D9C4  No.DNA2  étranger Visiter Image clinique ICD B02.0.0 | □ BRCA1<br>□ P16<br>□ NOD2<br>□ BRCA2/B2P1<br>□ v onko                                                                                                    | ×<br>                       |
| Projets - commandes, flacons<br>commission U150215031<br>Propriétaire Admin Mise<br>Date 2015.02.15<br>description<br>Code U150215031<br>Payeur NFZ<br>probant X Anonim Jan 00000<br>THR CITO<br>Note                                          | fiole X 000F5D9C4<br>T<br>No.DNA2<br>étranger<br>Visiter<br>Image clinique<br>ICD B02.0.0  | □ BRCA1<br>□ P16<br>□ BRCA2/B2P1<br>□ BRCA2/B2P1<br>□ onko                                                                                                    | ><br>  •<br> st1 •<br> 11   |
| Projets - commandes, flacons<br>commission U150215031<br>Propriétaire Admin Mise<br>Date 2015.02.15<br>description<br>Code U150215031<br>Payeur NFZ<br>probant X Anonim Jan 00000<br>THR CITO<br>Note<br>ajoutée PR4                           | fiole X 000F5D9C4  fiole X 000F5D9C4  No.DNA2  étranger Visiter Image clinique ICD B02.0.0 | □ BRCA1<br>□ P16<br>□ NOD2<br>□ BRCA2/B2P1<br>□ onko                                                                                                    | ><br> <br> st1 •<br> 11     |
| Projets - commandes, flacons<br>commission U150215031<br>Propriétaire Admin Mise<br>Date 2015.02.15<br>description<br>Code U150215031<br>Payeur NFZ<br>probant X Anonim Jan 00000<br>THR CITO<br>Note<br>ajoutée PR4<br>P4 2021.06.01          | fiole X 000F5D9C4                                                                          | □ BRCA1<br>□ P16<br>□ NOD2<br>□ BRCA2/B2P1<br>□ v onko                                                                                                    | ><br> st1 •<br> 11          |
| Projets - commandes, flacons<br>commission U150215031<br>Propriétaire Admin Mise<br>Date 2015.02.15<br>description<br>Code U150215031<br>Payeur NFZ<br>probant X Anonim Jan 00000<br>THR CITO<br>Note<br>ajoutée PR4<br>P4 2021.06.01<br>bttst | fiole X 000F5D9C4                                                                          | □ BRCA1<br>□ P16<br>□ NOD2<br>□ BRCA2/B2P1<br>□ onko                                                                                                    | ><br>  •<br> st1 •<br> 11   |
| Projets - commandes, flacons<br>commission U150215031<br>Propriétaire Admin Mise<br>Date 2015.02.15<br>description Code U150215031<br>Payeur NFZ<br>probant X Anonim Jan 00000<br>THR CITO<br>Note<br>ajoutée PR4<br>P4 2021.06.01<br>bttst    | fiole X 000F5D9C4  fiole X 000F5D9C4  No.DNA2  étranger Visiter Image clinique ICD B02.0.0 | □ BRCA1<br>□ P16<br>□ NOD2<br>□ BRCA2/B2P1<br>□ onko                                                                                                    | ><br> st1 •<br> 11          |
| Projets - commandes, flacons<br>commission U150215031<br>Propriétaire Admin Mise<br>Date 2015.02.15<br>description Code U150215031<br>Payeur NFZ<br>probant X Anonim Jan 00000<br>THR CITO<br>Note<br>ajoutée PR4<br>P4 2021.06.01<br>bttst    | fiole X 000F5D9C4                                                                          | □       BRCA1         □       P16         □       NOD2         □       BRCA2/B2P1         □       onko                                                                                                    | ><br> <br> st1 •<br> 11     |
| Projets - commandes, flacons<br>commission U150215031<br>Propriétaire Admin Mise<br>Date 2015.02.15<br>description<br>Code U150215031<br>Payeur NFZ<br>probant X Anonim Jan 00000<br>THR CITO<br>Note<br>ajoutée PR4<br>P4 2021.06.01<br>bttst | fiole X 000F5D9C4                                                                          | □ BRCA1<br>□ P16<br>□ NOD2<br>□ BRCA2/B2P1<br>□ onko                                                                                                    | ><br>  v<br> st1 v<br> 11   |
| Projets - commandes, flacons          commission       U150215031         Propriétaire       Admin         Date       2015.02.15         description                                                                                           | fiole X 000F5D9C4                                                                          | □       BRCA1         □       P16         □       BRCA2/B2P1         □       onko         □       substance / matiere         □       substance / matiere         □       ✓ krew         □       ślina         □       Mocz         □       Tkanka | ><br> st1 •<br> 11          |

 $\times$ 

# Facturation

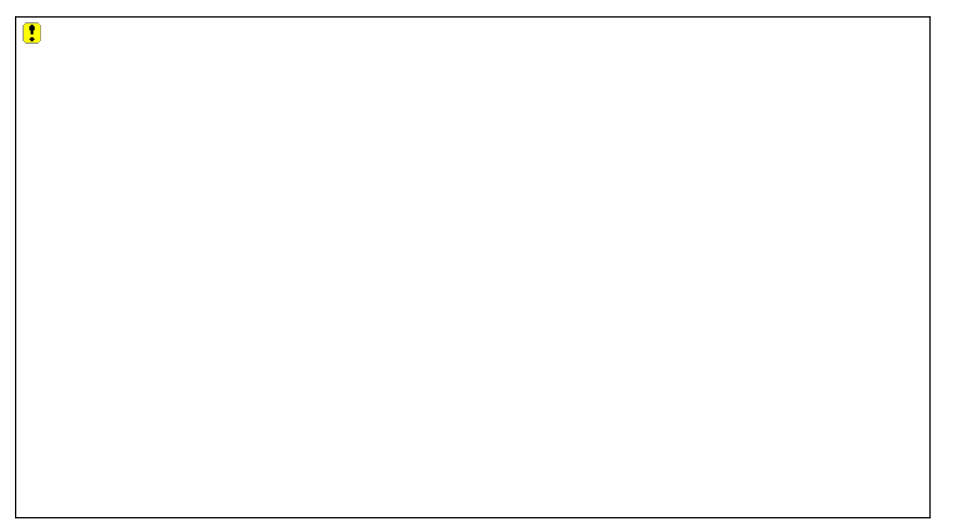

## Factures - édition

| ×                                  |
|------------------------------------|
|                                    |
|                                    |
| Brut                               |
|                                    |
| Note<br>Modifications Save Annuler |
|                                    |

# Factures

| 🛕 Factures                                                                                    |       |         |           |         |         |      |     |      |                     |                     |  |
|-----------------------------------------------------------------------------------------------|-------|---------|-----------|---------|---------|------|-----|------|---------------------|---------------------|--|
| 一 一 一 回 節 山 川 戸 戸 画 Q 三 ?       • Tous     • OK     • blocage     • eneur     • ?     • masq. |       |         |           |         |         |      |     |      |                     | < >                 |  |
|                                                                                               |       |         |           |         |         |      |     |      |                     |                     |  |
|                                                                                               | No.   | Période | attention | Brut    | Filet   | doc. | el. | note | modification        | ajouté              |  |
| 2024.11                                                                                       | 🖌 003 | 231     | 132123    |         |         |      |     | х    | 2025.02.14 09:02:06 | 2025.02.14 09:02:06 |  |
| ÷ 😥 😥 2024.12                                                                                 | ¥1    | 2024.11 |           | 426,81  | 347,00  |      | 1   |      | 2024.12.14 20:33:15 | 2024.12.13 21:17:24 |  |
| 231                                                                                           | V 2   | 2024.12 |           | 2408,60 | 1930,75 |      | 3   |      | 2024.12.14 21:59:08 | 2024.12.13 09:15:10 |  |

### Embase

| 🔳 Er                                           | nba | se     |          |            |         |          |           |      |     |           |                                  |                     |                    | - • ×                 |
|------------------------------------------------|-----|--------|----------|------------|---------|----------|-----------|------|-----|-----------|----------------------------------|---------------------|--------------------|-----------------------|
| <b>5 1</b> 1 1 1 1 1 1 1 1 1 1 1 1 1 1 1 1 1 1 |     |        |          |            |         | 2 ?      | Tous      | 🗆 ок | O   | stop 🤇    | erreur 💿 ? 🔍 ma                  | < >                 | Badanie            | •                     |
| katedra=>dział->TEST1                          |     |        |          |            |         | huma     | ine       | •    |     |           |                                  | total 3<4           |                    |                       |
| Lp.                                            |     | Imie   | Nazwisko | PESEL      | Badanie | Zlecenie | kod2D     | BRCA | OB. | Ciśnienie | Tst bardzo długiego tytułu kolur | mny bo był z tym pr | Tst bardzo długieg | o tytułu kolumny bo l |
| V                                              | 1   | Alicja | Nowak    | 1224545422 | nie     |          | 000F60007 | х    | 40  | 130/80    |                                  | 1                   | a                  |                       |
| 2                                              | 2   | Jan    | Nowak    | 1234567890 | tak     |          | 000F60008 |      | 50  | 120/74    |                                  | 2                   | b                  |                       |
| ×                                              | 3   | Karol  | Kowalski | 1232345544 | nie     |          | 000F60009 |      | 60  | 110/60    |                                  | 3                   | с                  |                       |

Le systeme de base de support et embase BBMS.

Bien que la structure du systeme de base de données doit etre définie et déterminée en public, car il est essentiel pour le fonctionnement du logiciel (pas seulement BBMS), la structure de base sous peut-etre déja presque arbitrairement changé.

Le concept de sous-base, ce ne est pas seulement leur propre table, mais la possibilité de tenir des registres dans d'autres bases de données, et en utilisant un autre logiciel, puis effectuer l'importation, par exemple. La base de données MS Access, MS Excel, SQL, ... .. Embase, meme se ils sont une solution tres flexible est fortement intégrée avec le systeme de base de données.

Embase, meme sens sont une solution des nextone est tortenen megret de la systeme de base de donnees.

Le logiciel est capable d'assigner des données a un proposant notamment de la sous-base (individuel, patient) ou un matériau particulier. Tables de base sous peuvent etre incorporés dans les rapports et d'exécuter des rapports a l'aide de deux tables de base de données et systeme de couche de fondation.

Sur la base de la définition dans le menu Systeme-> Structure embase peut créer ne importe quelle base sous contient des informations étendues sur certaines questions, par exemple. Proband, les résultats de la recherche, certains enregistrements.

Ce module peut etre importé a tout moment la base de données Access, SQL et Excel / Calc.

Le rapport peut etre définie par le biais de rapports.

Les scénarios dans la pratique:

- L'installation se exécute divers dossiers dans MS Excel, MS Access, et vous voulez vous assurer de ce régime.

Il est proposé de placer ces ewidnecji de telle maniere que la personne effectuant l'importation de BBMS a été spécifié dossiers disponibles

- Nécessite un enquetes d'enregistrement.

Grâce a un tableur ou une base de données, vous pouvez entrer / importer l'enquete, puis se connecter au systeme de base sous BBMS.

Templates Actuellement enquetes ne est pas normalisée et chacun crée sa propre version. Tho enquete est étroitement lié au projet / subvention, certaines données peuvent etre standardisé, ce que nous ferons dans un avenir proche.

### Embase - édition

| Embase: katedra=>dział->TEST1                      |                    |           |              | $\times$ |
|----------------------------------------------------|--------------------|-----------|--------------|----------|
| commission                                         | Probant            |           |              |          |
| fiole                                              |                    |           |              |          |
|                                                    |                    |           |              |          |
| tab 1                                              |                    |           |              |          |
|                                                    | Nowak              |           | 1224545422   |          |
| Lp.   Imie  Aiga                                   | Nazwisko           | PESEL     | 1224343422   |          |
| Badanie nie Ziecenie 0                             | kod2D              | 000F60007 | BRCA         |          |
| OB. 40 Tst bardzo długiego tytułu kolumn           | ny bo był z tym pr | 1         |              |          |
| Tst bardzo długiego tytułu kolumny bo był z tym pr | a                  | ,         |              |          |
|                                                    | ·                  |           |              |          |
| + > -                                              |                    |           |              |          |
|                                                    | Modifications      |           | Save Annuler | 1        |
|                                                    | 100000000015       |           |              |          |
|                                                    |                    |           |              |          |

On ne sait pas a l'avance que la base sous est construit et quels domaines sont préférés. Néanmoins, des efforts ont été déployés pour renforcer la fenetre d'édition dynamique des étiquettes et des domaines émergents.

Une autre solution consiste a acheminer des données a la couche de fondation au moyen d'application différente et sa connexion au systeme BBMS.

#### Biobanques

| 👯 Biobanques           |   |    |               |            |      |     |      |           |          |                |            |              |
|------------------------|---|----|---------------|------------|------|-----|------|-----------|----------|----------------|------------|--------------|
| ⊴∎∎ฃщ₽≥≥₽₽Q⊑           | ? |    | <u>P</u> laqu | e 🛛 🖲 Tous | O    | ОК  | 0    | blocage 🔘 | erreur 🔘 | ? 🔍 masq.      |            | < >          |
| 🖃 ့နှို Biobanques     | ^ | No |               | 2D         | Pos. | num | type | mat.      | No.DNA3  | Probant        | Commander  | ICD          |
| 📄 🌭 Internal           |   | ۲  | 1             | 0011AFA81  | A2   | 2   |      | ślina     | 123456   | Koleszko Kajko | K190223042 |              |
| E Storey               |   | ?  | 2             | 0011AFA82  | A3   | 3   |      | DNA       | 123456   | kokosz janko   | U141204011 |              |
| 📄 🥎 ultra-freezer -80° |   | 2  | 3             | 0011AFA83  | A4   | 4   |      | DNA       |          | Nowak Piotr    |            |              |
| E Sector A             |   | X  | 4             | 0011AFA84  | A5   | 5   |      | DNA       |          | Nowak Piotr    | 123456789  |              |
| iti 🛍 0123456789       |   | 2  | 5             | 0011AFA85  | A6   | 6   |      | kożuszek  | ~000E    | Koleszko Kajko | K190223042 |              |
| 11691211               |   | V  | 6             | tst1238c   | A6   | 6   |      | DNA       | ~000E    | Koleszko Kajko | K190223041 | icd-10:A01.4 |

La collecte de matériel biologique loin des principes d'actions ordinaires.

Chaque échantillon doit avoir un éventail d'informations, qu'il a qualifié comme un code, l'emplacement, les parametres de stockage, l'histoire et probant liés.

Vous ne pouvez pas accepter les regles de la gestion des stocks, parce que l'échantillon de matériel biologique ne est pas une marchandise. Sur le tube peut etre accusée de petites quantités de matériel pour la recherche, et de la meme question et ré-adoption des gribouillis ont un impact significatif sur la qualité de la matiere.

Soutien biobanque devrait permettre la détermination précise de la position de l'échantillon, ainsi que les éditions performantes de son histoire, de sa qualité et des conditions environnementales.

La biobanque Registre BBMS est organisé dans un arbre géographique ou le stockage il est important de placer le matériau.

Fenetre permet aperçu de la structure de la biobanque général et trouver échantillon particulier est mieux fait en utilisant la Recherche (loupe sur la barre).

Soutenez l'ensemble de la plaque a été réalisée au moyen de fenetres ouvrant bouton [plaque]. La, vous pouvez numériser la plaque et / ou tout simplement pour le voir.

Le module fournit la notice complete du matériel biologique sous la forme de bases de données ou des dépôts.

Absolument nécessaire pour:

- 1. chaque tube / flacon a été codé;
- 2. Chaque emplacement de stockage a été codé;
- 3. avant l'introduction de tubes / fioles d'utilisation devraient etre numérisés;
- 4. Dans le cas de la coopération entre les enregistrements de biobankami doit contenir des informations sur le fabricant.

### **Biobanques - édition**

| Bases de données - des flacons, des bloo                                                                                                    | :5                                |                                                   |                            |             | × |
|----------------------------------------------------------------------------------------------------|-----------------------------------|---------------------------------------------------|----------------------------|-------------|---|
| 2D 0011AFA82<br>mere 000F5D9C8                                                                                                    | ICD .                             | Pos. A3<br>balayage 202                           | 1.05.31 17:57:48           | X Couleur X |   |
| Commander X U141204011                                                                                                    | Probant X Daniels Ja              | acek                                              | Image<br>clinique Adr      | nployé      |   |
| No.DNA3 123456<br>La source Poradnia                                                                                                    | étranger SZ12345                  | Date de l'é                                       | evénement. 💌 🗠<br>mat. DNA | √           |   |
| Concentration         23         ug/ml           Volume         1212         ul1           par5         32         ul           par7         432         ul | bt2                               | Weight 543<br>Portion 0.5<br>par6<br>par8<br>par8 | <1500<br>ul<br>ul<br>szt   | •<br>•<br>• |   |
| producteur Lab Mind  vype Color note <u>for</u> a sample of biological materia                                                                              | Catalogue                         |                                                   | I                          |             |   |
| attention Abcdef ghijklm<br>zak1   zak2   zak1   lek                                                                                                    |                                   | <ul> <li>Réactifs</li> </ul>                      | Dépôt                      | Ressources  | 1 |
| test 1]T<br>długie długi tekścik                                                                                                    | ▼ data 2017.12.21 ▼               | ∏ logiczne1 licz                                  | bal -1.                    | 0           |   |
| + > - <u>U150215026</u> 20                                                                                                    | <u>Jjanuszmini imq12</u> imo      | <u>17</u>                                         | L Événemente I             |             |   |
| OK Oblocage erreur                                                                                                    | Note                              | Modele Randonnée                                  | Save                       | Annuler     |   |
| Pa                                                                                                    | stion sur la carte ou dans une bo | ite - aipnanumendue                               |                            |             |   |

Un échantillon de matériel biologique ou chimique doit etre identifié en choisissant un ordre ou un probant. Si un nouvel échantillon est ajouté ou s'il n'y a pas de date pour le scanner, les formules de supplément définies sous le bouton [?] Démarrent. Des exemples de définitions de saisie semi-automatique peuvent etre trouvés dans la base de données de test. Il est utilisé, entre autres, pour choisir le producteur, enregistrer les dates, etc.

Le bouton [|||||] permet d'imprimer le code sur une imprimante de codes-barres.

Si l'imprimante d'étiquettes est équipée, le code peut etre imprimé a l'aide du formulaire et de la fonction Pic ()

Un échantillon peut etre affecté a plusieurs commandes et de nombreux échantillons peuvent etre affectés a une seule commande.

Le bouton [Mere] vous permet de sélectionner l'échantillon source, et apres avoir cliqué sur le code, une fenetre s'ouvrira avec la porte des connexions d'échantillon.

Vous pouvez vous connecter a un échantillon de documents sous forme électronique (boutons [+] [>] et [-])

| Biobanques - congélateur, réfrigérateur | ×                                |
|-----------------------------------------|----------------------------------|
| Nom Ultrazamrażarka -80°                | code L1                          |
| Nombre maximal de colis. 0 Tube         | is max. 192                      |
| Température de stockage -80             | ressource UltraZam               |
| Producteur LabMind                      | demier numéro 0 début 0          |
| masque échantillon                      | demier numéro 0 début 0          |
|                                         |                                  |
| attention                               | <b>_</b>                         |
|                                         |                                  |
| + > -                                   |                                  |
| Statut: Modification                    | ns Forme Conditions Save Annuler |
| Note                                    | Modele Randonnée                 |
| Nom congélateurs                        | s, réfrigérateurs, froid.        |

Lors de l'édition d'un élément relié a un dispositif pour le stockage du matériel biologique besoin de preter attention a la relation avec la ressource. De la ressource est également liée a un dispositif de surveillance des conditions environnementales. Avec cette action sera possible de rapporter l'histoire de stockage du tube / flacon.

### Meres et filles

| 📧 Meres et fille | es                 |       |        |      |      |      |       |          |            |       |            | Х  |
|------------------|--------------------|-------|--------|------|------|------|-------|----------|------------|-------|------------|----|
| filles           | C enfants          |       | 6      | Tou: | s [] | OK   | 0     | blocus 🔘 | erreur [   | )?    | 🔵 masq.    |    |
| □ 0011AFA82 (D   | NA)                | 2D    |        | Pos. | num  | type | mat.  | No.DNA3  | Probant    |       | Commander  | IC |
| ⊡ 0011AFA8       | 1 (ślina)          | 001   | 1AFA81 | A2   | 2    |      | ślina | ~000E    | Koleszko I | Kajko | K190223042 |    |
| 00               | 11AFA85 (kożuszek) | 2 001 | 1AFA83 | A4   | 4    |      | DNA   |          | Nowak Pic  | otr   |            |    |
| 0011AFA8         | 3 (DNA)            |       |        |      |      |      |       |          |            |       |            |    |

La fenetre présente un arbre de connexions entre les échantillons. Il s'ouvre apres avoir cliqué sur l'exemple de code mere.

De par leur conception, tous les échantillons d'arbres doivent provenir de la meme sonde. Le programme vous permet de modifier l'échantillon, c'est-a-dire de l'utiliser dans un contexte différent.

Les meres et les filles peuvent etre exportées dans le module de rapports (zone ID\_BB6) et importées dans le cadre du systeme de sous-base.

Le filtre "filles-enfants" bascule entre la vue des filles de l'échantillon sélectionné et la vue de tous les descendants de cet échantillon.

Le filtre "état" limite normalement la liste d'échantillons a un stratus spécifique.

### **Biobanques - Plaque**

Plaque

|                         | 2000039192         96/78/18         absence           2014.12.03 12:23:31         pesés:2018.04.27 22:15:40         couleur         albence         iiii         iiii         iiii         iiii         iiii         iiii         iiii         iiiii         iiiii         iiiiii         iiiiiiiiiii         iiiiiiiiiiiiiiiiiiiiiiiiiiiiiiiiiiii |                        |                        |                        |                     |                         |                        |                        |                         |              |              |
|-------------------------|----------------------------------------------------------------------------------------------------|------------------------|------------------------|------------------------|---------------------|-------------------------|------------------------|------------------------|-------------------------|--------------|--------------|
| A1<br>5DA12<br>456<1500 | A2<br>5D9F6<br>DNA                                                                                                    | A3<br>5D9E1<br>bloczek | A4<br>5DA07<br>bloczek | A5<br>5D9E7<br>bloczek | A6                  | Α7                      | A8<br>5D9D3<br>bloczek | A9<br>5D9CC            | A10<br>5D9D6            | A11          | A12          |
| B1<br>5DA0D             | B2<br>5DA19                                                                                                    | B3<br>5DA17<br>DNA     | B4                     | B5<br>5DA00            | B6<br>5D9C2         | В7                      | B8                     | B9<br>5D9F8<br>DNA     | B10<br>5D9C8            | B11<br>5D9CB | B12          |
| C1                      | C2<br>5D9DE<br>DNA                                                                                                    | C3<br>5D9C4<br>DNA     | C4<br>5D9FF            | C5<br>5D9F1            | C6<br>5D9EA         | C7<br>5D9E2<br>surowica | C8<br>5D9FB<br>bloczek | C9<br>5DA0C<br>bloczek | C10<br>5D9D0<br>bloczek | C11          | C12          |
| D1                      | D2<br>5D9D1                                                                                                    | D3<br>5D9F0            | D4<br>5D9C0<br>EDTA    | D5<br>5D9E4<br>EDTA    | D6<br>5D9ED<br>EDTA | D7<br>5D9EC<br>EDTA     | D8<br>5D9FE            | D9<br>5D9EE            | D10<br>5D9C1            | D11<br>5DA02 | D12          |
| E1<br>5D9FC             | E2<br>5D9FD                                                                                                    | E3<br>5D9CD            | E4<br>5D9DA            | E5<br>5D9F3            | E6<br>5D9EF         | E7<br>5DA04             | E8<br>5DA10            | E9<br>5DA0E            | E10<br>5DA1E            | E11          | E12<br>5DA16 |
| F1<br>5D9E5             | F2<br>5D9E6                                                                                                    | F3                     | F4<br>5D9DC<br>EDTA    | F5<br>5DA1A<br>EDTA    | F6<br>5DA1F<br>EDTA | F7<br>5DA06<br>EDTA     | F8<br>5DA18            | F9<br>5D9CF            | F10<br>5D9F5            | F11<br>5DA1C | F12<br>5D9D8 |
| G1<br>5D9F4             | G2<br>5D9C3                                                                                                    | G3<br>5DA08            | G4<br>5DA09            | G5<br>5D9DD            | G6<br>5D9E3         | G7<br>5DA14             | G8<br>5D9E0            | G9<br>5D9C5            | G10<br>5DA01            | G11          | G12          |
| H1<br>5D9F9             | H2<br>5DA0B                                                                                                    | H3<br>5DA13            | H4<br>5D9D9            | H5<br>5DA0F            | H6<br>5DA03         | H7<br>5D9CA             | H8<br>5D9E9            | H9<br>5DA0A            | H10<br>5D9C9            | H11          | H12<br>5DA15 |
|                         |                                                                                                    |                        |                        |                        |                     | Statu                   | t                      |                        |                         |              |              |
|                         |                                                                                                    |                        |                        |                        |                     | <b>0</b>                | K <mark>O blo</mark>   | cage 🔘 errei           | ur 🔘 aucu               | n /          | <u> </u>     |

La fenetre est conçu pour simplifier fortement l'utilisation de la totalité de la plaque.

La taille de la plaque, ce est a dire le nombre de flacons pour horizontal et vertical sont donnés a titre tuiles parametres de la biobanque, et la taille de la valeur par défaut, vous pouvez taper dans le systeme permanent.

×

A ce stade, doit etre fait avec le 1D programme de coopération et de scanners 2D.

Il est recommandé d'utiliser l'ensemble des scanners de plaques exemple 2D. http://labmind.pl/skaner/

Le logiciel fonctionne avec des scanners de 1D de ne importe quel fabricant et 2D clavier aller.

Scanners 2D testé les sociétés entieres de tuiles LabMind, Micronic et Fluidx.

Icône du panier est utilisé pour projeter le tube / flacon de la plaque, mais pas dans la base de données. Apres cette étape, le tube / flacon, et les données décrivent dans une base de données.

Remarque!

Bien scanner 2D utilisée LabMind, dans des flacons de code 2D plus sont encore lu, son fabricant, tapez le code et le checksum.

Des informations complémentaires concernant les flacons sont nécessaires, car il ya toujours une chance que d'un échange entre biobankami ou tout simplement etre acheté aupres d'un flacon tiers, et il est alors possible l'apparition de doublets.
#### Couleurs

| Couleurs |                  |                        |   |      | :       |  |  |  |  |  |
|----------|------------------|------------------------|---|------|---------|--|--|--|--|--|
|          | Fomule           |                        |   |      |         |  |  |  |  |  |
| Text1    | empty(BB6->ID_C  | )S1)                   |   |      |         |  |  |  |  |  |
| Text2    | left(BB6->MAT,2) | =='kr'                 |   |      |         |  |  |  |  |  |
| Text3    | left(BB6->MAT,2) | ft(BB6->MAT,2)=='ko'   |   |      |         |  |  |  |  |  |
| Text4    | left(BB6->MAT,2) | =='mo'                 |   |      |         |  |  |  |  |  |
| Text5    | left(BB6->MAT,2) | =='su'                 |   |      |         |  |  |  |  |  |
| Text6    | left(BB6->MAT,2) | =='os'                 |   |      |         |  |  |  |  |  |
| Text7    | left(BB6->MAT,2) | eft(BB6->MAT,2)==tk'   |   |      |         |  |  |  |  |  |
| Text8    | left(BB6->MAT,2) | left(BB6->MAT,2)=='DN' |   |      |         |  |  |  |  |  |
| Text9    | empty(BB6->ID_0  | DS1)                   |   |      |         |  |  |  |  |  |
| 10       |                  |                        |   |      |         |  |  |  |  |  |
| 11       |                  |                        |   |      |         |  |  |  |  |  |
| 12       |                  |                        |   |      |         |  |  |  |  |  |
| 13       |                  |                        |   |      |         |  |  |  |  |  |
| 14       |                  |                        |   |      |         |  |  |  |  |  |
| 15       |                  |                        |   |      |         |  |  |  |  |  |
| 16       |                  |                        |   |      |         |  |  |  |  |  |
|          | Haut             | Bas                    | 1 | Save | Annuler |  |  |  |  |  |

Fenetre "Couleurs" est utilisé pour définir la couleur et le texte de fond.

Le bouton gauche de la souris pour colorer la commande vous permet de sélectionner la couleur de fond, et le droit de la souris la couleur du texte du bouton.

Un exemple de la définition d'une plaque de przedstawij±ce de fenetre dans la biobanque.

Dans l'expression écrite de formule qui renvoie vrai ou faux. Si le résultat de l'expression est "true", il prend des couleurs de contrôle défini, et comme "false", le programme passe a vérifier la chaîne suivante.

Compte tenu de l'algorithme ci-dessus, l'ordre est tel que défini, parce que si, par exemple, la premiere expression sera toujours zwracało "vérité" il ne sera jamais vérifié suivante.

Capture d'écran contient des exemples de couleurs avec des formules.

Présentation des expressions sont identiques a celles utilisées dans les rapports, formulaires, etc.

Une breve explication des formules de l'échantillon: empty(BB6-> ID\_OS1) - le flacon est pas attribué un patient? left(BB6-> MAT, 2) == 'kr' - le nom de la matiere dans le flacon commence par les lettres «kr»? !empty(BB6-> ID\_OS1) - si le flacon attribué au patient?

 $\times$ 

### Scanner 2D

| Scann                   | er 2D                                  |          |         |                                        |                                  |                      |        |                   | ×       |
|-------------------------|----------------------------------------|----------|---------|----------------------------------------|----------------------------------|----------------------|--------|-------------------|---------|
| A partir                | du fichier C:                          | BBMS     | EXE\3   | 8000084374.cs                          | /                                |                      | 🗆 🗖 Pa | s de premiere liç | gne.    |
| Col1                    | Col2                                   | Col3     | Col4    | Col5                                   | Col6                             | Col7                 |        |                   |         |
| A01<br>B01              | 4020377738<br>4020377750<br>4020377750 | OK<br>OK | 0       | 3000084374<br>3000084374<br>3000084374 | 20200616<br>20200616<br>20200616 | Line End<br>Line End |        |                   |         |
| D01<br>E01              | 4020377762<br>4020377774<br>4020377786 | OK<br>OK | 0       | 3000084374<br>3000084374<br>3000084374 | 20200616<br>20200616<br>20200616 | Line End<br>Line End |        |                   |         |
|                         |                                        |          |         |                                        |                                  |                      |        |                   |         |
| Import                  | er le format de f                      | ichier   |         |                                        |                                  |                      |        |                   |         |
| Col                     | 1 Pos. (BB6.A                          | DR)      |         | -                                      |                                  |                      |        |                   |         |
| Col                     | 2 2D (BB6.N2                           | Z)       |         | -                                      |                                  |                      |        |                   |         |
| Col                     | 3                                      |          |         | •                                      |                                  |                      |        |                   |         |
| Col                     | 4                                      |          |         | -                                      |                                  |                      |        |                   |         |
| Col                     | 5                                      |          |         | -                                      |                                  |                      |        |                   |         |
| Col                     | 6                                      |          |         | •                                      |                                  |                      |        |                   |         |
| $\overline{\mathbf{v}}$ | Est le code dar                        | ns le no | m de fi | chier?                                 |                                  |                      |        |                   |         |
| $\overline{\mathbf{v}}$ | Activez-vous la                        | redirec  | tion ?  | A1->H12, A2 -:                         | H11, A3->H                       | 10,,H12->A1          |        | Save              | Annuler |

La coopération de BBMS avec des scanners de plaques entieres consiste principalement a importer des données a partir d'un fichier texte. Il existe différents formats de fichiers et le plus souvent incompatibles avec la convention poscyja / code acceptée.

Dans ce volet, vous pouvez définir des colonnes contenant la position et un exemple de code pour une extension de fichier spécifique.

En plus de ces données de base, vous pouvez spécifier d'autres champs de la table BB6 et utiliser une formule de conversion.

Le formatage de l'importation de données ne s'applique pas aux scanners LabMind et lors d'une connexion RS232.

### Transmission

| Transmission                                       | ×       |  |  |  |  |  |  |  |
|----------------------------------------------------|---------|--|--|--|--|--|--|--|
| Destination 001234567                              | •       |  |  |  |  |  |  |  |
| a personne qui donn Admin administrator sustanu    |         |  |  |  |  |  |  |  |
| Admin - administrator systemu                      |         |  |  |  |  |  |  |  |
| La personne qui reço Admin - administrator systemu | <u></u> |  |  |  |  |  |  |  |
| 2020.07.05                                         |         |  |  |  |  |  |  |  |
| Effectuer An                                       | nuler   |  |  |  |  |  |  |  |
| Transfert de Destination / changement.             |         |  |  |  |  |  |  |  |

Transfert a une autre personne ou l'unité d'organisation est un changement de l'arbre de l'élément a l'autre branche.

Si le transfert de l'organisation appartiennent a différentes institutions, il requiert l'introduction de personnes et la date.

# Compléter les données

Compléter les données

| Compléter les données |                                   |                            |                   | $\times$ |
|-----------------------|-----------------------------------|----------------------------|-------------------|----------|
| masquer 09            | -                                 | 0011AFA82                  |                   |          |
| Tableaux              | Formule(v                         | ral)                       | Champs            |          |
|                       | <ul> <li>dtoc(date())+</li> </ul> | " "+time()                 | DTS balayage      | -        |
|                       | -                                 |                            | Écraser?          |          |
|                       | ▼ iif(left(val,2)=                | ='SA','Fluidx','Micronic') | ID_KN1 producteur | •        |
|                       | •                                 |                            | Écraser?          |          |
|                       | ✓ date()                          |                            | DAT Date          | -        |
|                       | -                                 |                            | Ecraser?          |          |
|                       | ▼ "EDTA"                          |                            | MAT mat.          | •        |
|                       | •                                 |                            | Écraser?          |          |

La fenetre contient des définitions de l'achevement automatique des données dans la fenetre. Les formules seront activées s'il n'y a pas de date de numérisation.

Sur la base de la forme du code, une abréviation de masque spécifique est générée, permettant la préparation de définitions pour des codes de longueur différente ou des sperateurs.

Laboratoires

| 🞎 Laboratoires                                                                                                    |          |            |           |           |      |     |      |                     |                     |
|----------------------------------------------------------------------------------------------------|----------|------------|-----------|-----------|------|-----|------|---------------------|---------------------|
| <b>5 1 2 1</b> 2 2 3 3 1 2 ?                                                                                                    | • Tous   | 🔘 ОК       | C blocage | 🔵 erreur  | •?   | С   | masq | arbre?              |                     |
| ── É Laboratoires                                                                                                    | examen   | Technique. | mat.      | attention | doc. | el. | note | modification        | ajouté              |
| 🚊 🌾 Zakład Genetyki                                                                                                    | BRCA1    | t1         | DNA       |           |      | 6   |      | 2019.12.08 22:42:24 | 2018.04.28 21:47:54 |
| 🚊 🎨 Molekulame                                                                                                    | 🖌 Horiba |            | krew EDTA |           |      | 27  |      | 2019.12.13 13:31:36 | 2019.12.13 13:31:20 |
| i 🔁 🧄 😓 2014.09                                                                                                    | 2 P16    |            |           |           |      |     |      | 2020.06.25 17:47:50 | 2018.04.28 21:47:54 |
| 1234567                                                                                                    | ×w       |            |           |           |      |     |      |                     |                     |
| in the second second s |          |            |           |           |      |     |      |                     |                     |

La structure des laboratoires qui effectuent des recherches et les détails de ces études sous-traitance.

### Laboratoires - édition

| Laboratoire - recherche.                                                                                                    |          |        |              |         |        |           | ×       |  |  |
|----------------------------------------------------------------------------------------------------|----------|--------|--------------|---------|--------|-----------|---------|--|--|
| examen Horiba                                                                                                    |          |        | <b>_</b>     |         | mat.   | krew EDTA | •       |  |  |
| WBC 9.04                                                                                                    | 10^3/uL  | RBC    | 4.69         | 10^6/uL | HGB    | 13.4      | g/dL    |  |  |
| HCT 40.1                                                                                                    | %        | MCV    | 85.4         | um^3    | MCH    | 28.6      | pg      |  |  |
| MCHC 33.5                                                                                                    | g/dL     | RDW-CV | 13.4         | %       | RDW-SD | 42.8      | um^3    |  |  |
| PLT 262                                                                                                    | 10^3/uL  | PDI    | 19.0         | um^3    | PCT    | 0.28      | %       |  |  |
| MPV 10.8                                                                                                    | um^3     | P-LCC  | 103          | 10^3/uL | P-LCR  | 39.5      | %       |  |  |
| LYM% 0.7                                                                                                    | %        | MON%   | 0.0          | %       | NEU%   | 17.0      | %       |  |  |
| EOS% 82.3                                                                                                    | %        | LIC%   | 0.3          | %       | BAS%   | 0.0       | %       |  |  |
| LYM# 0.06                                                                                                    | 10^3/uL  | NEU#   | 1.53         | 10^3/uL | MON#   | 0.00      | 10^3/uL |  |  |
| EOS# 7.42                                                                                                    | 10^3/uL  | LIC#   | 0.03         | 10^3/uL | BAS#   | 0.00      | 10^3/uL |  |  |
| attention           Image: state of the state of the stat |          |        |              |         |        |           |         |  |  |
| + > -                                                                                                    |          |        |              |         |        |           |         |  |  |
| OK Ok Ok                                                                                                    | erreur 🚺 | aucun  | Modification | s Mode  | ele l  | Save      | Annuler |  |  |
|                                                                                                    |          |        | evamen       |         |        |           |         |  |  |

Les champs de valeur des parametres du matériau testé sont dynamiques et sont définis dans les matériaux. Les étiquettes de champ correspondent aux noms des parametres et l'ordre correspond a l'ordre dans les matériaux. La fenetre s'adaptera a 30 moitiés.

Les étiquettes peuvent etre colorées en fonction des seuils définis dans les parametres du matériau.

Réactifs

| 🖧 Réactifs                               |    |    |             |                 |      |          |         |            |            |         |
|------------------------------------------|----|----|-------------|-----------------|------|----------|---------|------------|------------|---------|
| <b>∄∎ ® © ⊥ ≥ ≥</b>  ∛ ∛ ■Q  <b>⊑</b>  ? | 1] | R  | <u>l</u> éa | actif 🛛 🔿 T     | ous  | 🔘 ОК     | O bloc  | age 🔘 erre | ur 🔍 ?     | 🔘 masq  |
| ⊟∵ ક્રેંસ Réactifs                       | N  | 0. | Τ           | Nom             | lieu | Code     | produit | série      | Producteur | approvi |
| Eab                                      | V  | 1  | 1           | Insulation kits |      | 11223344 |         | 44332214   | nibynic    | nibynic |
| 🚊 🥎 storey                               |    |    |             |                 |      |          |         |            |            |         |
| ⊨ 🌾 fridge                               |    |    |             |                 |      |          |         |            |            |         |
| E- 🔛 sector B                            |    |    |             |                 |      |          |         |            |            |         |

L'économie est une gestion d'entrepôt de réactifs analogie certaine. Les différences se trouvent dans les dossiers de la quantité, parce que les réactifs ne doivent pas faire face a l'emballage contenant de nombreuses pieces et l'encodage.

Chaque réactif a au moins deux codes a barres, mais il est utile d'introduire un troisieme, de son propre code qui est unique pour chaque réactif.

### **Réactifs - édition**

| Réactifs - Emballage                                                                                                    |                                                                  |                                     |                        |
|----------------------------------------------------------------------------------------------------|------------------------------------------------------------------|-------------------------------------|------------------------|
| Nom nsulation kits1<br>lieu<br>Mere X<br>Code 112233441<br>Catalogue 32122132<br>Producteur Niby<br>Date 2025.04.17<br>Catalogue X Insulation kits3 | Quantité Insulation kits2<br>série de code 443<br>approvisionneu | 4 r<br>3215<br>r Niby<br>s 2025.04. | Couleur  X<br>nl •<br> |
| Changement d'état automatique pour la quar     Changement intelligent de l'unité de mesure -     attention                                          | tité?<br>le moins de chiffres d                                  | le quantité poss                    | ible.                  |
| ajoutée OD5                                                                                                    |                                                                  |                                     |                        |
| test iin                                                                                                    | e                                                                |                                     |                        |
| + > - ±                                                                                                    |                                                                  |                                     |                        |
| Statut:                                                                                                    | Forme                                                            | Randonnée                           |                        |
| OK OK aucun                                                                                                    | Note<br>Modifications                                            | Modele<br>Save                      | Annuler                |
| Nom                                                                                                    | du produit                                                       |                                     |                        |

Veuillez noter que vous devez utiliser votre propre code-barres et le scanner dans le champ « Code ».

Pour un réactif, l'une des informations les plus importantes est la date de péremption.

Un document électronique peut etre joint a chaque élément.

Le bouton [Mere] permet l'association avec le réactif parent-source.

"Changement automatique de statut..." - lorsque cette case est cochée, si le statut de quantité zéro est atteint, le programme changera le statut en "bloqué"

"Changement intelligent d'unité de mesure..." - lors du calcul de l'état quantitatif d'un réactif, le programme sélectionnera l'unité de mesure contenant le moins de chiffres avant la virgule décimale et sans la puissance de ^3.

# Réactif

| Réactif                                     |                       |                       |                                            |        | $\Box$ × |
|---------------------------------------------|-----------------------|-----------------------|--------------------------------------------|--------|----------|
| Opération :<br>Sortie                       | C Réception           | C Mouvement           | 🖸 Ramasser                                 |        | <b>S</b> |
| Code<br>>> 11223344<br>série 445            | 332214                | Le volume             | ou la quantité ?                           |        |          |
|                                             |                       |                       |                                            |        |          |
| Catalogue <b>Insula</b><br>Nom Insulation k | ition kits1           |                       |                                            |        |          |
| ,<br>Producteu<br>approvisionneu            | rr Niby<br>rr LabMind | Date     validité des | 2013.10.10 <b>v</b><br>2018.10.16 <b>v</b> |        |          |
| 1                                           | ieu jakieś            | ordinateur            | LABMIND                                    |        |          |
| Utilisateur Admin                           | 1                     |                       | Save                                       | Annule | r        |
|                                             |                       | série de code         |                                            |        |          |

Une fenetre interactive a été introduite pour accélérer l'opération.

Toutes les activités peuvent également etre effectuées dans l'arborescence par édition. La commande du menu contextuel "Résumé" fonctionne également dans l'arborescence pour contrôler les états.

Les contrôles de fenetre sont activés, désactivés ou masqués selon ce que vous faites.

Chaque colis peut se voir attribuer un article de catalogue, puis les états de quantité y seront enregistrés.

Si les choses ne se passent pas comme prévu, vous pouvez corriger les données de l'arborescence au niveau du wrapper ou de l'historique.

Dépôt

| 💑 Dépôt          |     |   |                          |      |           |          |            |                            |      |
|------------------|-----|---|--------------------------|------|-----------|----------|------------|----------------------------|------|
| ⊴∎∎©ш≥≥∛⊲∾■Q⊂?   |     | O | ojet 🖉 🔍 Tous 💟          | ок   | O blocage | 🔘 erreur | • ? •      | <mark>) masq. 🗌</mark> arb | vre? |
| ⊟… દ્રાંદુ Dépôt | No. |   | Nom                      | lieu | Code      | produit  | Producteur | approvisionneur            | type |
| Eudynczek        | V   | 1 | Fiolka inna              |      | 123456    |          | producent1 |                            |      |
| 🗄 🤣 Magazyn      | V   | 2 | Fiolka inna              |      | 123457    |          | producent1 | Bioanalytic                |      |
| 🗇 💊 Szafa A      | V   | 3 | Fiolka inna              |      | 123458    |          | producent1 |                            |      |
| Półka A          | V   | 4 | Fiolka nie wiadomo do cz |      |           |          |            |                            |      |

Module de stockage vous permet de construire le stockage de l'arborescence (des entrepôts) en termes de localisation.

Ce n'est pas un stockage typique utilisé dans le commerce.

BBMS est destiné a servir biobankowi donc essayé de mémoriser le service a été étroitement associé a des biobanques et de laboratoire.

Le logiciel ajoute automatiquement les quantités disponibles en stock.

### Dépôt - édition

| Magazine - pakend.                              |                                        | $\times$ |  |  |  |  |  |  |
|-------------------------------------------------|----------------------------------------|----------|--|--|--|--|--|--|
| Nom Fiolka inna6                                |                                        |          |  |  |  |  |  |  |
| lieu                                            |                                        |          |  |  |  |  |  |  |
| Mere X                                          | Fiolka inna5                           | uleur X  |  |  |  |  |  |  |
| Code 87687585                                   |                                        | ?!       |  |  |  |  |  |  |
| Catalogue 12345                                 | type                                   |          |  |  |  |  |  |  |
| série                                           | approvisionneur LabMind                | •        |  |  |  |  |  |  |
| Date 2025.04.25 -                               | Producteur Lab Mind                    | •        |  |  |  |  |  |  |
| validité des 2025.04.25 - min.                  | 0 🗌 Cela s'applique+il aux emballages? |          |  |  |  |  |  |  |
| Changement d'état automatique pour la quantité? |                                        |          |  |  |  |  |  |  |
| Catalogue X Fiolka inna 888                     |                                        |          |  |  |  |  |  |  |
| attention                                       |                                        |          |  |  |  |  |  |  |
| 1                                               | <b>~</b>                               |          |  |  |  |  |  |  |
| paquet                                          |                                        |          |  |  |  |  |  |  |
| ajoutée MA5                                     |                                        |          |  |  |  |  |  |  |
| tst1                                            |                                        |          |  |  |  |  |  |  |
|                                                 |                                        |          |  |  |  |  |  |  |
|                                                 |                                        |          |  |  |  |  |  |  |
| <b>+</b> > − ±                                  |                                        |          |  |  |  |  |  |  |
| Statut:                                         | Forme Randonnée                        |          |  |  |  |  |  |  |
|                                                 | Note Modele Condit                     | tions    |  |  |  |  |  |  |
|                                                 | Modifications Save Annu                | uler     |  |  |  |  |  |  |
|                                                 | Nom                                    |          |  |  |  |  |  |  |

Les parametres les plus importants du produit : code, date et délai de production, et quantité. Sur la base de ces parametres, des rapports utiles sur les niveaux de stock et les ruptures de stock peuvent etre générés.

Un document électronique peut etre joint a chaque élément.

Le bouton [Mere] vous permet d'associer un article d'entrepôt a un article parent. Cliquer sur un élément associé ouvrira une fenetre avec un arbre et une liste d'associations. Si le mot [Mere] ne vous convient pas, vous pouvez le changer en faisant un clic droit. Objet

| Objet                      |                       |                             |                        |              |    | $\times$ |
|----------------------------|-----------------------|-----------------------------|------------------------|--------------|----|----------|
| Opération :                |                       |                             |                        |              | ]  |          |
| <ul> <li>Sortie</li> </ul> | Réception             | O Mouvement                 | 🔅 Ramasser             |              |    | <u>5</u> |
| Code                       |                       |                             |                        |              | 1  |          |
| >> 123456                  |                       |                             |                        |              |    |          |
|                            |                       |                             |                        |              |    |          |
|                            |                       | /Bh ded Cel                 | a s'appliquet-il aux ( | emballages?  |    |          |
|                            | Quantite de approuves |                             |                        | cmballages : |    |          |
|                            |                       |                             |                        |              |    |          |
|                            |                       |                             |                        |              |    |          |
|                            |                       |                             |                        |              |    |          |
| Catalagua Bielka in        |                       |                             |                        |              |    |          |
|                            |                       |                             |                        |              |    |          |
| Nom Fiolka inna            |                       |                             |                        |              |    |          |
| Producteur                 | producent1 👻          | Date 🗹 20                   | 13.12.14 👻             |              |    |          |
| approvisionneur            | Lab Mind 👻            | validité des 🔽 20           | 18.12.14 👻             |              |    |          |
| ,<br>Iau                   |                       | [i                          |                        |              |    |          |
| lieu j                     |                       | ordinateur                  |                        |              |    |          |
| utilisateur Admin          |                       |                             | Save                   | Annule       | ar |          |
| Note                       |                       |                             |                        |              |    |          |
|                            | Qua                   | ntité de approuvés / libéré |                        |              |    |          |

Une fenetre interactive a été introduite pour accélérer l'opération.

Toutes les activités peuvent également etre effectuées dans l'arborescence par édition. La commande du menu contextuel "Résumé" fonctionne également dans l'arborescence pour contrôler les états.

Les contrôles de fenetre sont activés, désactivés ou masqués selon ce que vous faites.

Chaque colis peut se voir attribuer un article de catalogue, puis les états de quantité y seront enregistrés.

Si les choses ne se passent pas comme prévu, vous pouvez corriger les données de l'arborescence au niveau du wrapper ou de l'historique.

# Contreparties

| Contreparties |        |               |             |        |            |             |         |           |              |        |
|---------------|--------|---------------|-------------|--------|------------|-------------|---------|-----------|--------------|--------|
|               |        | ▼             | 🔿 ОК 🛛 🖸    | blocu  | 🔵 erreur 🚺 | )? 🗍 🗍 🕅    | nasq.   | Ajouter   | Mon installa | tion   |
| Nom           | payeur | NIF           | fournisseur | client | producteur | laboratoire | service | Biobanque | La source    | Code   |
| 🖌 LabMind     |        | 9552289931    | х           |        | х          |             | Х       |           |              | 71-001 |
| 🖌 Lenovo      |        |               |             |        | х          |             |         |           |              |        |
| 🖌 Liebherr    |        |               |             |        | X          |             |         |           |              |        |
| Micronic      |        |               |             |        | X          |             |         |           |              |        |
| 🖌 msi         |        |               |             |        | ×          |             |         |           |              |        |
| Vew Brunswick |        |               |             |        | X          |             |         |           |              |        |
| 🖌 NFZ         | X      |               |             |        |            |             |         |           |              |        |
| 🖌 Perkin      |        |               |             |        | ×          |             | Х       |           |              |        |
| 🖌 Polgen      |        | 725-14-47-400 | X           |        |            |             |         |           |              | 92-516 |
| 🖌 Poradnia    |        |               |             |        |            |             |         |           | ×            |        |
| roducent1     |        |               |             |        | ×          |             |         |           |              |        |
| 🖌 Sanyo       |        |               |             |        | х          |             |         |           |              |        |
| 🖌 sdaf        |        |               |             | Х      |            |             |         |           |              |        |
| <             | 1      |               | 1           |        | 1          | 1           |         |           |              |        |

La liste ci-dessus est construite en ajoutant des éléments dans la fen tre ou en modifiant les fen tres avec des champs contenant le nom de l'entrepreneur.

Au sein du réseau BBMS, il peut tre mis jour avec des données provenant d'autres biobanques et laboratoires.

Le fait de marquer un entrepreneur comme, par exemple, « fabricant » lui permet d'apparaître sur la liste des producteurs et de la m me mani re pour d'autres groupes d'entrepreneurs.

Transactor

| Nom Lab Mind                                                                                                    | PL-Po                               | ola 💌 *                                                                                                    | BBMS PL1                                                                                                  |
|----------------------------------------------------------------------------------------------------|-------------------------------------|----------------------------------------------------------------------------------------------------|----------------------------------------------------------------------------------------------------|
| * les données rea<br>Nom complet<br>LabMind Sp. z o.o.                                                                                                    | quises                              | description                                                                                                    | NIF         9552289931           REG         320853203           KRS         0000358274           TE code |
| poste 71-001 Szczecin<br>localité Szczecin<br>Address ul.Południowa 25<br>Pays. Polska<br>tél. +48 600 990 462 SMS<br>e-mail office@labmind.pl *<br>www www.labmind.pl | 5b<br>prefix<br>Code<br>www.bbms.pl | BBMS software producer<br>Est une biobanque?<br>Est le laboratoire ?<br>Avez-payeur?<br>Le fournisseur ou le vend<br>Est le client?<br>Est le producteur?<br>Est le service?<br>Le fournisseur de matérie | deurest-il?<br>elest-il?                                                                                  |
| mere X<br>ajoutée KN1<br>text [test text<br>time 09:13 + list  lst 1<br>+ > - ±                                                                                        | 2020.06.05 💌                        | ✓ logic numeric                                                                                                    | 1234,56                                                                                                   |
| Statut:     OK Oblocage Of erreur                                                                                                    | aucun                               | Big Data                                                                                                    | Note Modifications Save Annuler                                                                           |

Catalogue

| 👬 Catalogue                                   |     |     |     |         |      |            |                |            |                  |       |      |         |               |
|-----------------------------------------------|-----|-----|-----|---------|------|------------|----------------|------------|------------------|-------|------|---------|---------------|
| <i>5</i> 000000000000000000000000000000000000 | 2 ? | 6   | ) т | ous     | 🔿 ОК | O blocage  | e 🔍 erreur 🛛 🔘 | ? 🔍 masc   | <mark>.</mark> Г | arbre | ?    |         |               |
| Catalogue                                     | ^   | No. |     | Nom     | Code | Producteur | Code Fabricant | foumisseur | nets             | TVA   | brut | Monnaie | conditionneme |
| Accessories                                   |     | V   | 1   | Yeti    | 123  | LabMind    |                | LabMind    |                  |       |      |         |               |
| 🗄 🚫 Reagents                                  |     | V   | 2   | Wall-B  | 124  | Lab Mind   |                | LabMind    |                  |       |      |         |               |
| Equipment                                     |     | V   | 3   | Adjunct | 125  | LabMind    |                | LabMind    |                  |       |      |         |               |
| Biobank automation                            |     |     |     |         |      |            |                |            |                  |       |      |         |               |

Le catalogue est une liste de biens, de consommables, réactifs, pieces de rechange ....

# Catalogue - édition

| Kataloog - seisukohti.     | ×                        |
|----------------------------|--------------------------|
| Nom                        |                          |
| Fiolka                     |                          |
| Mere X                     |                          |
| Code 21010901              |                          |
| Code Fabricant 1213132     | Producteur Couleur X     |
| produit 432424             | LabMind                  |
| nets 0.0000 TVA            | Prix brut 0,0000 Monnaie |
| foumisseur conditionnement | UM min.                  |
| La dimension Dimen         | nsion                    |
| ajoutée KT3                |                          |
| test I                     | tst2                     |
|                            |                          |
| + > - ±                    |                          |
| Statut:                    | Note Modifications       |
|                            | Save Annuler             |
| Nom Point                  | Annuaire                 |

Modification d'une entrée de catalogue.

Le bouton [Mere] vous permet d'associer un élément du catalogue a un élément parent. Cliquer sur un élément associé ouvrira une fenetre avec un arbre et une liste d'associations. Si le mot [Mere] ne vous convient pas, vous pouvez le changer en faisant un clic droit.

### Dictionnaires

| 📩 Dictionnaires |     |      |          |          |           |                |                |                             |               |
|-----------------|-----|------|----------|----------|-----------|----------------|----------------|-----------------------------|---------------|
| ⊴∎∎©⊾≥≥∞∞≈      |     | 2    | <u> </u> | Tous     | 🔘 ОК      | O blocage (    | erreur 💽 ?     | <mark> 🤍 masq.</mark> 🔲 arb | re?           |
|                 |     |      |          |          |           |                |                |                             |               |
| iso 3166-1 ∧    | No. | Co   | de       | marqueur | attention | Description EN | Description FR | Description PL              | Description 3 |
| AF              | V   | 1 AF |          |          |           | Afghanistan    | Afghanistan    | Afganistan                  | Afganistan    |
|                 | V   | 2 Al |          |          |           | Albania        | Albanie        | Albania                     | Shqipëri      |
|                 | V:  | 3 AI | 4        |          |           | Amenia         | Aménie         | Amenia                      | Ameni         |
| AR              | V   | 4 AF | 2        |          |           | Argentina      | Argentine      | Argentyna                   | Argjentinë    |

La fenetre est utilisée pour enregistrer les codes.

Les données peuvent etre tirées dans les enquetes et les formes.

Lorsque le logiciel est téléchargé base de données de code aktualuzacji qui peut etre importé en cliquant sur la commande Importer et pointant vers le dossier d'aide.

### Dictionnaires - édition

| Dictionna | ires codes 2.              |          |             |      | ×       |
|-----------|----------------------------|----------|-------------|------|---------|
|           | Code.                      |          | marqueur    |      |         |
| anglais   |                            |          |             |      |         |
| Argentina |                            |          |             |      |         |
| français  | •                          |          |             |      |         |
| Argentine |                            |          |             |      |         |
| latin     | •                          |          |             |      |         |
| Argentina |                            |          |             |      |         |
|           |                            |          |             |      |         |
| attention |                            |          |             |      |         |
| I         |                            |          |             |      |         |
| +         | > -                        |          |             |      |         |
| Statut:   |                            | 1        |             |      |         |
| 💿 ОК      | 🖸 blocage 🔘 erreur 🖉 aucun | Note Mod | difications | Save | Annuler |
|           |                            | Code.    |             |      |         |

La construction de dictionnaires internationaux est un devoir pour assurer une bonne communication et standardiser les concepts.

#### Ressources

| Ressources             |     |   |        |      |                       |             |                       |       |         |
|------------------------|-----|---|--------|------|-----------------------|-------------|-----------------------|-------|---------|
| <b>5 1</b> 2 1 4 2 4 1 | ŝ   |   | Q   🖻  | ?    | Tous OK               | O blocag    | <mark>e</mark> 🔘 éche | c 🔘   | ? 🔍 🗩 r |
| ि होत Ressources       | No. |   | Nom    | lieu | description           | utilisateur | attention             | ordi. | biobanq |
| 📄 🍫 Biobank            | V   | 1 | YETI   | BBUF | Robot utra-zamrażarek |             |                       | x     |         |
| Robots                 | K   | 2 | WALL-B |      |                       |             |                       | X     |         |

Équipements et appareils.

Chaque laboratoire a une biobanque et matériels ressources.

Module information sur les ressources est utilisé dans de nombreux autres modules.

Est en fait une liste d'équipement qui prend une part active dans le processus de stockage de matériel biologique et de ses processus de laboratoire de recherche.

Les liens des ressources modules biobanques surveillance, des réactifs et des processus.

Le plus important, car il est essentiel d'etre inclus dans le registre sont: équipements de réfrigération et matériel.

Chaque ressource peut etre effectuée consommation d'histoire de différents types de matériaux ainsi que l'histoire de l'entretien et de la faute. En regardant les ressources que nous sommes en mesure d'en dire beaucoup sur la biobanque et de laboratoire.

Ce est un record non seulement aux fins de suivi des immobilisations, mais avant tout, la liste des périphériques possibles a gérer

et l'histoire de leur exploitation, l'entretien, la réparation, ....

### **Ressources - édition**

| Ressursid - seade.                                    |                         |                |
|-------------------------------------------------------|-------------------------|----------------|
| Nom LMOLD                                             | lieu                    | Code           |
| description sfsf                                      |                         |                |
| Mere X LABMIND                                        |                         |                |
| NI fdf L'adresse IP                                   |                         | MAC            |
| utilisateur Admin                                     | Diobanque               | ordi.          |
| L'appareil est surveille?   Robot                     | I Un point d'alimentat  | I✓ tāches sans |
| Calendrier                                            | I_ Porter               | Consommation   |
| Executez-vous "SNMP Manager" pour "SNMP Trap" sur cet | ordinateur ?            |                |
|                                                       |                         |                |
| Producteur APPLICHEM                                  | Asus Service            | Fluidx         |
| numéro de 353 type                                    | ode d'échec             | OLE            |
| attention primante de codes                           | imprimante code         |                |
| 35ddgdbfbf                                            |                         |                |
| ajoutée ZA3                                           |                         |                |
| text date2025.0                                       | 14.25 🔽 🗌 logic numeric | time           |
| list v test2                                          |                         |                |
|                                                       |                         |                |
|                                                       |                         |                |
|                                                       |                         |                |
|                                                       |                         |                |
| + > - <u>±</u>                                        |                         |                |
| For                                                   | me Note * Histoire      |                |
| Mod                                                   | dele Modifications      | Save A         |
|                                                       | Nom                     |                |

Sur la base d'un ensemble d'options : ordinateur, biobanque, surveillance, etc., des listes de sélection sont créées.

L'option « SNMP Manager » permet d'accepter les messages « SNMP TRAP ». Si la transmission SNMP ne fonctionne pas malgré son activation, cochez « Pare-feu ». Selon la norme SNMP, le port 162 est ouvert.

Le bouton [M re] permet d'associer une ressource une ressource parent. Cliquer sur une ressource associée ouvrira une fen tre avec un arbre et une liste d'associations. Si le mot [M re] ne vous convient pas, vous pouvez le changer en faisant un clic droit.

### Calendrier

| 📧 Calendrier - R                                                                                                    | léserv                                          | ation                                |                                       |                                |                                          |      |          |      |           |     |            |    |        |    |         |       | Х    |
|----------------------------------------------------------------------------------------------------|-------------------------------------------------|--------------------------------------|---------------------------------------|--------------------------------|------------------------------------------|------|----------|------|-----------|-----|------------|----|--------|----|---------|-------|------|
| Matériel                                                                                                    | Incuba                                          | ator                                 |                                       |                                | -                                        | ] [  | Moment   |      | La duré   | e   | descriptio | n  | permis | No | otifier | mes.  | util |
|                                                                                                    |                                                 |                                      |                                       |                                |                                          |      | 08:3     | 86   | 06:00     |     |            |    |        |    |         | Х     | Ad   |
| <b>↓</b> ca                                                                                                    | zerwie                                          | ec 20                                | 20                                    |                                | ►                                        |      |          |      |           |     |            |    |        |    |         |       |      |
| pon.         wt.           22         25         26           23         1         2           24         8         9           25         15         16           26         22         23           27         29         30           CDziś:         2024 | śr.<br>27<br>3<br>10<br>17<br>24<br>1<br>0-06-3 | 28<br>4<br>11<br>18<br>25<br>2<br>29 | pt.<br>29<br>5<br>12<br>19<br>26<br>3 | 30<br>6<br>13<br>20<br>27<br>4 | niedz.<br>31<br>7<br>14<br>21<br>28<br>5 |      | ¢        |      |           |     |            |    |        |    |         |       | >    |
| 0 1 2 3                                                                                                    | 4                                               | 5                                    | 67                                    | 8                              | 9 1                                      | 10 1 | 1 12     | 13   | 14        | 15  | 16 17      | 18 | 19     | 20 | 21 3    | 22 23 |      |
| description<br>attention                                                                                                    |                                                 |                                      |                                       |                                | <i>A</i> .                               |      |          |      |           |     |            | Si | ave    |    | Anr     | nuler |      |
|                                                                                                    | ,                                               |                                      |                                       |                                | Écui                                     | neme | nt réser | vé a | a la tâci | h-0 |            |    |        |    |         |       | _    |

Le calendrier permet de réserver des appareils sélectionnés a partir de biobanques ou de ressources de laboratoire. La sélection pour la réservation est effectuée lors de la modification des propriétés de l'appareil.

Le programme est disponible a partir du niveau d'édition de l'appareil et de l'édition d'événement dans l'Organiseur.

La signification des couleurs dans le plan quotidien:

- vert temps libre
- rouge réservation étrangere double-cliquez pour vérifier dont
- jaune Votre réservation

- magenta - période actuellement déterminée a l'aide de la souris - vous pouvez utiliser les touches Maj et Ctrl

La réservation marquée sera effective apres avoir cliqué sur [Enregistrer]

Les données de réservation sont stockées dans le tableau AL1 et peuvent etre utilisées dans les rapports.

Matériaux

| 💑 Matériaux              |     |      |    |                     |                          |           |      |         |        |              |      |      |      |
|--------------------------|-----|------|----|---------------------|--------------------------|-----------|------|---------|--------|--------------|------|------|------|
| <b>≝∎∎®⊡</b> ⊯≥≥*₃*∢■Q⊂? |     | Tous | 0  | ок <mark>О ь</mark> | <mark>locage</mark> 🔘 er | reur 🔘    | ?    | masq.   | 🗆 arbr | e?           |      |      |      |
| Biological               | No. | No   | m  | par défaut          | description              | attention | type | UM      | Plate  | min critique | min  | max  | max  |
| 🛱 🔆 🍫 DNA                | V   | 1 W  | BC | 9                   |                          |           | Α    | 10^3/uL |        | 3.00         | 3.50 | 10   | 13   |
|                          | V   | 2 RI | С  |                     |                          |           | В    | 10^6/uL |        | 3,5          | 3,80 | 5,20 | 6,50 |

L'introduction d'une liste de matériaux rationaliser modifier les propriétés d'un échantillon dans une biobanque. Chaque matériau peut etre paramétré et leurs unités de mesure.

#### Matériaux - édition

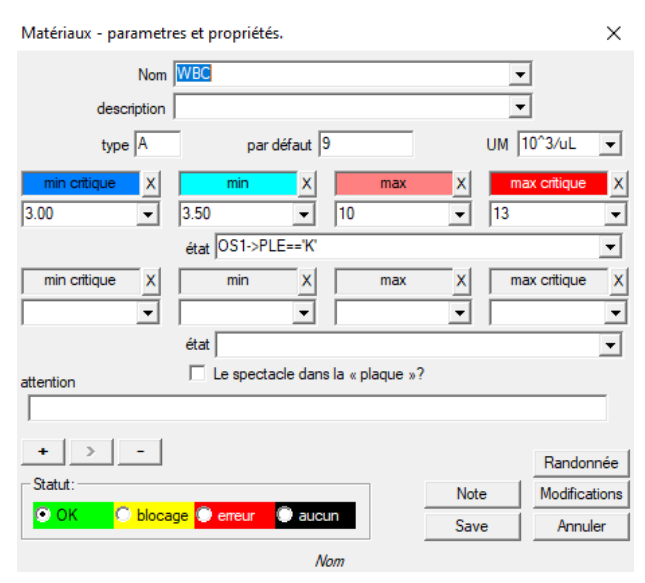

Le type de parametre est son identifiant a un caractere, qui est utilisé dans les enregistrements de mesure. Il doit etre unique dans le matériel et ne doit pas etre modifié si l'enregistrement a déja eu lieu quelque part.

Les valeurs minimales et maximales résultent des normes du parametre.

Apres avoir cliqué sur le bouton gauche de la souris sur l'étiquette, vous pouvez changer la couleur pour dépasser la valeur du parametre. Les définitions de couleurs sont utilisées dans d'autres modules, par exemple les laboratoires, la biobanque, ...

Les unités de mesure sont écrites en caracteres ASCII et ne peuvent donc pas etre utilisées, par exemple 3

### Unités de mesure

| 렀 Unités de mesure      |     |                 |                 |             |           |          |
|-------------------------|-----|-----------------|-----------------|-------------|-----------|----------|
| <b>5 8 8 8 4 6</b> 4    |     | n Q 🖃 ?         | • Tous          | ок (        | ) blocage | <b>(</b> |
| 🖃 हूँ Lunités de mesure | No. | Unité de mesure | fomule          | description | attention | not      |
| E Temperature           | V 1 | °F              | (value-32) /1.8 | Fahrenheit  |           |          |
| - 🗘 🖸                   | V 2 | °К              | value-273.15    | Kelvin      |           |          |

L'enregistrement des unités de mesure vous permet de créer une liste de sélection pour tous les modules avec un champ d'unité de mesure. De plus, il contient des formules de conversion utilisées pour normaliser les résultats de mesure.

### Unités de mesure - édition

| Unités de mesure - se          | condaire.                         |          | ×             |
|--------------------------------|-----------------------------------|----------|---------------|
| Unité de mesure<br>description | Fahrenheit                        | <b>▼</b> | l<br>I        |
| formule                        | °C = f( °F )                      |          |               |
| (value-32) /1.8                |                                   |          |               |
| attention                      |                                   |          | Test          |
|                                |                                   |          |               |
| + > -                          |                                   |          | Randonnée     |
| Statut:                        |                                   | Note     | Modifications |
|                                | <mark>age</mark> 🔘 erreur 🔘 aucun | Save     | Annuler       |
|                                | Unité de mesure conve             | ntie.    |               |

L'expression de conversion d'unité est construite selon la syntaxe utilisée dans les autres modules BBMS.

La valeur dans l'unité de mesure saisie dans cette fenetre remplace la valeur "value". Le résultat de la conversion doit etre cohérent avec une mesure de la fenetre parent. Régimes

| 👬 Régimes        |   |     |       |      |      |             |        |             |                       |        |
|------------------|---|-----|-------|------|------|-------------|--------|-------------|-----------------------|--------|
| ▋▟▋▋▓▁▙▆▞▓▓▖▖▁▔▝ | 2 | e   | Tous  | 🖸 ОК | C    | ) blocage 🤇 | erreur | 🕘 ? 🛛 🔍 mas | s <mark>q.</mark> 🗖 a | arbre? |
| ── É Régimes     |   | No. | Nom   |      | lieu | application | entrée | départ      | Source.               | Time   |
| BRCA1.P16. NOD2  |   | 1   | Pobra | nie  |      |             |        | krew,ślina  |                       |        |

Les diagrammes sont utilisés pour définir l'étude, les matériaux et les mesures nécessaires.

Par exemple, la création d'un schéma de dépistage génétique de BRCA1, P16, NOD2 nous provoquer que le logiciel va ajouter tests BRCA de sélection de contrôle indépendant, P16 et NOD2, mais avec le meme matériau pour le téléchargement et avec les memes étapes.

De nombreux autres exemples sont dans la base de données avec le test de données de test.

# **Régimes - édition**

| Régimes - étude                    |                 | ×             |
|------------------------------------|-----------------|---------------|
| Recherche BRCA1,P16, NOD2          |                 |               |
| lieu                               |                 |               |
| ✓ technique?                       |                 |               |
| liste des techniques               |                 |               |
| lst1,lst2,lst3                     |                 |               |
| message                            |                 |               |
| Message saved in System-> Schemes. |                 |               |
| attention                          |                 |               |
|                                    |                 |               |
| + > -                              |                 | Randonnée     |
| Statut:                            | Note            | Modifications |
| OK Diocage Cerreur Caucun          | Save            | Annuler       |
| Saisissez le nom du test médical   | ou de la liste. |               |

Recherche et matériaux nécessaires.

Ici, nous définissons les types de tests effectués sous les ordres de laboratoire ainsi que le matériel nécessaire a la recherche.

Processus

| A Processus                    |    |    |           |                         |         |           |           |         |           |      |      |
|--------------------------------|----|----|-----------|-------------------------|---------|-----------|-----------|---------|-----------|------|------|
| <b>5 1 2 1 2 2 3 3 1 2 2 ?</b> |    | ۰ı | ous 🖸     | OK 🛛 🔘 blocage 🔘 e      | meur 🔘  | ? 🔮 ma    | sq. 🗌 i   | arbre?  |           |      |      |
| Processus                      | No |    | étiquette | Fonction                | TimeOut | TimeAfter | attention | Code OK | Code err. | note | modi |
| Administration                 | V  | 1  | kop       | backup()                |         |           |           |         |           |      | 2018 |
| Aintenance                     | V  | 2  | reind     | reindex()               |         |           |           |         |           |      | 2018 |
|                                | V  | 3  | get       | run('c:\bbms\wget.cmd') |         |           |           |         |           |      | 2018 |

#### Processus forment un arbre:

Groupe: commande est un élément, qui divise a peu pres tous les processus, il peut etre la tâche de la division.

Processus: Cet ensemble de procédures effectuées, le processus ne est pas démarré a la suite de l'événement, le processus de nettoyage ne procédures reconnues et se compose de procédures indépendantes,

ex. le procédé de sectionnement comprend une pluralité de procédures exécutées apres un certain événement, par ex., l'achevement du processus précédent, le balayage, l'exécution d'une caméra, et analogues.

Procédure: une tâche devant etre effectuée apres l'apparition d'un événement ou d'une autre procédure. La procédure se exécute en alertes, robot commence la procédure.

ex. une procédure pour sauvegarder certains fichiers sur un ordinateur distant implique son tour séquentielle sur l'ordinateur exécutant la fonction, copier les données et éventuellement éteindre l'ordinateur

Fonction: est une étape essentielle dans la procédure.

Chaque étape, ou de l'exécution des fonctions est indispensable pour réussir ou échouer.

Se il est un succes, il sera procéder pour remplir les fonctions suivantes, sera un échec, il sera ré-exécution de la fonction, aussi longtemps que cela ne arrive pas, il sera le succes ou des essais de durée maximale, ce est a dire. So. Temps libre.

Dans le processus, vous pouvez exécuter un certain nombre de fonctions intégrées.

### Processus - édition

| Processus - fonctions et pro | cédures                         |              | ×             |
|------------------------------|---------------------------------|--------------|---------------|
| No. 4                        | étiquette 💶                     |              |               |
| Fonction                     |                                 |              |               |
| UpGrade()                    |                                 |              |               |
| TimeOut 0<br>Code OK 0       | TimeAfter0<br>Code err.0        |              |               |
| attention                    |                                 |              |               |
| 1                            |                                 |              | Randonnée     |
| Statut:                      |                                 | Note         | Modifications |
| 🖸 OK 🛛 🔘 blocage 🔘           | erreur 🔘 aucun                  | Save         | Annuler       |
| L'étiquett                   | te a laquelle de sauter a trave | ers Go To () |               |

Une seule ligne peut contenir une ou plusieurs fonctions de l'opérateur combiné ".or." ou ".and."

Est possible d'utiliser l'une des fonctions de la syntaxe du langage CLIPPER (similaire a Basic et Pascal).

### Planificateur de tâches

| I Alertes                                                                      |     |          |         |            |          |            |          |       |       |                     |            |         |       |
|--------------------------------------------------------------------------------|-----|----------|---------|------------|----------|------------|----------|-------|-------|---------------------|------------|---------|-------|
| 魯圖圖[社学学校 冬輪の目?     • Tous <mark>● OK ● stop ● encur ● ? ● masq.</mark>     < > |     |          |         |            |          |            |          |       |       |                     |            |         |       |
| Admin - administrator syste                                                    | emu | •        | H       | stoire     |          |            |          |       |       |                     |            |         |       |
| Date et l'heure                                                                | une | Contenu. | exécute | ordinateur | courrier | procédures | Fonction | dés   | a     | Arretez             | parametres | Membres | atten |
| 2017.02.04 18:20:00                                                            |     |          | Admin   | PEDRO      |          | teścik     | rap      | 00:00 | 23:59 | 2017.02.28 00:00:00 |            | Admin   |       |
| 2017.04.05 14:52:32                                                            | x   | test     | Admin   | PEDRO      |          | Procedura  | Funkcia  | 00:00 | 23:59 |                     |            | Admin   |       |

Exécution automatique de commandes.

Le but de ce module est d'effectuer certaines actions prédéfinies a un moment précis.

Liste de Rang d'alertes afin de se conformer peut etre ajouté automatiquement a partir d'un autre systeme BBMS de module ou manuellement.

Chaque alerte a une alerte principale, un utilisateur qui przygotwał et alerter le destinataire ou l'utilisateur pour lequel vous allez faire tourner.

Ces données et bien d'autres peuvent etre modifiés lors de l'édition.

#### Planificateur de tâches - édition

| Planificateur de tâches - édition                                                                                                    |                                                                                                    | ×                                                                       |
|----------------------------------------------------------------------------------------------------|----------------------------------------------------------------------------------------------------|-------------------------------------------------------------------------|
| Intry 2020         Image: point with sine czw.         pt.         sob.         niedz.           5         27         28         29         30         31         1         2           6         3         4         5         6         7         8         9           7         10         11         12         13         14         15         16           8         17         18         19         20         21         22         23           9         24         25         26         27         28         29         1           10         2         3         4         5         6         7         8           Dziś: 2021-08-03                                                                                                    | 21:39       une       Cycle:         exécute <ul> <li>minute</li> <li>horaire</li> </ul> Admin <ul> <li>quotidienne</li> <li>hebdomadai</li> <li>mensuel</li> <li>annuel</li> </ul> | Période 1<br>dés 00:00 ↔ I ✓ mardi<br>a 23:59 ↔ I ✓ mercredi<br>Arretez |
| le texte du message                                                                                                    |                                                                                                    |                                                                         |
| Traiter procédures<br>LK temp<br>Avertissez.                                                                                                    | Fonction  temp attention                                                                                                    | SNMP Trap                                                               |
| Notification uniquement apres une erreur d'exécution.         Statut:         Image: statut image: statut image: st | aucun                                                                                                    | Modifications           Save         Annuler                            |

Les tâches du planificateur peuvent etre divisées en plusieurs types :

- ponctuel ou cyclique
- messages ou processus
- manuel ou automatique

Alors que le premier type n'a pas besoin d'etre expliqué, les suivants nécessitent quelques mots d'explication.

Les alertes vous permettent d'afficher un message a une heure précise. Le message peut etre le résultat d'un événement ou il peut etre préparé manuellement. Dans chaque alerte, vous pouvez sélectionner des parametres horaires et indiquer la personne a qui le message doit apparaître. Si le message doit apparaître apres l'événement, il doit etre défini a l'aide du Courier (c'est le systeme de notification au sein du systeme BBMS).

Le logiciel prend en charge "SNMP TRAP".

Vous pouvez utiliser ces appels pour exécuter des tâches et, au sein de phrases, des processus/procédures/fonctions. Dans cette fenetre, l'expéditeur de la trame "SNMP TRAP" est indiqué. Le reçu est marqué lors de la modification des ressources, c'est-a-dire des propriétés de l'ordinateur.

A la suite d'un événement, l'expéditeur envoie "SNMP TRAP" au destinataire, qui exécute la tâche dans laquelle l'adresse de l'expéditeur est entrée.

Le mécanisme est donc simple et utile dans les situations ou la tâche est immédiatement terminée apres un événement, par exemple, ouverture de la porte, dépassement de la température admissible, etc.

Courrier

| a Courrier       |     |                      |                |      |                   |                 |          |           |           |
|------------------|-----|----------------------|----------------|------|-------------------|-----------------|----------|-----------|-----------|
| <b>3 1 2 1 4</b> | 14  | 🖻 Q 🖃 ?              | Tous           | 🔿 ОК | <mark>O bl</mark> | ocage 🔘 erreur  | 🖲 ? 🛛 🖸  | masq.     | arbre?    |
| ⊡ ∰ Courrier     | No. | sujet                |                |      | code              | IP              | Terminal | procédure | Avertisse |
| BBMS             | V   | 1 Test komunikacji r | na wirtualkach |      | 123               | 192.168.137.207 |          |           | Admin     |

Notification des événements.

Par le module Courrier est utilisé pour la communication entre tout le systeme de gestion des dispositifs biobanque / laboratoire choisi et.

Sur la base des messages peuvent etre des mesures prises.

Courier est une solution tres importante pour les biobanques et les laboratoires automatisés,

permet la construction d'skoplikowanego car systeme multitâche basé sur l'utilisation d'événements.

E-mail de notification d'appel va fonctionner, si elle n'est pas verrouillée serveur smtp.bbms.pl,

et la notification par SMS, quand il n'y a pas de verrou au serveur de passerelle SMS au 88.199.145.52.

Ce verrouillage peut etre activé sur les BBMS ordinateur exécutant ou a un certain point dans le ciblage Runcha (point d'acces), car en cas de probleme, s'il vous plaît demander d'abord la cellule appropriée de l'informatique.

# Courrier - édition

| Courrier - Themes: allocation code de procédure et le message de 🛛 🗙 |                            |       |               |  |  |  |  |  |  |
|----------------------------------------------------------------------|----------------------------|-------|---------------|--|--|--|--|--|--|
| sujet Test                                                           | komunikacji na wirtualkach |       |               |  |  |  |  |  |  |
| code 123                                                             | IP 192.168.137.207 Term    | inal  |               |  |  |  |  |  |  |
| Avertissez.                                                          | Admin                      |       |               |  |  |  |  |  |  |
| procédure                                                            |                            |       | 0             |  |  |  |  |  |  |
| attention                                                            |                            |       |               |  |  |  |  |  |  |
| -Statut:                                                             |                            | Note  | Modifications |  |  |  |  |  |  |
| 💿 ОК  🔘 Ь                                                            | locage 🔘 erreur 🛛 🔘 aucun  | Save  | Annuler       |  |  |  |  |  |  |
|                                                                      | Systeme de notification µ  | poste |               |  |  |  |  |  |  |

Parametres Courrier dépend de la position actuelle de l'arbre.

Dans l'édition champs de la boîte peuvent etre activées ou désactivées, et chaque champ apres l'arret du pointeur de la souris dessus a une description.

Au niveau de l'arbre "Kurier - le" fait la description la plus importante du comportement du courrier, qui est la définition de mesures apres l'apparition d'un code spécifique.

#### Le contrôle

| 💑 Le contrôle                                                                                                    |     |       |       |      |    |            |                         |       |           |            |       |     |        |
|----------------------------------------------------------------------------------------------------|-----|-------|-------|------|----|------------|-------------------------|-------|-----------|------------|-------|-----|--------|
| ≝∎∎©ш≃≥∛∛₽Q⊑?                                                                                                    | Rap | port  | Tous  | 00   | К  | O blocage  | <mark>e</mark> 🔘 erreur | •?    | 🔘 masq    | . 🗌 arbre? |       |     |        |
| ⊟ ન દ્રે Le contrôle                                                                                                    | No. | Nom   | stock | port | UM | Multiplier | Cycle min.              | cycle | précision | changement | R.min | Min | c. min |
| 🚊 🎨 Budynek A                                                                                                    | 1   | DHT-H |       | ia14 | %  | 0,1        | 60                      | 360   | 1         | X          |       |     |        |
| Ē <b>()2 [K1</b>                                                                                                    | V 2 | DHT-T |       | ia13 | °C | 0,1        | 60                      | 360   | 1         | X          |       |     |        |
| ⊞ 🥋 LKv2                                                                                                    | V 3 | LK-T  |       | ia0  | °C | 0,1        | 60                      | 60    | 1         | х          |       |     |        |
| three the three three t | V 4 | LK-U  |       | ia1  | V  | 0,1        | 60                      | 60    | 1         | X          |       |     |        |

La surveillance des conditions environnementales comprend des moyens biobanque, mais aussi laboratoire.

Lieu de surveiller étroitement définit l'indication des ressources, que la biobanque de l'élément ou module laboratoire Ressources entrés. Le but de ce module est de travailler avec des dispositifs pour surveiller les conditions environnementales pour l'acquisition de toutes les données nécessaires.

Non défini a l'avance ce que la taille que vous souhaitez surveiller, vous pouvez juste définir.

La surveillance peut se faire automatiquement ou manuellement par l'intermédiaire d'alertes a partir de l'intérieur du module.

Le logiciel est actuellement communique avec des modules de LanKontroler (abrégé LK) et les enregistreurs Q-MSystem (QM). LK contrairement a d'autres solutions permet de lire pratiquement tous les parametres, non seulement la température, qui dépend des capteurs utilisés. Appliquer les capteurs de température dans la plage de -200 ° C a + 2200 ° C, l'humidité relative, la concentration en CO2, la concentration en O2, les concentrations de CO, ... et les actionneurs tels que des relais, des moteurs, des actionneurs, et analogues.

LK contient le relais permet l'inclusion d'un dispositif. Il dispose également d'entrées numériques, qui peuvent etre connectés a des capteurs, des interrupteurs de fin de course, par exemple. Ouvrez la porte du congélateur ouverte laboratoire, etc.

QM, cependant, est un systeme d'enregistrement sans fil une température normalement utilisée pour surveiller un ultra congélateurs.

Acquisition de données peut se faire a partir de la BBMS manuellement ou automatiquement, ainsi que par l'utilisation de logiciels de robot.

### Le contrôle - édition

| Surveillance - point de mesure (réfrigérateu                                                                                                    | ır, congélateur,) $	imes$                                                      |
|----------------------------------------------------------------------------------------------------|--------------------------------------------------------------------------------|
| Nom Temp                                                                                                    |                                                                                |
| port T1 stock                                                                                                    |                                                                                |
| Cycle min. cycle 1200                                                                                                    | ✓ changement                                                                   |
| Étalonnage :                                                                                                    |                                                                                |
| C mise a l'échel Multiplier 1.00                                                                                                    | sous-traiter                                                                   |
|                                                                                                    | 1431 out1 20 out2 -80                                                          |
| C fomule                                                                                                    |                                                                                |
| précision 1 UM                                                                                                    | C 💌                                                                            |
|                                                                                                    |                                                                                |
| Min -90 c. min                                                                                                    | Max-70 cour.max                                                                |
| Min -90 c. min R.max                                                                                                    | Max -70 cour.max port s.                                                       |
| Min 90 c. min Rmax Rmax Masquer de la fenetre des conditions?                                                                                        | Max -70 cour.max port s.                                                       |
| Min  -90 c. min  <br>R.min R.max  <br>Masquer de la fenetre des conditions?<br>attention                                                             | Max -70 cour.max port s.                                                       |
| Min  -90 c. min Rmax Rmin Rmax Rmin Rmax Attention Rmax Attention Rmax Attention Rmax Rmax Rmax Attention Rmax Rmax Rmax Rmax Rmax Rmax Rmax Rmax    | Max 70 cour max port s.                                                        |
| Min 90 c. min Rmax<br>Rmin Rmax<br>Masquer de la fenetre des conditions?<br>attention<br>+ > - ±<br>LarKontroler                                     | Max 70 cour max port s.                                                        |
| Min 90 c. min Rmax<br>Rmin Rmax<br>Masquer de la fenetre des conditions?<br>attention<br>+ > - ±<br>LarKontroler<br>Statut:                          | Max 70 cour max port s                                                         |
| Min 90 c. min<br>R.min R.max<br>Masquer de la fenetre des conditions?<br>attention<br>+ > - ±<br>LarKontroler<br>Statut:<br>• OK blocage erreut • au | Max -70 cour max port s. port s. Randonnée<br>Note Modications<br>Save Annuler |

Les données les plus importantes concernant la surveillance sont a la surveillance du niveau de l'arbre - point (le titre Modifier fenetre).

En fixant le pointeur de la souris sur le champ affiche une description des champs de formulaire.

Pour chaque article, vous pouvez brancher un document électronique.

#### LanKontroler

| LanKontr | oler       |       |       |           |      |               |         |         | ×           |
|----------|------------|-------|-------|-----------|------|---------------|---------|---------|-------------|
| IP 19    | 2.168.0.76 |       | Read  | out0 🗖 ou | t1 🗔 | out2 🔽 out3 🗌 | out4 🕅  | out5 🕅  | Close       |
| sec0     | 44         | inp1  | 641   | tem       | 3200 | power2        | 4984    | diffsel | 0*0*0*0*0*0 |
| sec1     | 41         | inp2  | 31    | ind       | 15   | power3        | 4984    | co2     | -1          |
| sec2     | 20         | inp3  | 20    | dth0      | 184  | power4        | 4984    | bm280p  | 100260      |
| sec3     | 43         | inp4  | 19    | dth1      | 650  | energy1       | 5635158 | pid1    | 10          |
| sec4     | 1593589770 | inp5  | 31    | ds1       | 215  | energy2       | 5635158 | pid7    | 25          |
| out      | 0          | inp6  | 30    | ds2       | -600 | energy3       | 5635158 |         |             |
| out0     | 0          | inpp1 | -7060 | ds3       | -600 | energy4       | 5635158 |         |             |
| out 1    | 0          | inpp2 | 3     | ds4       | -600 | pm1           | -1      |         |             |
| out2     | 0          | inpp3 | 1     | ds5       | -600 | pm2           | -1      |         |             |
| out3     | 0          | inpp4 | 1     | ds6       | -600 | pm4           | -1      |         |             |
| out4     | 0          | inpp5 | 3     | ds7       | -600 | pm10          | -1      |         |             |
| out5     | 0          | inpp6 | 3     | ds8       | -600 | diff 1        | 0       |         |             |
| pwm      | 0          | vin   | 2404  | power1    | 4984 | diff2         | 0       |         |             |

Module LanKontroler est une solution économique pour la surveillance des conditions environnementales. Il permet la mesure des six capteurs numériques de température, un capteur de température et d'humidité numérique, et plusieurs capteurs analogiques, et en outre a un certain nombre de capteurs numériques, par exemple. ouvrir le congélateur.

détails: https://tinycontrol.pl/en/
#### Autorisations

Chaque utilisateur doit aller au identification de l'application de démarrage, ou tout simplement pour vous identifier.

Le processus de connexion ne doit pas etre «perturbateur» (l'opinion est divisée, ou tapotez votre mot de passe est complexe ou non, parce que le programme se souvient de votre nom d'utilisateur), et peut etre utilisé par exemple. Scanner et scanner le code avec la carte d'acces.

Ce qui importe, ce est que pour l'instant le systeme BBMS a travaillé étroitement défini (identifié) personne.

Comment cela, la personne peut alors déplacer le systeme dans le cadre de ses pouvoirs (attribué par l'administrateur).

BBMS a un vaste systeme d'autorisations qui peuvent etre divisés en deux groupes:

- 1. la fenetre de puissance / modules;
- 2. autorisations a la base de données: tables et les champs;
- 3. Pouvoirs de contexte.

Chaque systeme de fenetre BBMS a le nom technique (vous pouvez le voir sur le plan dans le nom de la colonne) par laquelle il est vérifié si l'utilisateur dispose d'autorisations completes (afficher et modifier), ou tout simplement en naviguant, ou le manque de permissions.

Nom technique a été introduit en raison de l'interface multilingue BBMS. Dans chaque langue, nom technique est la meme et le changement "title" fenetre.

| Autorisations                                |                |                                |                           |                |
|----------------------------------------------|----------------|--------------------------------|---------------------------|----------------|
| <b>3000000000000000000000000000000000000</b> | Tablea         | 🖲 Tous 🛛 💭 modifier 💭 prévisua | l 🕑 blocus 🏾 🔘 ? 🔛 💭 masq | arbre?         |
| ⊟द्रेंध Autorisations                        | Module         | titre                          | description               | Ouvertement    |
| Administratorzy                              | ABIEXPLORER    | ABI                            | Seq. ABI                  | 2020.06.25 14: |
| Admin                                        | ACCESSEXPLORER | Autorisations                  | Uprawnienia               | 2020.06.26 21: |

Le droit a la fenetre / module détermine l'état de la position: signifie le droit de modifier, juste navigation jaune, et le reste de l'absence d'autorisations vert.

Les secondes permissions de groupe a la base de données qui peuvent etre transmises dans chaque fenetre par l'administrateur et les autres utilisateurs ont des droits de visualisation.

Lorsque vous cliquez dans le menu clic-droit apparaît avec les «Autorisations».

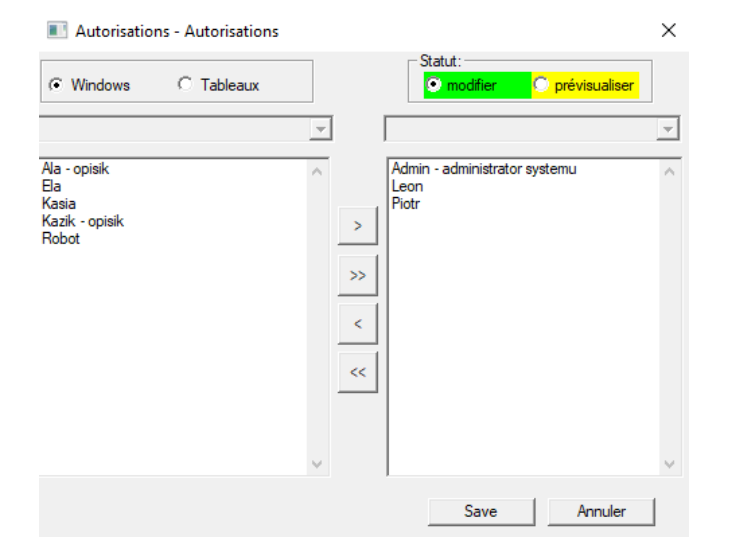

Utilisation de la "fenetre" et les permissions de groupe sélectionnez "table".

Si vous choisissez la «fenetre» sont les memes droits que celles données dans les modeles «Autorisations».

Si la «table», ce est les droits d'édition actives a la base de données.

Les utilisateurs disposant de la main gauche ne ont pas certaines autorisations pour modifier ou afficher un aperçu sur le côté droit sont autorisés.

Vous ne pouvez pas donner la permission de modifier sans droit de visualiser, éditer simplement un niveau supérieur d'autorité que de voir.

Sous le statut (édition / preview) est une liste de la table de sélection de zone.

Vous pouvez verrouiller champs sélectionnés tableau modifiable et analogue dissimulation de données dans les domaines choisis de la table.

Le troisieme groupe de puissances - contexte, fait référence a des droits en vertu de la situation actuelle, le processus courant. Un certain nombre de limitations, parce que ce groupe concerne la réduction de ses pouvoirs se fait automatiquement. Par exemple, vous ne pouvez pas changer le proposant dans l'ordre, si l'ordre est créé automatiquement dans le téléchargement.

Il ya une réduction des allocations pour l'édition, qui peuvent etre activés a sa propre demande en concluant OUI STABLK fixe.

L'inclusion de l'effet de verrouillage édition de position constante en maintenant le statut de "OK" ou "LOCK".

L'autorisation de réduction pour récupérer de cette maniere peut contribuer de maniere plus significative a la protection des données liées a l'achevement d'un processus.

En conclusion, le systeme développé prend en charge trois autorisations d'autorisations de groupe pour les fenetres et les bases de données et contextuelle.

Acces aux réglages dans les pouvoirs de module ou ne importe quel menu fenetre pop-up, et le contexte peut etre étendu a un typage STABLK constante "OUI".

La méthode et l'étendue de l'octroi des droits dépend de vous.

## Autorisations - édition

Ce module est particulierement importante état de l'élément. Selon l'état de contexte permet l'acces ou le bloquer.

| Autorisations - modules / fenetre et a droite |      | ×             |
|-----------------------------------------------|------|---------------|
| Module ACCESSEXPLORER                         |      | début         |
| description Uprawnienia                       |      |               |
|                                               |      |               |
|                                               |      |               |
|                                               |      |               |
|                                               |      |               |
|                                               |      |               |
|                                               |      |               |
| attaction                                     |      |               |
| attention                                     |      |               |
| + > -                                         |      |               |
| Statut:                                       | Note | Modifications |
| modifier O prévisualise blocus O aucun        | Save | Annuler       |
| description                                   |      |               |
|                                               |      |               |

Permissions - Utilisateurs

| Nom Kazik<br>description opisik |         |      |         |          |         |
|---------------------------------|---------|------|---------|----------|---------|
| Changer le mot de passe         | répéti  | tion |         |          |         |
| Nom et prénom Kaziula Kazik     |         |      |         |          |         |
| e-mail kazik@poczta.pl          | e-mail  | tél. |         |          | SMS     |
| authentification                |         | •    | ⊟ d     | lébut    |         |
| médecin Laborant?               | Robot ? |      |         | Histoire |         |
| carte / porte-clés              |         |      | Zones d | l'acces  |         |
| prefix Centre                   | 1       |      |         |          |         |
| attention                       |         |      |         |          |         |
|                                 |         |      |         |          |         |
| + > - ±                         |         |      |         |          |         |
| Statut:                         |         |      | Note    | Modifie  | cations |
| OK Oblocage eneur               | aucun   |      | Save    | Ann      | uler    |
|                                 | Nom     |      |         |          |         |

« authentification » : permet la connexion automatique a BBMS en attribuant un systeme d'exploitation ou un utilisateur de serveur a un utilisateur de BBMS.

Х

"start" - restaure la derniere fenetre ouverte apres le démarrage de BBMS.

## **Cours et formation**

| 🖧 Cours et formation      |          |   |                   |             |            |             |           |      |      |      |
|---------------------------|----------|---|-------------------|-------------|------------|-------------|-----------|------|------|------|
| <b>5 1 2 5</b> 4 5 5      | <b>1</b> | 3 | DQ 🖃 ?            | Tous        | 🔘 ОК       | O blocage ( | erreur    | € ?  | 🔍 m  | asq. |
| ⊡ୁନ୍ଧୁ Cours et formation | No.      |   | Nom               | description | Date       | Validité    | attention | doc. | note | modi |
| Administrators            | V        | 1 | Szkolenie obsługi |             | 2013.10.04 | 2018.10.04  |           |      | x    | 2020 |
| Admin                     |          |   |                   |             |            |             |           |      |      |      |

Cours et formation en plus de la nature de l'enregistrement devraient avoir une relation étroite avec les pouvoirs.

Semble naturel que l'acces a certains modules doit avoir une personne formée a l'art.

En raison de la rapidité des certificats d'achevement de cours ou de formation, peut etre surveillé sur l'utilisation de rapports.

Arret automatique acces a un module spécifique si la formation expiré n'est pas suffisamment justifiée pour bloquer le travail.

Serait probablement dans un proche avenir il y aura instructions pour mettre a jour la formation.

## Cours et formation - édition

| Autorisations - Cours et formation                |                         | ×         |
|---------------------------------------------------|-------------------------|-----------|
| Nom <mark>Szkolenie obsługi</mark><br>description | •                       |           |
| Date 2013.10.04 -                                 | Validité 🔽 2018.10.04 🖵 |           |
| attention                                         |                         |           |
| + > -                                             |                         |           |
| Statut:                                           | Note Modi               | fications |
| OK Oblocage ● erreur ● aucu                       | Save Ar                 | nuler     |
| Non                                               | 1                       |           |

Cours ou formation peuvent etre caractérisés comme le nom, la date, et parfois la date d'expiration.

La fenetre peut etre connecté dans le document électronique fiormie qui témoigne de l'achevement.

### Vaccination

| 💑 Vaccination        |   |    |   |       |                         |               |                      |                          |            |         |
|----------------------|---|----|---|-------|-------------------------|---------------|----------------------|--------------------------|------------|---------|
| <b>5 8 8 8 4</b> 2 2 | ۶ | 84 | 2 |       | λ 🖃 ?                   | 🔿 ОК          | <mark>O bloca</mark> | <mark>ge</mark> 🔘 erreur | ?          | masq.   |
| Vaccination          |   | No |   | Nom   | description             |               |                      | Date                     | Validité   | attenti |
| Administrators       | l | V  | 1 | wzw B | przeciwko wirusowemu za | paleniu wątro | oby typu B           | 2014.11.18               | 2019.06.28 |         |
| Admin                | I |    |   |       |                         |               |                      |                          |            |         |

Vaccinations plus de la nature de l'enregistrement devrait etre étroitement liée a consentir a effectuer certaines activités, ou des privileges.

Semble naturel que l'acces a certains modules doit etre vacciné personne.

Bien que cela semble tres grave, je pense que tout le monde admet que les images de matériel biologique ne peuvent pas transporter une personne ne sont pas vaccinés.

Vaccinations peuvent signaler et l'envoyer a la personne responsable de leur exécution, ou tout simplement le contrôle de leur exécution.

Le rapport peut contenir pas a jour et a proximité de l'expiration, les détails sont tout simplement de définir le rapport.

## Vaccination - édition

| Autorisations - vaccination.                              |                | ×             |
|-----------------------------------------------------------|----------------|---------------|
| Nom wzw B<br>description przeciwko wirusowemu zapaleniu w | vątroby typu B | •<br>•        |
| Date 2014.11.18 - Validité                                | ✓ 2019.06.28   | •             |
| attention                                                 |                |               |
|                                                           |                |               |
| + > -                                                     |                |               |
| Statut:                                                   | Note           | Modifications |
| OK  Solocage  erreur  aucun                               | Save           | Annuler       |
| Nom                                                       |                |               |

La vaccination peut etre caractérisé par nom, date, et la date d'expiration.

La fenetre peut etre connecté a un document électronique qui est un certificat de vaccination.

Zones d'acces

| 💑 Zones d'acces                |   |     |            |      |                      |                  |         |        |     |      |            |
|--------------------------------|---|-----|------------|------|----------------------|------------------|---------|--------|-----|------|------------|
| <b>5 1 2 1 2 2 3 1 1 2 2 3</b> |   | Aut | prisations | ⊙ To | us <mark>🔿 OK</mark> | <mark>О Ы</mark> | ocage C | erreur |     | )?   | 🔵 masq.    |
| ⊡ है Zones d'acces             |   | No. | Nom        | lieu | description          | attention        | lecteur | doc.   | el. | note | modificati |
| Euilding A                     | 1 | 1   | Air lock 1 | A111 |                      |                  |         |        | 1   |      | 2019.06.2  |
| Evel 1                         |   |     |            |      |                      |                  |         |        |     |      |            |
| Erection 1                     | E |     |            |      |                      |                  |         |        |     |      |            |

Les zones d'acces de la biobanque et du laboratoire peuvent etre construites sous la forme d'un arbre. Si la branche d'arbre correspond au terminal d'acces, apres la sélection cliquez sur [Autorisations] et permettre l'acces a certaines personnes.

Si une personne a acces a une zone a un niveau donné, elle la fait automatiquement passer a un niveau supérieur.

Afin de réaliser une intégration complete avec le systeme de contrôle d'acces, les codes de terminal d'acces doivent etre complétés et les codes de carte de proximité sur le stylo de l'utilisateur dans le menu Systeme-> Autorisations.

L'intégration consiste a envoyer les données préparées dans le BBMS au systeme de contrôle d'acces.

### Zones d'acces - édition

| Zones d'acces - | chambre.   |          |       |    |      | ×             |
|-----------------|------------|----------|-------|----|------|---------------|
| Nom             | Air lock 1 |          |       |    |      |               |
| lieu            | A111       |          |       |    |      |               |
| description     |            |          |       |    |      |               |
| lecteur         |            |          |       |    |      |               |
|                 | ,          |          |       |    |      |               |
|                 |            |          |       |    |      |               |
|                 |            |          |       |    |      |               |
| attention       |            |          |       |    |      | _             |
|                 | 1          |          |       |    |      |               |
| + >             | -          |          |       |    |      | ,             |
| - Statut:       |            |          |       |    | Note | Modifications |
| ок С            | blocage    | 🔘 erreur | 🔘 auc | un | Save | Annuler       |
|                 |            |          | Nom   |    |      |               |

Chaque élément de l'arborescence correspondant au terminal d'acces (lecteur) doit contenir un code compatible avec le systeme de contrôle d'acces.

Réglages

| n Permanent    |     |                     |          |                                    |
|----------------|-----|---------------------|----------|------------------------------------|
| <b>5 1 2 5</b> | 1   | <b>N</b> Q <b>E</b> | ? 🔆 Tous | 🕒 OK 🛛 🔘 blocage 🕲 erreur 🖉 ?      |
| ⊡ ∰ Permanent  | No. | Nom                 | Valeur   | description                        |
| Security       | V 1 | LOGOUT              | 0        | Number of minutes to auto log off. |
| Program        | V 2 | PASLEN              | 0        | Minimum password length.           |

Dans chaque logiciel, il y a une place pour certaines informations permanentes, certaines données de configuration.

Cet endroit a un nom et une structure différents, et le volet d'options est souvent utilisé.

Le systeme BBMS comprend une liste de constantes sous une forme dynamique. Juste au moment ou une certaine constante est nécessaire, le programme l'ajoute a la liste.

Cette regle a grandement simplifié la gestion des constantes (options), vous ne pouvez pas en voir des centaines, mais seulement autant qu'elles sont en cours d'utilisation. De plus, vous pouvez en ajouter de nouvelles et supprimer les constantes inutiles sans trop de problemes.

Les constantes contiennent en outre des définitions de complétions automatiques de données et de scripts d'imprimantes de codes a barres. L'organisation de vos scripts nécessite quelques mots de description. Chaque script a un nom constant qui correspond a l'imprimante, par exemple PZEBRA, PBRADO, PSATO, PGODEX.

Vous pouvez ajouter un suffixe au nom, par exemple 1,2,3 .. a, b, c etc. et ou le script est exécuté, par exemple @ BB6, @ BB5, @OS, etc.

S'il existe plusieurs scripts pour une imprimante installée, une liste de sélection apparaît. Il n'y aura pas de scripts sur la liste qui sont affectés a d'autres fenetres avec @.

Un script d'imprimante de code-barres peut contenir des insertions de macro délimitées par des accolades {}, par exemple pour ZEBRA

^ XA

^ FO40.50

^ FD {trim (OS1-> NZ) + "" + OS1-> IM} ^ FS

^ XZ

une macro dans un script peut générer génétiquement un fragment de script

^ XA

^ FO40, {iif (OS1-> STA = "1", "50", "60")}

^ FD {trim (OS1-> NZ) + "" + OS1-> IM} ^ FS

^ XZ

# **Réglages - édition**

| Correction du systeme -valeurs       |      | ×             |
|--------------------------------------|------|---------------|
| Nom PASLEN                           |      |               |
| Valeur                               |      |               |
|                                      |      |               |
| description Minimum password length. |      |               |
| attention                            |      |               |
| Statut:                              | Note | Modifications |
| OK Oblocage erreur aucun             | Save | Annuler       |
| Valeur constante.                    |      |               |

S'il vous plaît ne pas modifier le nom de la constante, car il est automatiquement défini par le logiciel.

Vous devez modifier la valeur d'une constante et une description.

Rapports

| Rapports                                           |            |         |          |          |                  |             |          |          |         |          |             |              |                   |        |
|----------------------------------------------------|------------|---------|----------|----------|------------------|-------------|----------|----------|---------|----------|-------------|--------------|-------------------|--------|
|                                                    | 20         | ê%) 6   | <b>1</b> | <b>)</b> | ડે 🖃 ?           | C Tous      | 🔿 ОК     | 🖸 blo    | ocage ( | ) errei  | r 🔍 ?       | ? 🔘 mas      | iq.               |        |
| Struktura                                          | -          | +       | édi      | tion     |                  | Aj          | outer    | Eff      | acer    |          | 8           | s            | 1                 |        |
| Nom Titre                                          |            |         |          |          |                  | Sou         | us-titre |          |         |          |             |              |                   | ^      |
| 2 DS_BBMS_ES Stand                                 | dard de fa | acto Bl | BMS -    | htt      | o://bbms.pl 2020 | .09.07 Biol | Bank Ma  | nagement | System  | - Softv  | are para    | biobancos    | y laboratorios    | s.     |
| DS_BBMS_ET Stand                                   | dard de fa | acto Bl | BMS -    | htt      | o://bbms.pl 2020 | .09.07 Biol | Bank Ma  | nagement | System  | - Bioba  | nkide ja l  | aboratoorii  | umide tarkvara    | э.     |
| 2 DS_BBMS_FI Stand                                 | dard de fa | acto Bl | BMS -    | htt      | ://bbms.pl 2020  | .09.07 Biol | Bank Ma  | nagement | System  | - Ohjel  | mistot bio  | bankeille ja | a laboratorioille | e.     |
| 2 DS_BBMS_FR Stand                                 | dard de f  | acto Bl | BMS -    | htt      | o://bbms.pl 2020 | .09.07 Biol | Bank Ma  | nagement | System  | - Logici | els pour l  | biobanques   | et laboratoire    | es.    |
| 2 DS_BBMS_GA Stand                                 | dard de fa | acto Bi | BMS -    | htt      | o://bbms.pl 2020 | .09.07 Biol | Bank Ma  | nagement | System  | - Boge   | arraí le ha | aghaidh bit  | hcheisteanna      | agus   |
| 2 DS_BBMS_HR Stand                                 | dard de fa | acto Bl | BMS -    | htt      | ://bbms.pl 2020  | .09.07 Biol | Bank Ma  | nagement | System  | - Softv  | er za biol  | banke i lab  | oratorije.        |        |
| តំ                                                 |            |         |          | • ••     |                  |             |          |          |         | - ^      | ••••        | • • • •      |                   | ·· > ` |
| La liste des champs dans                           | les tables | •       | No.      |          | étiquette1       | étiquette2  | table    | domaine  | Sorte   | Opr.     | valeur      | masquer      | totalisateur      | accumu |
| ajouté (DTD)                                       | ^          |         | V        | 1        | tab              |             | TB1      | TBL      | А       |          |             |              |                   |        |
| allemand (ETY_DE)                                  |            |         | V        | 2        | Description FR   |             | TB1      | OPI_FR   |         |          |             |              |                   |        |
| anglais (ETY_EN)                                   |            |         | V        | 3        | fld              |             | TB2      | FLD      | Α       |          |             |              |                   |        |
| bosniaque (ETY_BS)                                 |            | >       | V        | 4        | Туре             |             | TB2      | ТҮР      |         |          |             |              |                   |        |
| casier (ZPCR)                                      |            |         | V        | 5        | taille           |             | TB2      | ROZ      |         |          |             |              |                   |        |
| danois (ETY_DK)                                    |            | >>      | V        | 6        | déc              |             | TB2      | DZI      |         |          |             |              |                   |        |
| dec (DZI)<br>Description BS (OPI BS)               |            | <       | V        | 7        | Description FR   |             | TB2      | OPI FR   |         |          |             |              |                   |        |
| Description CZ (OPI_CZ)                            |            |         | V        | 8        | modification     |             | TB2      | DTZ      |         |          |             |              |                   |        |
| Description DE (OPI_DE)<br>Description DK (OPI_DK) |            | <<      | V        | 9        | ajouté           |             | TB2      | DTD      |         |          |             |              |                   |        |

Cela n'a aucun sens pour afficher les messages expiration d'un matériau ou la vaccination. Juste le nombre de messages qui ont été assez grand qu'il peut bloquer tout le travail dans le programme. Le mieux est de préparer le rapport approprié, qui peut etre envoyé par e-mail a plusieurs personnes.

Construction du rapport est l'inclusion de champs de wybrach et l'utilisation de filtres appropriés. Certains facilitation est la possibilité de télécharger un fichier de définition XML de rapport. Les définitions de rapports peuvent échanger des biobanques et des laboratoires.

# **Rapports - édition**

| Rapports définis - tetes                                        | ×                                            |
|-----------------------------------------------------------------|----------------------------------------------|
| Nom du rapport ExpScn                                           | utilisateur Admin                            |
| Titre                                                           |                                              |
| J                                                               |                                              |
| Est ce que le niveau d'impression?                              | Est la négation du filtre?                   |
| Faire pivoter le rapport de 90 °?                               | Vous comptez données?                        |
| Désactiver le titre du rapport                                  | Toumez la numérotation des pages.            |
| Imprimer l'en-tete?                                             | Les informations sont-elles sur le logiciel? |
| Est le nombre ordinal?                                          | Imprimer la date actuelle?                   |
| Le nombre ordinal est-il dans le groupe?                        | Désactivez-vous les titres des colonnes?     |
| hauteur 0 ligne                                                 | es 0 sep.donne. 0                            |
| Séparateur CSV 🔅 🔲 Guillemets au dé                             | but et a la fin du texte.                    |
| "nombre total de                                                | "somme"                                      |
| "du transfert"                                                  | Soumission 4+5+6;7+8+9                       |
| Le rapport est-il destiné a etre exporté a partir de la fenetre | e de données?                                |
| cible C:\BBMS\EXE\ExpScr.csv                                    |                                              |
| feuille                                                         |                                              |
| attention                                                       |                                              |
| Statut:                                                         |                                              |
| <mark>⊙ OK </mark>                                              | aucun Save Annuler                           |
| Nom a                                                           | lu rapport                                   |

Rapport tete parametres - la façon d'imprimer, de comptage, résumés, etc.

#### **Rapports - spécification**

| Rapports définis - Spécifications              |                                |                                | ×           |
|------------------------------------------------|--------------------------------|--------------------------------|-------------|
| l'ordinal 2 étiquette1 Sta                     | tus                            | Sorte                          |             |
| Opr. valeur Г<br>> ▼ 1 m                       | asquer 🗌 caractere             | er la moyenne.<br>précision    | Coulour     |
| fomule                                         | BB5->STA                       |                                | Couleur     |
|                                                |                                |                                |             |
| Condition d'impression?                        | La formule est-elle un filtre? | Est un résumé sur chaque pa    | age?        |
| Sont-ils constants pour les dénombrés?         | Regroupement sans répétition.  | Additionner en colonnes?       |             |
| Activer le regroupement?                       | Comptez sans répéter.          | Somme cumulative?              |             |
| Nombre maxim                                   | num de copies. 0               | feuille                        | _           |
| La formule pour la somme de la conditionnelle  |                                |                                |             |
|                                                |                                |                                | -           |
| Valeurs formule de surbrillance dans la colonn | ie / ligne                     |                                |             |
| [2]>'3'                                        | -                              |                                |             |
|                                                |                                |                                | Distinction |
| Mettez-vous en valeur le poeme?                |                                |                                |             |
| attention BB5->STA>'3'                         |                                | Titre de la colonne verticale? |             |
| Statut:                                        |                                | Données de texte verticales?   |             |
| 💽 imprimer 🛛 🔿 ne pas imprimer 🤅               | l'éteindre 🔘 aucun             | Save Annuler                   |             |
|                                                | Texte dans l'en-tete de table  | ,                              |             |

Rapports définissables sont un moyen d'obtenir rapidement des informations de la base de données.

Les rapports sont divisés en themes, ce qui correspond a un ensemble spécifique de tables de base de données. En ce qui concerne la définition d'un nouveau rapport, sélectionnez un sujet intéressant, et puis, généralement, ajouter un nouvel élément et entrez le nom du rapport. Le nom sera imprimé a côté du sujet. L'étape suivante consiste a déterminer la définition du rapport des colonnes en fonction d'un ensemble proposé se trouve sur la liste de la fenetre. En cliquant sur le bouton ">" ou "<" causes, y compris des champs pour le rapport ou non. Tableau rapport de liste en-tete de colonne pour changer le contenu, impression de bloc (colonne insérée peut etre utilisé que pour le filtre), le tri terme et de filtrer les données afin de définir.

La question de la sélection de données pour que le rapport soit la limitation la plus importante et efficace détermine l'utilisation possible du rapport. Introduit les opérateurs suivants: »« - Non opérateur - le filtre est désactivé

| operator | pole tekstowe                                      | pole numeryczne                 | pole daty                                   |
|----------|----------------------------------------------------|---------------------------------|---------------------------------------------|
| <<       | tekst z pola zawiera si w warto¶ci                 | liczba mniejsza ponad 1000 razy | data z pola o przynajmniej rok wcze¶niejsza |
| <        | tekst jest mniejszy w sensie alfabetu              | liczba mniejsza                 | data z pola wcze¶niejsza                    |
| ١        | tekst jest mniejszy lub równy w sensie<br>alfabetu | liczba mniejsza lub równa       | data z pola wcze¶niejsza lub ta sama        |
| =        | teksty s± sobie równe                              | obie równe                      | równe daty                                  |
| #        | teksty ró ne                                       | obie ró ne                      | ró ne daty                                  |
| ~        | teksty podobne (zawieraj± si w sobie)              | warto¶ci przybli one do 10%     | przybli one daty                            |
| 1        | tekst wi kszy lub równy w sensie alfabetu          | liczba wi ksza lub równa        | data pola pó niejsza lub ta sama            |
| >        | tekst wi kszy w sensie alfabetu                    | liczba wi ksza                  | data pola pó niejsza                        |
| >>       | warto¶ zawiera si w tek¶cie pola                   | liczba wi ksza ponad 1000 razy  | data pola pó niejsza ponad rok              |

Construction d'un filtre complexe consiste a plier le filtre des conditions pour un certain nombre de champs sélectionnés. Nous avons besoin de savoir que par défaut, il est supposé que toutes les conditions, qui est utilisé opérateur logiczy "et". Si, cependant, il est nécessaire de définir un filtre en utilisant le "ou" opérateur, il est suffisant d'utiliser le champ NF (filtre inverse) dans l'en-tete de la définition d'état. Cochez cette case pour sélectionner les données pour le rapport est définie dans le filtre n'est pas satisfait. La prochaine étape est d'utiliser la relation connue:

! (A et B) = (! A ou y b), lorsque la marque "!" négation déterminée de l'expression.

# Rapports - sur

| Rap | ports définis - Sujets             |                              |                          |         | ×       |
|-----|------------------------------------|------------------------------|--------------------------|---------|---------|
|     | Nom Biobank - exp                  |                              |                          |         |         |
|     | table BB5 Biobanqu                 | ues - tuiles, contenant 💌    | NZ»!deleted() .and. !emp | ty(NZ)  | -       |
|     | table liée                         | inc                          | dex                      | r       | elation |
| 1   | BB6 Bases de données - des fl 💌    | IDN+LP»!deleted()            | •                        | BB5->ID | •       |
| 2   | _BB6 add 💌                         | ID_BB6                       | •                        | BB6->ID | •       |
| 3   | <b>•</b>                           |                              | •                        |         | •       |
| 4   | •                                  |                              | •                        |         | •       |
| 5   | •                                  |                              | •                        |         | •       |
| 6   | •                                  |                              | •                        |         | •       |
| 7   | <b>_</b>                           |                              | •                        |         | •       |
| 8   | <b>•</b>                           |                              | •                        |         | •       |
| 9   | •                                  |                              | •                        |         | •       |
| 10  | -                                  |                              | •                        |         | •       |
| 11  | <b>•</b>                           |                              | •                        |         | •       |
| 12  | •                                  |                              | •                        |         | •       |
|     | Détail tableau des spécifications. | Formule détaillée spécifica  | tion.                    |         |         |
|     | BB6 Bases de données - des fl 💌    | BB5->ID==BB6->IDN            |                          |         |         |
|     | Détail tableau des spécifications. | Formule détaillée spécificat | tion.                    |         |         |
|     | <b>•</b>                           |                              |                          |         |         |
|     | attention                          |                              |                          |         |         |
|     | Statut:                            |                              |                          |         |         |
|     | OK Ok Okage                        | 🕒 erreur 🛛 🔘 a               | aucun                    | Save    | Annuler |
|     |                                    |                              |                          |         |         |

Cette fenetre affiche les tables et leur combinaison.

La définition est utilisée lors de la construction du rapport et lors de son exécution.

# **Rapports favoris**

| Rapports favoris        |      |      |      |           |       |                     |  |
|-------------------------|------|------|------|-----------|-------|---------------------|--|
| 5 💼 🗟 🛍 🖬 🗲 🧞 😽 🐚 📿 🖬 ? |      |      |      |           |       |                     |  |
| +/-                     |      |      |      |           |       |                     |  |
| Nom                     | par1 | par2 | par3 | attention | theme | modification        |  |
| 🖌 Kontrola probantów    |      |      |      |           |       | 2017.10.28 19:28:29 |  |

Tout le monde n'a pas besoin de savoir comment préparer un rapport. Il y a une fenetre avec les rapports préférés pour tout le monde :) L'administrateur ou l'auteur du rapport peut modifier les propriétés du rapport.

# Rapports favoris - édition

| Rapports favoris. | ×                                  |
|-------------------|------------------------------------|
| Nom               | Kontrola probantów                 |
| par1              | •                                  |
| par2              | <b>_</b>                           |
| par3              | <b></b>                            |
| attention         | <b>_</b>                           |
|                   | Save Annuler                       |
|                   | Nom propre du rapport sélectionné. |

Les champs "par1" a "par3" sont utilisés pour transférer les valeurs des parametres du rapport. Ils ne doivent pas etre remplis, c'est juste une commodité.

Vous pouvez insérer une question pour la valeur du parametre dans le rapport.

Tout simplement, si ces questions sont trop fastidieuses ou inutiles et que le rapport nécessite un parametre, puis entrez-le ici.

## Formulaires

| 🗈 Formulaires                                                        |                   |          |        |           |           |            |       |         |               |         |      |               |   |
|----------------------------------------------------------------------|-------------------|----------|--------|-----------|-----------|------------|-------|---------|---------------|---------|------|---------------|---|
| 多 📾 📾 🔐 🔐 🖙 彦 柊 🍋 🔍 🖃 ? 🗍 🔨 Tous 🔽 OK 🔽 Diocage 🔵 erreur 🗶 ? 💭 masq. |                   |          |        |           |           |            |       |         |               |         |      |               |   |
| Ajouter Effacer Raccourcis                                           |                   |          |        |           |           |            |       |         |               |         |      |               |   |
| Nom                                                                  | description       |          |        |           | Fichier   | Hublot     | sous  | étiquet | e attention   | table   | note | modification  | ^ |
| 🖌 PKG cyto                                                           | Pobranie materiał | u cyto   |        |           |           | Prélevemer | nt    |         |               |         |      | 2017.03.14    | 1 |
| 🖌 PKG molek                                                          | Pobranie materiał | u moleku | uły    |           |           | Prélevemer | nt    |         |               |         |      | 2017.03.14    | 1 |
| 🖌 WynBadPob                                                          | Wynik badań z po  | brania.  |        |           |           | Prélevemer | nt X  |         |               |         |      | 2017.10.19    |   |
|                                                                      |                   |          |        |           |           |            |       |         |               |         |      |               | ¥ |
| <                                                                    |                   |          |        |           |           |            |       |         |               |         |      | >             |   |
| Page Y X                                                             | Taille de la pol  | Bold     | Italic | Underline | StrikeOut | rotation   | cadre | Couleur | formule       |         |      |               | ^ |
| 🖌 1 10 4                                                             | 12                | х        |        |           |           |            |       |         | PRACOWNI      |         |      | DLOGII I GENE | Ξ |
| 🖌 1 15 4                                                             | 12                |          | х      |           |           |            |       |         | "Kierownik Pr | acowni: | *    |               |   |

Se il est nécessaire d'imprimer un formulaire ou un sondage, ce est l'endroit ou vous pouvez préparer un modele.

Outre l'espace d'impression et le format, vous pouvez utiliser un ensemble de fonctions et d'opérateurs pour permettre un acces complet a la base de données.

Les données peuvent etre formatés librement.

La liste des fonctions disponibles.

## Formulaires - édition

| Formulaires, impression - tetes                      | ×             |
|------------------------------------------------------|---------------|
| Nom WynBadPob<br>description Wynik badań z pobrania. |               |
| Fichier a remplir                                    |               |
|                                                      | Wybierz       |
| Hublot Prélevement 🔽 🔽 sous                          | étiquette     |
| table                                                | •             |
| fomule                                               |               |
|                                                      |               |
| attention                                            |               |
| Statut:Note                                          | Modifications |
| OK Ok Save                                           | Annuler       |
| Nom                                                  |               |

L'en-tete du formulaire.

Dans cette fenetre, vous pouvez choisir la forme de parent.

## Modeles

|                 |               | Emace | ar        |       | Rac  | courcis      |         |              | • >>    |  |
|-----------------|---------------|-------|-----------|-------|------|--------------|---------|--------------|---------|--|
| Nom description | on Hublot     | sous  | attention | table | note | modification | ,       | ajouté       |         |  |
| TST_OS1         | Enregistremen | it    |           |       |      | 2020.09.23 1 | 1:04:27 | 2019.07.09 1 | 9:49:39 |  |
| TST_PR4         | Orders        | X     |           |       |      | 2020.05.03 2 | 1:02:31 | 2020.05.03 2 | 1:02:31 |  |
| 🖌 zPodbazy      |               |       |           |       | X    | 2020.05.13 1 | 5:27:47 | 2020.05.13 1 | 6:27:47 |  |
|                 |               |       |           |       |      |              |         |              |         |  |
| (arta Probanta  |               |       |           |       |      |              |         |              |         |  |

{trim(OS1->UL)+" "+trim(OS1->DOM)+"/"+OS1->LOK}

Les modeles vous permettent de générer des documents au format RTF (une norme prise en charge par tous les éditeurs de texte enrichi). Lorsque le document est enregistré, le logiciel remplace la formule entre accolades {} par le résultat de la formule. Vous pouvez utiliser toutes les fonctions disponibles (par exemple utilisées dans les formulaires) et la syntaxe qui vous permet de lire la base de données.

Le modele défini peut etre attaché a la fenetre, et s'il y a un arbre dans la fenetre, la table de branche peut etre pointée vers la branche d'arbre.

Il est recommandé de préparer les formules dans un bloc-notes, puis de les copier dans le modele pour éviter le codage RTF caché a l'intérieur de la formule.

Si vous avez préparé un modele dans Word ou Writer et apres son chargement, il a changé de format pour qu'il ne réponde pas a vos attentes, puis au lieu d'un modele, vous pouvez entrer le chemin d'acces au fichier de modele, par exemple C: \BBMS \DBF \Biobank \RTF \Template.rtf

Les formules longues peuvent etre raccourcies a l'aide de raccourcis. Entre les accolades, entrez par exemple {% adr}, et dans la fenetre sous le bouton [Abréviations], le nom de l'abréviation "adr" et le texte de la formule trim (OS1-> UL) + "" + trim (OS1-> DOM) + "/" + OS1-> LOK Au lieu de {trim (OS1-> UL) + "" + trim (OS1-> DOM) + "/" + OS1-> LOK} vous pouvez utiliser {% adr}, ce qui améliore considérablement la lisibilité du modele.

### Modeles - édition

| Modeles - en-tetes.                                                                           | × |
|-----------------------------------------------------------------------------------------------|---|
| Nom TST_OS1 description                                                                       |   |
| Hublot Enregistrement                                                                         |   |
| Fomule                                                                                        |   |
| attention                                                                                     |   |
| Statut:     Note     Modification       OK     blocage     erreur     aucun       Nam     Nam | s |

Les données des champs "Fenetre" et "Table" sont utilisées dans la procédure de recherche de modele apres avoir cliqué sur le bouton [Modele] de la fenetre.

Le modele défini ne peut etre actif que dans la fenetre sélectionnée et extraire des données des tables de la base de données connectées a la fenetre.

"Statut" vous permet de désactiver l'utilisation d'un modele défini.

## Affiches

| Affiches |            |             |                     |        |                   | ×   |
|----------|------------|-------------|---------------------|--------|-------------------|-----|
| ▰▰▰▰▰◈▫▫ | <b>E</b> ? |             |                     |        |                   |     |
| LABMIND  | •          | Admin       | - administrator sys | ·      |                   |     |
| rapport  | ordinateur | utilisateur | Titre de la fenetre | nombre | Date d'impression | v ^ |
| Alerty.  | LABMIND    | Admin       | Alertes             |        |                   |     |

La fenetre contient les parametres de toutes les impressions réalisées.

Plusieurs parametres peuvent etre édités et seront utilisés au cours de la prochaine impression.

En plus des parametres sont également des données statistiques disponibles, le nombre d'opérations et aperçu et la date d'impression.

# Affiches - édition

| Affiches - édition                 |        | ×             |
|------------------------------------|--------|---------------|
| Alerty.                            |        |               |
| Top marge en millimetres 10        | gau    | uche 10       |
| L'impression est-elle horizontale? |        |               |
| le nombre de lignes 0              |        |               |
| séparateur 0                       |        | Madifications |
|                                    |        | Modifications |
|                                    | Save   | Annuler       |
| Top marge en millin                | netres |               |

La fenetre a les parametres de base de la presse écrite et a l'avenir sera élaboré.

#### Print serial

Print serial  $\times$ masquer Gnnnn-zzs Imprimer le fichier np. Gnnnnn-zzs. nnnnmm. . format Non - la 1234 grande dynamique np. 36256, 63542-63544 ⊖ hex ⊖ A-Z Г T to file substance / matiere symbole gamme code DNA • C 1-56 G1234-01C G1234-56C Imprimer G1234-00S ~ ślina ▼ S G1234-00S Imprimer G1234-00T G1234-00T  $\overline{\mathbf{v}}$ tkanka • T Imprimer G1234-000 G1234-000  $\overline{\checkmark}$ osocze - 0 Imprimer • ▼ PL G1234-00PL G1234-00PL nerka Imprimer G1234-00K G1234-00K  $\overline{\checkmark}$ krew ▼ K Imprimer Г Imprimer -Imprimer Imprimer Cochez tous Décochez tous Imprimer sélectionnée Save Annuler

Impression série introduite afin de permettre d'imprimer plusieurs étiquettes avec 1D / 2D / g d'une partie du masque.

Exemple de son impression (sont stockées dans le menu Systeme -> fixe -> codes Imprimantes)

```
SATO
<ESC>A
<ESC>A104001440
<ESC>H0900<ESC>V0050<ESC>B103100####
<ESC>L0202
<ESC>H0250<ESC>V0050<ESC>WB0####
<ESC>01
<ESC>Z
ZEBRA
1D
^XA
^FO40,50
^BY2,2
^B3N,N,90,Y,N
^FD####^FS
^XZ
2D impression code lisible dans deux lignes pres de DataMatrix.
^XA
^FO20,40
^BXN,3,200
^FD####^FS
^FO80,40,0
^ADN,24,10
^FD....^FS
^FO80,70,0
^ADN,24,10
^FD....^FS
^XZ
BRADY 2D
m m
J
S 11;0,0,9,13
B 5,5,0,DATAMATRIX,1;####
A 1
```

ou «####» est remplacé par le code, et "...." sont remplacés par une partie du code, la deuxieme partie de la chaîne suivante "...." appliquer dans les "...." donne la possibilité d'imprimer le code a deux lignes, l'état, le code doit contenir un point "." lors de la distribution

par exemple. ABCDEF.KOD123 sera imprimé sur deux lignes ABCDEF, et la prochaine ligne KOD123

#### Graphique en direct

| n Graphique en direct    |       |      |           |         |                            |         |         |     |      |         |       |
|--------------------------|-------|------|-----------|---------|----------------------------|---------|---------|-----|------|---------|-------|
| ⊴∎∎©⊾≥≥                  | in in | n Q  | 2 ?       | • Tou   | us 🔘 OK 🛛 🔘 blocage 🕯      | 🔵 erreu | r 💽 ?   |     | masq | 🗌 🗆 a   | rbre? |
| ि है Graphique en direct | No.   | Nom  | attention | couleur | chemin                     | table   | terrain | min | max  | échelle | doc.  |
| Monitoring               | V 1   | Tzam |           | 255,0,0 | > Zamrażarki > LK1 > DHT-T | MO5     | POM     |     |      |         |       |
| Energia                  | V 2   | Hzam |           | 0,0,255 | > Zamrażarki > LK1 > DHT-H | MO5     | POM     |     |      |         |       |
| - Qu 🖬                   |       |      |           |         |                            |         |         |     |      |         |       |
|                          |       |      |           |         |                            |         |         |     |      |         |       |

Le graphique de la fenetre est limité aux données visibles dans la fenetre.

Cette limitation s'est avérée importante pour beaucoup, et c'est pourquoi la solution "Live Chart" a été créée.

La plage de données est limitée uniquement par les parametres du graphique, et non par l'organisation de l'enregistrement des données dans l'arborescence.

En plus de supprimer la limitation de plage, le graphique a été périodiquement actualisé.

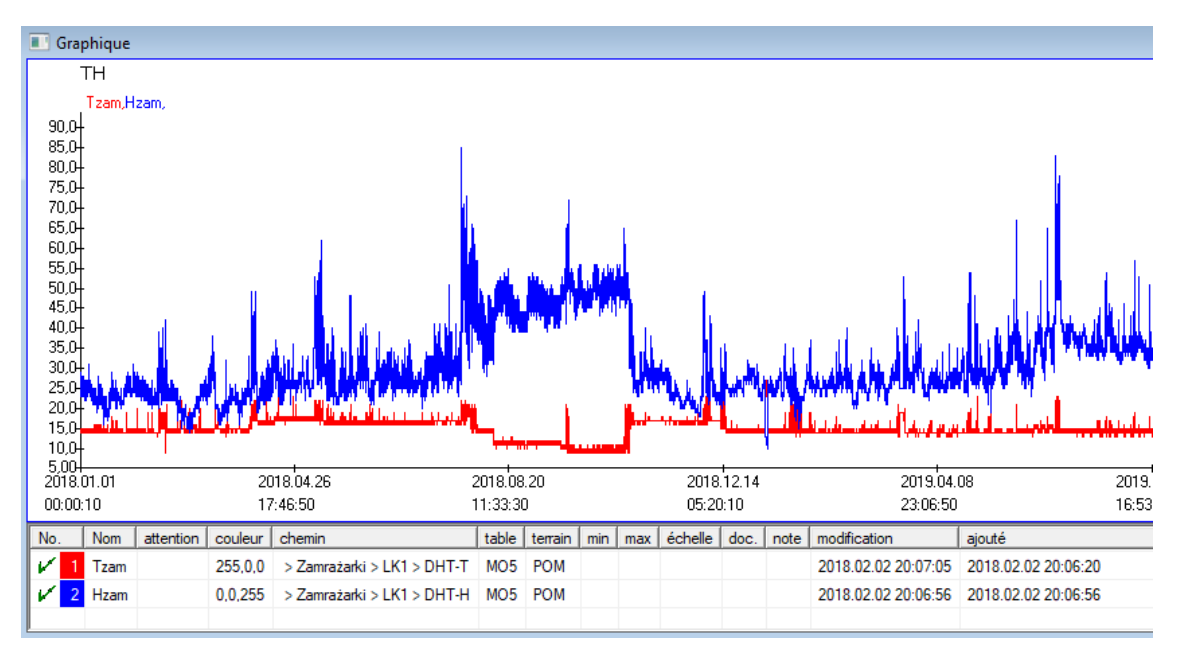

# Graphique en direct - édition

| Graphiques en di       | rect - sous-groupes.                                 | ×                               |
|------------------------|------------------------------------------------------|---------------------------------|
| groupe MO              | Nom TH<br>Plage:<br>C quotidienne                    | couleur                         |
|                        | C hebdomadaii multiplic<br>r mensuelle<br>C annuelle | 6 Constant                      |
| attention              |                                                      |                                 |
| + > 1                  |                                                      | Note Modifications Save Annuler |
| Graphiques en dir      | rect - données.                                      | ×                               |
| N<br>chemin   > Z      | lom <mark>(Tzam)</mark><br>Zamrażarki > LK1 > DHT-T  | couleur                         |
| table Sun              | veillance - mesures - MO5                            | -                               |
| terrain la v           | aleur mesuráe                                        |                                 |
| terrain part           |                                                      |                                 |
| attention              | min max                                              | échelle                         |
| 1                      |                                                      |                                 |
| + > -                  | -                                                    |                                 |
| Statut:                |                                                      | Note Modifications              |
| <mark>© ОК </mark> О І | olocage 🔍 erreur 🛛 🔘 aucun                           | Save Annuler                    |
|                        | Nom                                                  |                                 |

#### Structure embase

| Structure embase  |     |     |       |             |        |                  |                       |           |               |                      |       |                |    |
|-------------------|-----|-----|-------|-------------|--------|------------------|-----------------------|-----------|---------------|----------------------|-------|----------------|----|
| ≝∎∎©ш≊≥∞∞₽Q⊆?     |     | our | œ     | Tous 🔘      | activé | <mark>O b</mark> | loquer <mark>C</mark> | désactive | 🕽 ? 🛛 💭 masc  | <mark>a.</mark> 🗌 ar | bre?  |                |    |
| ⊡Structure embase | No. | .   | Nom   | description | type   | don.             | décimal               | étiquette | questionnaire | attention            | liste | nouvelle ligne | ch |
| dodatkowe         | V   | 1   | TEXT1 |             | С      | 20               |                       | text      | X             |                      |       |                |    |
| 🗄 🔨 biobank       | V   | 2   | DATE1 |             | D      | 10               |                       | date      | х             |                      |       |                |    |
| 🔁 🌾 system        | V   | 3   | LOG1  |             | L      | 1                |                       | logic     | х             |                      |       |                |    |
|                   | V   | 4   | NUM1  |             | N      | 10               | 2                     | numeric   | X             |                      |       |                |    |
|                   | V   | 5   | TIM1  |             | т      | 5                |                       | time      | X             |                      |       |                |    |

Embase module de définition de la structure se compose de plusieurs niveaux: un groupe de zones et de tables.

Il est plein de liberté pour déterminer les zones et les groupes.

Il ya certaines restrictions sur la poziomomach restante, ou des tables, et les détails des tableaux:

- Le nom de la table doit etre unique dans la base de données entiere;

- Le nom doit etre court et ne peut pas contenir de caracteres spéciaux (espaces compris);

- Le tableau doit etre composé de champs (colonnes);

- Chaque boîte devrait avoir un nom court, et pas de caracteres spéciaux (meme sans les espaces)

Si la structure de la table pour répondre a une partie de la base de données source, puis cliquez sur le bouton [Source], la, vous pouvez faire fonctionner la machine.

#### Structure embase - édition

| Structure - champ                                                                                                    |                                  | ×            |
|----------------------------------------------------------------------------------------------------|----------------------------------|--------------|
| No. 6 Nom TST6                                                                                                    | Colonne source                   | •            |
| description                                                                                                    | V qu                             | uestionnaire |
| édition                                                                                                    |                                  |              |
| avant-premiere<br>blocus                                                                                                    |                                  |              |
| étiquette Istdic 🗌 nouvelle ligne                                                                                            | Titre onglet. zak                | 1 💌          |
| type texte 💌 don. 10 champ                                                                                                   | <b>•</b>                         | Min/Max      |
| liste PICD-10                                                                                                    | 🔽 auto I                         | st           |
| Insérer la description du dictionnaire dans la vue ta<br>Formule de valeur par défaut - le résultat remplacé lorsque l'enque | ableau?<br>ete est ouverte.      |              |
| "A00.0"                                                                                                    |                                  |              |
| I In champ / colonne calculé avec une fomule de conversion                                                                   | de données                       |              |
| Macro de conversion, par exemple iif (value== 1, 'M', 'F')                                                                   |                                  |              |
|                                                                                                    |                                  |              |
| locale                                                                                                    | •                                |              |
|                                                                                                    |                                  |              |
|                                                                                                    |                                  |              |
|                                                                                                    |                                  |              |
| Formule d'inclusion en fonction des données de la base de donné                                                              | es, par exemple la position dans |              |
| BB1->NZ="Wew"                                                                                                    |                                  |              |
|                                                                                                    |                                  |              |
| attention                                                                                                    |                                  |              |
| + > -                                                                                                    |                                  |              |
| Statut:                                                                                                    | to Madificational Caus           | Annular      |
| Cactive Dioquer désactive aucun                                                                                              | INIODIFICATIONS Save             | Annuier      |

Afin d'assurer le stockage des données dans une base de données avec n'importe quel moteur de base de données, plusieurs regles doivent etre suivies:

1. Le nom du champ ne doit pas dépasser 10 caracteres, il ne peut pas contenir de caracteres spéciaux et diacritiques et il ne peut pas etre un mot réservé dans la base de données SQL.

2. La taille maximale du champ de texte est de 254 caracteres et la taille maximale du champ numérique est de 12 caracteres, y compris le signe séparant les entiers des fractions.

3. Le nombre de champs du tableau ne peut pas dépasser 254-14 (réservés pour BBMS) = 240.

Nom

Les informations du champ "Description" apparaîtront dans le module Sous-bases lors de l'édition.

"Label" sera affiché partout ou le champ défini est utilisé, y compris les fenetres et les rapports.

La "Liste" est utilisée pour indiquer les valeurs que le champ de texte peut contenir, lors de l'édition, une liste de sélection sera visible.

"Statut" vous permet d'activer la visibilité du champ dans le module Sous-bases.

Les champs de la base de données locale sont utilisés pour indiquer l'emplacement de sauvegarde lors de l'importation, par exemple a partir d'Excel, Calc, ODBC.

Il est possible de sauvegarder les memes données dans plusieurs tables.

Vous pouvez également enregistrer des données dans différents enregistrements de la meme table en utilisant un indicateur supplémentaire (troisieme colonne).

Le "?" signifie utiliser la notation dans n'importe quelle variante, et par exemple "1" seulement dans une variante.

Par exemple, l'importation de plusieurs codes 2D a partir d'une ligne de feuille doit etre définie de sorte qu'un jeu de données soit nécessaire pour chaque indicateur

dans la feuille: code1d, code2d, code1d, code2d, code1d, code2, no\_ident

dans la définition

code1d: BB5-> NZ

code2d: BB6-> NZ

code1d: BB5-> NZ, 1

code2d: BB6-> NZ, 2

code1d: BB5-> NZ, 3

code2d: BB6-> NZ, 3

nr\_ident: BB6-> NR\_DNA,?

La formule de conversion dans les propriétés du champ et la formule apres importation dans les propriétés du tableau vous permettent d'effectuer des tâches supplémentaires.

Exemple de contenu de formule apres l'importation de l'enregistrement:

! vide (vp ("Sc", trim (\_TBL-> DIRECTORY) + "\" + trim (\_TBL-> PRNUMBER))). et. Template ("Slide", vg ("Sc") + "\ slide.yml"). Et. mrxs2lnk (vg ("Sc"). "mrxs; \ Data0002.dat; \ Data0003.dat", "BB6" \_ TBL-> ID\_BB6)

Interprétation:

! Vide (vp (coupe "Sc" (\_TBL-> PRODUIT) + "\" + coupe (\_TBL-> NUMER\_PRE)))

Sauvegarder dans la variable "Sc" le sous-répertoire dont le nom est dans la table TBL, dans le champ DIRECTORY et dans le champ PRNUMBER de la meme table

Les fonctions:

empty () - vérifie si vide trim () - coupe les derniers espaces

Modele ("Slide" vg ("Sc") + "\ slide.yml ')

Créez un modele appelé "Slide" et enregistrez-le dans le fichier "slide.yml"

La derniere commande exécutée apres l'importation de l'enregistrement est

mrxs2lnk (vg ("Sc"). "mrxs; \ Data0002.dat; \ Data0003.dat", "BB6" \_ TBL-> ID\_BB6)

La fonction effectue deux tâches: convertir une image binaire en jpg et attacher jpg a un échantillon dans la base de données.

vg ("Sc") - obtient le chemin vers les fichiers a convertir

".mrxs; \ Data0002.dat; \ Data0003.dat" - liste des fichiers a convertir en jpg "BB6" - la table de base de données principale a laquelle le jpg doit etre attaché

\_TBL-> ID\_BB6 - identifiant de la table BB6 a laquelle le jpg est attaché.

## Min/Max

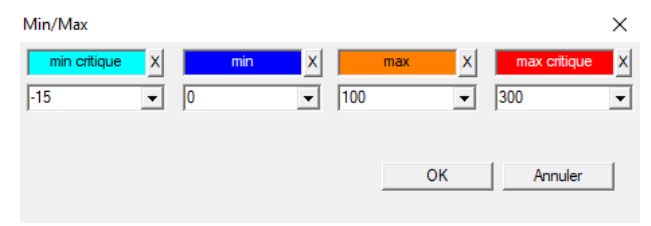

Coloration des étiquettes en fonction de la taille dans le champ de données.

Changement de couleur - cliquez avec le bouton droit de la souris. Supprimer une couleur - cliquez sur le bouton [X] Modifier le texte - cliquez avec le bouton gauche de la souris.

# Source des importations

| Source des importations dział->TEST1 |          |            |              |                 | $\times$ |
|--------------------------------------|----------|------------|--------------|-----------------|----------|
| ODBC                                 | - utilis | ateur      | Mot de pass  | se              |          |
| baseC:\BBMS\exe\Test1.xls            |          |            |              |                 |          |
| Tableau principal Arkusz1            |          | ▼ Col.de I | a tab.princ. | Col.table liée. |          |
| Tableau 1 ci-joint.                  |          | -          | Ŧ            |                 | -        |
| Tableau 2 ci-joint.                  |          | -          | Ŧ            |                 | -        |
| Tableau 3 ci-joint.                  |          | <b>–</b>   | T            |                 | -        |
| Select: Générer                      |          |            |              |                 |          |
|                                      |          |            |              |                 |          |
| Statut1                              |          |            |              |                 |          |
| Statut2                              |          |            |              |                 |          |
| Statuto j                            | Comple   | ete Lo     | g            | Save Annul      | er       |

La fenetre est utilisée pour définir la méthode de l'importation de données a partir d'une base de données externe a l'embase BBMS.

#### Sélectionner

|     | Sélectionner         |         |              |               |             |           |        |           |             |        |         |                         |               |             |        |
|-----|----------------------|---------|--------------|---------------|-------------|-----------|--------|-----------|-------------|--------|---------|-------------------------|---------------|-------------|--------|
| 8   | ) <b>(</b>           |         |              | ı 🖻 🖻         | 74 in in    | ् 🖬 १     | 20     | Tous      | 🔘 termin    | é (    | ) exécu | <mark>ité 🔘</mark> erre | ur 💽 ?        | 🔍 ma        | sq.    |
| Dat | te                   |         | Cod          | e a la plaque | description | attention | mat.   | max       | Conseil     | Do     | nnez a  | utilisateu              | r note        | modificatio | on     |
| V   | 201                  | 6.05.30 | 001          | 234567        | Kontener    |           | DNA    |           |             | W      | ALL-B   |                         |               | 2018.04.2   | 26 18: |
| ۲   | 201                  | 7.06.06 | 1234         | 456           |             |           |        |           |             |        |         |                         |               | 2017.06.0   | 06 13: |
| V   | 201                  | 7.07.31 | 7.07.31 Test |               | opisik      | uważki    |        |           |             | WALL-B | Admin   | х                       | 2017.05.08 10 |             |        |
| ۲   | 2018.10.11 123456789 |         | 456789       |               |             | stock     | 1      | 123456789 |             |        |         |                         | 2019.07.0     | 04 13:      |        |
|     |                      |         |              |               |             |           |        |           |             |        |         |                         |               |             |        |
|     |                      |         |              |               |             |           |        |           |             |        |         |                         |               |             |        |
|     | Plac                 | lue     |              | I             | mportation  | Aud       | lit    | Т         | rieuse      | Tr     | ansfert |                         | Rés           | ultat       |        |
| No  |                      | fiole   |              | Conseil       | 4           | 3         | 2      | 1         | probant     |        | mat.    | position                | No.DNA3       | Statut1     | Sta    |
| V   | 1                    | 000F50  | 9D2          | 001234567     | ściana A    | bank 4°C  | Piętro | Wew       | Kowalski Ja | n      |         | A01                     | 123456        |             |        |
| V   | 2                    | 000F50  | 9E8          | 11691211      | ściana A    | bank 4°C  | Piętro | Wew       | Kowalska A  | nna    |         | A02                     |               |             |        |
| V   | 3                    | 000F50  | A 1D         | 765764764     | 5 ściana A  | bank 4°C  | Piętro | Wew       | Kowalski Ja | n      |         | A03                     | 123456        |             |        |

Tirer un certain nombre de flacons d'un certain nombre de tuiles dans toute la biobanque. Ceci est l'une des principales activités effectuées systématiquement avant que le matériau d'essai.

Le matériau est stocké dans une biobanque au hasard. Meme si quelqu'un il insiste et sera organisée flacon / g d'un critere, il est toujours en préparation pour tester ces criteres certainement changer. Il faut donc supposer a l'avance arrangement aléatoire des flacons dans une biobanque.

Utilisation des rapports définis, ou tout autre mécanisme, par exemple. Excel, préparer une liste de codes pour le tri.

Cette liste de codes, situé dans un fichier texte, l'importation et le programme trouve des flacons de codes et génere une liste de tuiles.

Liste des carreaux peut etre transmise a la biobanque du personnel d'exploitation ou envoyé au robot qui prend en charge biobanque (par exemple. Yeti, Mur-B :))

Les plaques doivent alors apporter les / g adresses spécifiées par flacon (avec la commande possible en utilisant scanner 2D). Extension de la plaques et flacons rapport aux autres plaques de travail peut etre manuellement ou automatiquement.

Apres le tri, il est essentiel d'analyser la plaque avec la commande de menu Démarrer -> biobanques -> Mosaique.

#### Important:

Introduit méthode fichier de liste de code en raison de la possibilité d'une coopération entre les bio-banques et entre la recherche et les bio-banques.

## Sélectionner - édition

| Tri - afin   |                            | ×            |
|--------------|----------------------------|--------------|
| 2016.05.30 - | Code a la plaque 001234567 | •            |
| description  |                            |              |
| Kontener     |                            | •            |
| attention    |                            |              |
| Donnez a     | WALL-B                     | -            |
| mat.         | DNA 💌                      | max          |
| Statut:      |                            |              |
| C exécuté    | erreur 🔮 aucun             | Save Annuler |

Entrez les données de base de cette sorte.

#### XML/YML/JSON

| III XML  |          |       |      |           |       |         |                                                          | ×       |
|----------|----------|-------|------|-----------|-------|---------|----------------------------------------------------------|---------|
|          | i 🖬 🖓 🖏  | 🖻 Q 🖃 | ?    | RD        |       |         | ▼ + ed.                                                  |         |
|          | Nom      | lieu  | type | La taille | regle | d'élém. | exp.form.                                                | imp: 🔨  |
| 🕀 🚸 Head | V.       |       |      |           |       |         |                                                          |         |
|          | V.       | Head\ |      |           |       | 199     | iif(pozycja<=liczba,RD2->(dbseek(rekordy[pozycja])),.F.) | iif((!l |
|          | 🖌 Arkusz | Head\ | С    | 128,00    |       |         | RD2->ARKPLK                                              | RD:     |
|          | V Cel    | Head\ | С    | 40,00     |       |         | RD2->CEL                                                 | RD:     |

Format de fichier XML vous permet d'enregistrer des informations de toute base de données, et meme affirmé que XML est une base de données. Depuis l'ordinateur monde moderne toute finalement parvenu a un accord dans le domaine du format d'échange de données, nous allons essayer de le faire répondre a ces tendances de logiciels modernes. Sans regarder la stratégie de nombreux fabricants (et les auteurs), le logiciel qui essaient de construire exportation au format XML dans leurs applications, mais malheureusement avec une structure rigide, le logiciel permet la définition libre de la structure XML.

Quelques détails techniques:

- Se compose d'éléments et attributs XML

-. L'élément est défini comme étant le trajet de courant, par exemple  $\ Rapport \ \ell élément$ 

-. Attribut est défini comme une indication du chemin d'acces est terminé, par exemple \ Rapport \ item \ atrybucik

Dans cette fenetre, vous trouverez des exemples de qui comprennent une liste des éléments et attributs fichier xml.

Données d'importation et d'exportation doivent etre précédés d'une définition de ce qui et ou vous voulez, qui devrait indiquer les tables et les champs sont venus a autrybutu données et qui table et les champs pour etre stocké avec l'attribut de données. Les deux procédés different dans la direction du flux de données, il doit introduire des variables auxiliaires: Export: position, dossiers, le nombre de

Importation: valeur

Variable auxiliaire contient la position actuelle de l'élément exporté peuvent valeurs atypiques tels que consacrés par le nombre de définition XML, ce est a dire par exemple. 0 ... 999

Records et le nombre de variables, ce est un tableau a une dimension de numéros court-circuitant les enregistrements sélectionnés dans multiselekcie (dans le volet tableau en appuyant sur la touche Maj enfoncée et cliquez sur la souris hors d'une ligne), et le nombre, la taille de la matrice. Un exemple de l'utilisation de toutes les variables auxiliaires:

IIF (position <= nombre, UZ -> (dbgoto (enregistrements [Position])), F..)

Les contrôles de la formule si la position actuelle est réelle a atteindre, ou si ce est un dossier auquel vous pouvez faire un saut a l'aide des fonctions est dbgoto (), le cas échéant, qu'il va faire, et si non, il retourne faux, qui est un signal de la fin de l'exportation de données. Les fonctions écrites comme un élément de la formule doit renvoyer une valeur booléenne indiquant consentement a la continuation du processus ou de l'absence de consentement.

Cette variable contient la valeur de la valeur de l'attribut d'écrire a la table de base de données.

Séquences

| 👬 Séquences       |     |        |     |                                      |                        |      |    |
|-------------------|-----|--------|-----|--------------------------------------|------------------------|------|----|
| ] <b>3 ■  0 u</b> |     | Tous   | C   | ) OK 🛛 🔘 blocage 🕒 erreur 🖉 ? 🔍 💭 ma | asq. 🔲 arbre?          |      |    |
| ⊡ हैं Séquences   | No. | No     | n   | Seq1                                 | Seq2                   | nom1 | n2 |
| 📄 🐟 Grupa         | ?   | 1 AB   |     | CCGGACTGATCTGGCTCAGTGGTCCTCCTGCC     |                        | 439  |    |
|                   | 2   | 2 prin | ner | ATGACTGCAATGAAATTCAGTCCTGG           | AGACAGGGAAGGGGTCACTAGT | 26   | 22 |
|                   | 2   | 3 sing | gle | TTTATTTTCCATGAAATA                   |                        | 19   |    |

Recherche base de données de séquence FASTA.
# Séquences - édition

| Séquences - définitions    |              | ×             |
|----------------------------|--------------|---------------|
| Nom primer                 | longueur max | 0             |
| Seq1                       | nom1         | 26            |
| ATGACTGCAATGAAATTCAGTCCTGG |              |               |
| Seq2                       | n2           | 22            |
| AGACAGGGAAGGGGTCACTAGT     |              |               |
| FASTA *fa                  |              | •             |
| attention                  |              |               |
| Statut:                    | Note         | Modifications |
| <mark>◯ OK </mark>         | ucun Save    | Annuler       |
|                            | Nom          |               |

ABI

| ABI           |     |    |       |      |                  |          |        |          |       |                         |     |      |                   |
|---------------|-----|----|-------|------|------------------|----------|--------|----------|-------|-------------------------|-----|------|-------------------|
| <b>●●●</b> ●● | 6   | To | ius 🖸 | ОК   | <mark>О Б</mark> | locage 🔘 | erreur | • ?      | 🔘 mas | i <mark>q.</mark> 🗌 arb | re? |      |                   |
| ⊡ÉABI         | Nor | I. | Nom   | No.  | type             | tapez d. | don.   | Quantité | bloc  | placez                  | B64 | rép. | valeur            |
| seq1.ab1      | ?   | 1  | AEPt  | 0001 | 4                | short    | 2      | 1        | 2     | 350B0000                |     | 1    | 13579             |
|               | ?   | 2  | AEPt  | 0002 | 4                | short    | 2      | 1        | 2     | 350B0000                |     | 2    | 13579             |
|               | ?   | 3  | APFN  | 0002 | 18               | pString  | 1      | 30       | 29    | 0001D38C                |     | 3    | 3130POP7_BDTv3-KE |
|               | ?   | 4  | APXV  | 0001 | 19               | cString  | 1      | 2        | 2     | 32000000                |     | 4    | 2                 |

Importations résultats de fichiers séquenceur format \* .ab1.

(Applied Biosystems Genetic Analysis Data File Format, ABIF File Format Specification and Sample File Schema)

Les fichiers sont stockés les données qui peuvent etre consultés a l'aide d'un logiciel spécial. Changer un peu la situation par l'introduction de la possibilité d'importer ces données dans la base de données.

Comme déja importé, vous pouvez utiliser les séquences dans un systeme de récupération, ou préparer des rapports spéciaux.

# ABI - édition

| Entrées de répertoire - données ABI                                                                                                    | $\times$ |
|----------------------------------------------------------------------------------------------------|----------|
| Nom PBAS                                                                                                    |          |
| valeur                                                                                                    |          |
| CCGGACTGATCTGGCTCAGTGGTCCTCCTGCCTTGGCCTCCTGAAGTGCTGGGATTAACAGGTGTKAGWTACCACACCT<br>GTCCCCTAATACTTAATTTGAAAGTTAWTTTTGGTTTTTACTTTTAAGTTTAACAGATTAACAGGTGTCAGAAGA<br>AATGTTGATTGTTCATGAATATAGAATTTGTTAACAGTATTATCAATGGAATTGCAAAATTAAAACGACTCCTGAAGGTA<br>GTTTAAATGTTATAATATATCTGAAAAAAAACTACGGGTCAAAAACTAGTATCATGAATGTACTAATTATATTAATTGTG<br>TGAMCTAGAACACCAATTARGYGGTTKTCTGKTKKKGKTKKGCSGKGSYKKKRKKMRRYWKWMWMKWMSRMMASN<br>CMSMYCSMWAGGRGWYGTWYYMRKSYKYMGGWWYGWGARRRRAWA |          |
|                                                                                                    |          |
| description Array of sequence characters edited by user                                                                                                    |          |
| attention                                                                                                    |          |
| Statut: Note Modification                                                                                                    | s        |
| OK Save Annuler                                                                                                    |          |
| Le cataloque de l'article                                                                                                    |          |

Importations fichiers de résultats du séquenceur \* .abi.

NGS

| 👬 NGS                   |                                                |
|-------------------------|------------------------------------------------|
| ◙◙◙๒₽₽ё๙๙๛⊂₽            | Long © Tous <mark>© teminé </mark> © exécuté © |
| ⊟ _ हैa NGS             | No. Nom description a                          |
| E 😓                     | 2 1 NB551023_39_HVGF2AFXX                      |
| C:\BBMS\DBF\TEST\FASTQ\ | -                                              |
|                         |                                                |

# NGS - édition

| NGS - Proband.                           | —        | $\Box$ $\times$ |   |
|------------------------------------------|----------|-----------------|---|
| Nom NB551023_39_HVGF2AFXX                | •        |                 |   |
| description                              | -        |                 |   |
| Commander                                |          |                 |   |
| Probant                                  |          |                 |   |
|                                          |          |                 |   |
|                                          |          |                 |   |
| attention                                | <b>_</b> | Auto            |   |
| + > -                                    |          |                 |   |
| Statut:                                  | Note     | Modifications   |   |
| 💽 terminé 💽 💽 exécuté 🛛 🔘 erreur 🖉 aucun | Save     | Annuler         | 1 |
| Nom                                      |          |                 | 1 |

# NGS - long

| 🔳 N | NGS - long |   |   |   |     |     |    |   |   |    |    |    |      |      |     |     |     |     |     |     |     |    |     |       |      |    |    |    |
|-----|------------|---|---|---|-----|-----|----|---|---|----|----|----|------|------|-----|-----|-----|-----|-----|-----|-----|----|-----|-------|------|----|----|----|
|     |            |   |   |   |     |     |    |   |   |    |    |    |      |      | •   |     |     |     |     |     |     |    |     |       |      |    |    |    |
| L   | 1          | 2 | 3 | 4 | 5   |     | 6  | 7 | 8 | 9  | 10 | 11 | 12   | 13   | 14  | 15  | 16  | 17  | 18  | 19  | 20  | 2  | 1 2 | 2 2   | 23 2 | 24 | 25 | 26 |
| 609 | G          | Α | С | Т | C   | : 1 | Г  | A | Т | G  | A  | Т  | Т    | С    | А   | Т   | Т   | С   | Α   | Т   | G   | Т  | T   | . (   | G (  | С  | Α  | Т  |
| 532 | Α          | С | С | Т | T   |     | A  | Т | G | С  | С  | Т  | Т    | С    | Α   | Т   | G   | Т   | С   | С   | Т   | С  | G   | i   1 | F (  | С  | C  | Т  |
| 497 | Т          | Т | G | С | C   | :   | Т  | Т | С | Α  | Т  | Т  | Т    | С    | С   | Α   | Α   | Α   | G   | G   | G   | A  | T   | 1     | A /  | A  | С  | A  |
| 808 | G          | С | A | T | C   | :   | Т  | G | A | С  | С  | A  | A    | G    | С   | Α   | G   | G   | С   | Т   | Т   | C  | A   | 1     | F (  | G  | A  | G  |
| 552 | С          | С | Т | Т | C   | ; ( | С  | A | Α | G  | С  | Т  | G    | G    | Α   | Т   | Α   | Α   | С   | A   | G   | G  | T   | 0     | G (  | G  | G  | A  |
| 957 | G          | Т | Т | G | i T |     | T. | A | G | G  | G  | A  | Т    | С    | С   | Α   | Т   | G   | С   | A   | A   | Т  | G   | i /   | Υ.   | Т  | С  | A  |
| 599 | G          | С | Т | A | T   |     | A  | С | Т | G  | A  | A  | G    | Т    | G   | Т   | Α   | Α   | G   | Α   | Т   | G  | C   | : /   | A /  | A  | Α  | A  |
| 151 | G          | Ĺ | т |   |     |     | т  | т | т |    | Δ  | т  | т    |      | т   | т   | Δ   | 6   | т   | т   | Δ   |    | Δ   |       | - (  |    | Δ  | Δ  |
| L   | 1          | 2 | 3 | 4 | 5   | 6   | 7  | 8 | 9 | 10 | 11 | 12 | 2 13 | 3 14 | 4 1 | 5 1 | 6 1 | 7 1 | 8 1 | 9 2 | 20  | 21 | 22  | 23    | 24   | 25 | 26 | 27 |
| 150 | G          | С | Α | Т | С   | Т   | G  | Α | С | С  | Α  | Α  | G    | С    | A   | G   | G   | С   | T   | 1   | Г   | С  | Α   | Т     | G    | Α  | G  | G  |
| 139 |            |   |   |   |     |     |    |   |   |    |    |    |      |      |     | G   | G   | C   | T   |     | T I | С  | Α   | Т     | G    | Α  | G  | G  |
| 151 |            |   |   |   |     |     |    |   |   |    |    |    |      |      |     |     |     | C   | T   |     | Г   | С  | Α   | Т     | G    | A  | G  | G  |

#### Tableaux

| 🔳 Tak | 🖪 Tableaux 💼 🗖                                          |                                             |         |  |  |  |  |  |  |  |  |  |
|-------|---------------------------------------------------------|---------------------------------------------|---------|--|--|--|--|--|--|--|--|--|
| 5     | ≝■≥≥√√∞■⊂≥?                                             |                                             |         |  |  |  |  |  |  |  |  |  |
|       | Champs Indexes                                          | Restaurer Inspection                        | Data    |  |  |  |  |  |  |  |  |  |
| tab   | Description FR                                          | Description EN                              | sort1 🔺 |  |  |  |  |  |  |  |  |  |
| AB0   | Données ABI - notes                                     | ABI data - notes                            | TBN     |  |  |  |  |  |  |  |  |  |
| AB1   | Données ABI - en-tete de fichier                        | ABI data - File header                      | ID      |  |  |  |  |  |  |  |  |  |
| AB2   | Entrées de répertoire - données ABI                     | ABI data - directory entries                | IDN     |  |  |  |  |  |  |  |  |  |
| AL0   | Alertes - Notes                                         | Alerts - notes                              | TBN     |  |  |  |  |  |  |  |  |  |
| AL1   | Organisateur                                            | Organizer                                   |         |  |  |  |  |  |  |  |  |  |
| AL2   | Alertes                                                 | Alerts                                      |         |  |  |  |  |  |  |  |  |  |
| AL3   | Alertes - Blog                                          | Alerts - Blog                               |         |  |  |  |  |  |  |  |  |  |
| BB0   | Biobanques - notes                                      | Biobanks - notes                            | TBN     |  |  |  |  |  |  |  |  |  |
| BB1   | Biobanques - emplacement                                | Biobanks - location                         | ID      |  |  |  |  |  |  |  |  |  |
| BB2   | Biobanques - manger, sol                                | Biobanks - room, floor                      | IDN     |  |  |  |  |  |  |  |  |  |
| BB3   | Biobanques - congélateur, réfrigérateur                 | Biobanks - freezer, refrigerator            | IDN     |  |  |  |  |  |  |  |  |  |
| BB4   | Biobanques - l'étagere murale de secteur                | Biobanks - the sector wall shelf            |         |  |  |  |  |  |  |  |  |  |
| BB5   | Biobanques - tuiles, contenant                          | Biobanks - tiles, container                 | IDN     |  |  |  |  |  |  |  |  |  |
| BB6   | Bases de données - des flacons, des blocs               | Biobanks - vials, blocks                    | IDN     |  |  |  |  |  |  |  |  |  |
| BB7   | Biobanques - historique des modifications de parametres | Biobanks - history of changes of parameters | IDN     |  |  |  |  |  |  |  |  |  |

La base principale des tables systeme sont définis par le fabricant BBMS et publié dans le cadre de la norme de facto.

Disponible pour visualiser la structure en raison de la possibilité d'utiliser ces données lorsque vous définissez des rapports, des formulaires et des modeles XML.

L'utilisateur peut modifier les noms de sécurité des tables, qui sont souvent utilisés dans les fenetres.

Nécessité de développer une structure de base de données doit etre signalé sur le forum biobanques ou directement au fabricant.

Dans les boutons visibles sur le terrain [Champs] et [Indexes] utilisée pour afficher et modifier les détails de la table spécifiée.

Bouton [Restaurer] est utilisé pour récupérer les enregistrements supprimés dans la table sélectionnée.

## Tableaux - édition

| BB5 |                                             |                                       | ×       |  |  |  |  |  |  |
|-----|---------------------------------------------|---------------------------------------|---------|--|--|--|--|--|--|
|     | tab BB5                                     | 5 précédemment vimp.                  |         |  |  |  |  |  |  |
| BS  | bosniaque                                   | BioBanka - ploče, ambalaža.           |         |  |  |  |  |  |  |
| CZ  | tcheque                                     | Biobanky - dlažba, nádobu.            |         |  |  |  |  |  |  |
| DE  | allemand                                    | Biobanken - Fliesen-, Behälter-       |         |  |  |  |  |  |  |
| DK  | danois                                      | Biobanker - fliser, container.        |         |  |  |  |  |  |  |
| EN  | anglais                                     | Biobanks - tiles, container           |         |  |  |  |  |  |  |
| EO  | esperanto                                   | Biobanks - kaheloj, ujo.              |         |  |  |  |  |  |  |
| ES  | spanish                                     | Biobancos - tejas, contenedores.      |         |  |  |  |  |  |  |
| ET  | estonien                                    | Biopankade - plaadid, konteinerisse.  |         |  |  |  |  |  |  |
| FI  | finlandais                                  | Biopankkien - laatat, container.      |         |  |  |  |  |  |  |
| FR  | français                                    | Biobanques - tuiles, contenant        |         |  |  |  |  |  |  |
| GA  | irlandais                                   | Biobanks - tíleanna, coimeádán.       |         |  |  |  |  |  |  |
| HR  | croate                                      | BioBanka - ploče, ambalaža.           |         |  |  |  |  |  |  |
| HU  | hongrois                                    | Biobankok - csempe, konténer.         |         |  |  |  |  |  |  |
| IT  | italien                                     | Biobanche - piastrelle, container.    |         |  |  |  |  |  |  |
| LA  | latin                                       | Biobanks gra - tuito, continens.      |         |  |  |  |  |  |  |
| LT  | lituanien                                   | Biobanku - plyteles, konteineryje.    |         |  |  |  |  |  |  |
| LV  | letton                                      | Biobankas - flizes, konteineru.       |         |  |  |  |  |  |  |
| NL  | néerlandais                                 | Biobanken - tegels, container         |         |  |  |  |  |  |  |
| NO  | norvégien                                   | Biobanker - fliser, container.        |         |  |  |  |  |  |  |
| PL  | polonais                                    | BioBanki - płytki, opakowania.        |         |  |  |  |  |  |  |
| PT  | Portugais                                   | Biobancos - telhas, recipiente.       |         |  |  |  |  |  |  |
| RO  | Roumain                                     | Biobăncile - gresie, container.       |         |  |  |  |  |  |  |
| SE  | suédois                                     | Biobanker - kakel, container.         |         |  |  |  |  |  |  |
| SK  | slovaque                                    | Biobanky - dlažba, nádobu.            |         |  |  |  |  |  |  |
| SL  | slovene                                     | BioBanka - plošče, embalaža.          |         |  |  |  |  |  |  |
| SQ  | albanais                                    | BioBanks - pjata, paketim.            |         |  |  |  |  |  |  |
| TR  | turc                                        | Biyobankalar - fayans, kap.           |         |  |  |  |  |  |  |
| :   | sort1 IDN 💌 sort2 LP 💌 sort3 💌 sort4 💌 Save |                                       |         |  |  |  |  |  |  |
| Con | dition trier                                | · · · · · · · · · · · · · · · · · · · |         |  |  |  |  |  |  |
|     |                                             |                                       | Annuler |  |  |  |  |  |  |

Description de la table de base de données en français.

Vous pouvez modifier a votre description de la table.

Contenu de la description sera stocké dans la base de données de sécurité et ne changera pas apres la mise a jour ou l'installation. Afin de restaurer la description standard devrait supprimer le courant.

Les descriptions sont souvent vus dans le systeme de fenetres BBMS devrait donc indiquer le contenu de la table.

# Champs

| 🔳 ci | hamps: BB5 |            |           |      |        |            |     |        |                                                     |
|------|------------|------------|-----------|------|--------|------------|-----|--------|-----------------------------------------------------|
|      |            | 🕅 all      |           |      |        |            |     |        |                                                     |
| tab  | domaine    | français   | anglais   | Туре | taille | d'occasion | déc | nombre | Description FR                                      |
| BB5  | ID         |            |           | С    | 4      | 4          | 0   |        | Identification                                      |
| BB5  | STA        | Statut     | Status    | С    | 1      | 1          | 0   |        | Statut: OK, blocage, erreur, aucun                  |
| BB5  | LP         | No.        | No.       | С    | 4      | 2          | 0   | X      | l'ordinal                                           |
| BB5  | NZ         | Plaque     | Plate     | С    | 20     | 10         | 0   |        | Plaque de code 1D ou un conteneur.                  |
| BB5  | ADR        | Position   | Position  | С    | 20     | 7          | 0   |        | Position dans un secteur ou dans / sur le mur.      |
| BB5  | ID_KN1     | producteur | producer  | С    | 4      | 4          | 0   |        | Fabricant - micronique, Fluidx, Thermo Matrix, etc. |
| BB5  | TYP        | type       | Туре      | С    | 1      | 1          | 0   |        | Type - plaque de code de caractere / emballage.     |
| BB5  | UWA        | attention  | attention | C    | 64     | 5          | 0   |        | attention                                           |

Les champs ou autrement colonne du tableau, sont la structure élémentaire de la base de données. Chaque champ a des propriétés qui peuvent etre vérifiés ici.

Vous pouvez changer les étiquettes et les descriptions des champs. Ces données sont présentées dans toutes les fenetres.

Modification des autres parametres sont faites par le fabricant et distribués a tous les utilisateurs BBMS, donc garder une base de données standard.

### Champs - édition

| BB2->(  | ОРКР           |                         |                                                                        | ×  |  |  |  |  |
|---------|----------------|-------------------------|------------------------------------------------------------------------|----|--|--|--|--|
|         | domaine OP     | KP pos.                 | . 09 🔽 Le numéro est-il dans le champ de texte? Unité de mesun         | e. |  |  |  |  |
| Туре    | nombre         | ▼ taille                | 3 déc 0 unique Min/Max %                                               | •  |  |  |  |  |
| BS      | bosniaque      | %                       | Procentualno popunjenje odabranog prostora ambalažom.                  |    |  |  |  |  |
| CZ      | tcheque        | %                       | Procentní vyplnění vybraného prostoru obalem.                          |    |  |  |  |  |
| DE      | allemand       | %                       | Prozentuale Ausfüllung des ausgewählten Raums mit Verpackung.          |    |  |  |  |  |
| DK      | danois         | %                       | Procentvis udfyldning af valgt plads med emballage.                    |    |  |  |  |  |
| EN      | anglais        | %                       | Percentage filling of selected space with packaging.                   |    |  |  |  |  |
| EO      | esperanto      | %                       | Procento-plenigo de elektita spaco kun pakajo.                         |    |  |  |  |  |
| ES      | spanish        | %                       | Porcentaje de llenado del espacio seleccionado con embalaje.           |    |  |  |  |  |
| ET      | estonien       | %                       | Protsentuaalselt valitud ruumi täitmine pakendiga.                     |    |  |  |  |  |
| FI      | finlandais     | %                       | Prosenttiosuus valitusta tilasta pakkauksella.                         |    |  |  |  |  |
| FR      | français       | 2                       | Pourcentage de remplissage de l'espace sélectionné avec emballage.     |    |  |  |  |  |
| GA      | irlandais      | %                       | Líon an líonta de spás roghnaithe le pacáistiú.                        |    |  |  |  |  |
| HR      | croate         | %                       | Postotak ispunjenosti odabranog prostora ambalažom.                    |    |  |  |  |  |
| HU      | hongrois       | %                       | A kiválasztott hely százalékos kitöltése a csomagolással.              |    |  |  |  |  |
| IT      | italien        | %                       | Riempimento percentuale dello spazio selezionato con l'imballaggio.    |    |  |  |  |  |
| LA      | latin          | %                       | Recipis implebitur vas lego.                                           |    |  |  |  |  |
| LT      | lituanien      | %                       | Procentinis pasirinktos vietos užpildymas pakuote.                     |    |  |  |  |  |
| LV      | letton         | %                       | Procentualais aizpildijums ar iesainojumu.                             |    |  |  |  |  |
| NL      | néerlandais    | %                       | Percentage vullen van geselecteerde ruimte met verpakking.             |    |  |  |  |  |
| NO      | norvégien      | %                       | Prosentvis fylling av valgt plass med emballasje.                      | _  |  |  |  |  |
| PL      | polonais       | %                       | Procentowe wypełnienie wybranej przestrzeni opakowaniami.              |    |  |  |  |  |
| PT      | Portugais      | %                       | Percentual de preenchimento do espaço selecionado com a embalagem.     |    |  |  |  |  |
| RO      | Roumain        | %                       | Umplerea procentuală a spa?iului selectat cu ambalaj.                  |    |  |  |  |  |
| SE      | suédois        | %                       | Procentuell fyllning av valt utrymme med förpackning.                  |    |  |  |  |  |
| SK      | slovaque       | %                       | Percentuálne vyplnenie vybraného priestoru balen ím.                   |    |  |  |  |  |
| SL      | slovene        | %                       | Odstotek zapolnjenosti izbranega prostora z embalažo.                  |    |  |  |  |  |
| SQ      | albanais       | %                       | Përqindja e përqindjes së hapësirës së zgjedhur me paketim.            |    |  |  |  |  |
| TR      | turc           | %                       | Seçili alanın ambalaj ile yüzde dolumu.                                |    |  |  |  |  |
|         | Défaut         |                         |                                                                        |    |  |  |  |  |
| 🗌 liste | •              |                         | Au lieu d'effacer le champ, supprimez l'enregistrement.                | 3  |  |  |  |  |
| Ete     | s-vous vous to | umez vers les rapports? | ✓         Avez-vous verrouillé le montage?         Save         Annule | r  |  |  |  |  |

Vous avez la possibilité de modifier les étiquettes et les descriptions des champs (colonnes) tables de base de données. Les étiquettes sont visibles dans chaque fenetre que les titres des colonnes ou des étiquettes sur les boîtes ainsi que l'édition des titres d'autres contrôles.

Description de la matiere se produit dans le nuage ou sur la barre d'état lorsque vous affichez ou le contrôle d'édition.

Champ, qui consiste a sélectionner des options d'édition, comme. STA sont interprétées comme la description de l'étiquette de chaque option.

## Indexes

| 🖪 Indexe | es: BB5    |                                                                           |        |              |
|----------|------------|---------------------------------------------------------------------------|--------|--------------|
| Nom      | L'index    | condition                                                                 | taille | modificatior |
| А        | ADR        | !deleted() .and. !empty(ADR)                                              | 20     | 2017.03.22   |
| 1        | ID         |                                                                           | 4      | 2013.08.09   |
| IA       | IDN+ADR    | !deleted()                                                                | 23     | 2016.01.05   |
| IL       | IDN+LP     | !deleted()                                                                | 7      | 2013.08.09   |
| ISL      | IDN+STA+LP | !deleted()                                                                | 8      | 2013.09.29   |
| KN1      | ID_KN1     | !deleted() .and. !empty(ID_KN1)                                           | 4      | 2020.02.12   |
| KN1_M    | ID_KN1_M   | !deleted() .and. !empty(ID_KN1_M)                                         | 4      | 2020.05.06   |
| N        | NZ         | !deleted() .and. !empty(NZ)                                               | 20     | 2020.02.12   |
| NF       | NZ         | !deleted() .and. !empty(NZ) .and. !empty(ADR) .and. ILP==0 .and. STA=='4' | 20     | 2020.02.12   |
| UP2      | ID_UP2     | !deleted() .and. !empty(ID_UP2)                                           | 3      | 2020.02.12   |
| ZZZ      | ID         | deleted()                                                                 | 4      | 2014.11.12   |

Index, est sur le tri des données en fonction de la touche définie.

Significativement améliorer les indices de performance pour l'entretien de base de données.

Le systeme prend en compte la liste des clé primaire, le filtrage, et les éléments de soutien marqué pour suppression.

## Indexes - édition

| BB5:N                                | ×                              |  |
|--------------------------------------|--------------------------------|--|
| Nom N                                | L'index NZ                     |  |
| condition deleted() .and. !empty(NZ) | )                              |  |
|                                      | Save Annuler                   |  |
| Nom de la table                      | de hase de données de l'indice |  |

Désolé, vous ne pouvez pas changer quoi que ce soit ici.

Si pour une raison quelconque vous avez besoin d'un index, par exemple. Pour les rapports d'exécution plus rapides se il vous plaît le signaler sur le forum ou directement a l'auteur du logiciel.

#### Restaurer

|    | Restaurer: BB5 |            |          |            |      |           |                     |             |      |      |   |       | 3 |
|----|----------------|------------|----------|------------|------|-----------|---------------------|-------------|------|------|---|-------|---|
| No |                | Plaque     | Position | producteur | type | attention | balayage            | pondération | Xmax | Ymax | % | Vmax  | L |
| V  | 14             | 1234567890 | ZAM14    | LabMind    |      |           | 2020.06.22 08:18:44 |             | 12   | 8    |   | 750ul |   |
|    |                |            |          |            |      |           |                     |             |      |      |   |       |   |

Le démontage se effectue en plusieurs étapes.

Le premier élément retiré obtient le statut de filtres "cachés" et utilisant, vous pouvez afficher l'état de tous caché. Changement de statut a l'autre, ou de "dessiner" du caché est simple et ne nécessite que l'autorisation de modifier.

Si l'élément caché sera supprimé, ce qui est déja une situation grave car elle est marquée pour éliminer physiquement.

Cet article ne est pas visible partout Ishi, ne se produit pas dans ne importe quel module ou des rapports.

Parce qu'il peut arriver que quelque chose a été enlevé par accident, a été introduit pour le logiciel peut restaurer les données supprimées par l'utilisateur "admin".

Dans la fenetre ouverte d'un bouton [Restore] (Menu Aide-> Tables) sont données visibles qui peut etre restaurée, effectuez simplement un double clic sur le bouton gauche de la souris.

#### Remarque!

Pour récupérer les données ne seront pas stockées indéfiniment, mais jusqu'a ce que la table d'emballage, qui a lieu lors de la ré-indexation de la base de données.

#### **Tables ouvertes**

| Alias | B. | R | Path                      | Filter | Shared | 1 |
|-------|----|---|---------------------------|--------|--------|---|
| TB3   | 0  |   | C:\BBMS\EXE\DS\TB3.DBF    |        | .T.    |   |
| TB2   | 0  |   | C:\BBMS\EXE\DS\TB2.DBF    |        | .T.    |   |
| TB1   | 0  |   | C:\BBMS\EXE\DS\TB1.DBF    |        | .T.    |   |
| ST3   | 0  |   | C:\BBMS\DBF\TEST\ST3.DBF  |        | .T.    |   |
| SS2   | 0  |   | C:\BBMS\DBF\TEST\SS2.DBF  |        | .T.    |   |
| UP2   | 0  | Х | C:\BBMS\DBF\TEST\UP2.DBF  |        | .T.    |   |
| TU1   | 0  |   | C:\BBMS\DBF\TEST\TU1.DBF  |        | .T.    |   |
| UP33  | 0  | X | C:\BBMS\DBF\TEST\UP33.DBF |        | .T.    |   |
| L01   | 0  |   | C:\BBMS\DBF\TEST\LO1.DBF  |        | .T.    |   |
| UP31  | 0  |   | C:\BBMS\DBF\TEST\UP31.DBF |        | .T.    |   |
| LO2   | 0  |   | C:\BBMS\DBF\TEST\LO2.DBF  |        | .T.    |   |
| TU2   | 0  | Х | C:\BBMS\DBF\TEST\TU2.DBF  |        | .T.    |   |
| ST4   | 0  | Х | C:\BBMS\DBF\TEST\ST4.DBF  |        | .T.    |   |
| KN1   | 0  | Х | C:\BBMS\DBF\TEST\KN1.DBF  |        | .T.    |   |
| PR3   | 0  | X | C:\BBMS\DBF\TEST\PR3.DBF  |        | .T.    |   |
| _OS3  | 0  |   | C:\BBMS\DBF\TEST\_OS3.DBF |        | .T.    |   |
| PR1   | 0  | X | C:\BBMS\DBF\TEST\PR1.DBF  |        | .T.    |   |
| PR2   | 0  | Х | C:\BBMS\DBF\TEST\PR2.DBF  |        | .T.    |   |
| SK1   | 0  | Х | C:\BBMS\DBF\TEST\SK1.DBF  |        | .T.    |   |
| SK2   | 0  | X | C:\BBMS\DBF\TEST\SK2.DBF  |        | .T.    |   |

La liste des tables ouvertes est utile pour les administrateurs.

Chaque ordinateur ou serveur a une limite de fichiers ouverts

(ouvrir une table signifie ouvrir un minimum de 2 fichiers, données et index).

Pour cette raison, BBMS limite le nombre de fenetres ouvertes ou «essaie» d'ouvrir les fichiers en mode lecture seule.

Si vous recevez occasionnellement un message d'erreur,

vous devez ensuite vérifier le nombre de fichiers ouverts sur le serveur et prendre des mesures spécifiques pour augmenter la limite.

#### Recherche

| Recherche             |              |              |                      |             |              |                  |            |                |
|-----------------------|--------------|--------------|----------------------|-------------|--------------|------------------|------------|----------------|
| Modele Stand          | ard 🔄        | • • •        | Tableaux             | Importation |              | al               | -          | 23 100         |
| OS1 prénom 💌 X        | OS1 PESEL    | ▼ X 05       | 1 No.DNA 👻 X         | BB6 2D      | • X          | PR4 commission   | ▼ X PR     | 8 recherche 💌  |
| k 💌                   |              | •            | •                    |             | -            |                  | -          |                |
| OS1 prénoms 💌 X       | OS1 carte dì | den 💌 X 🛛 BB | 6 étranger 💌 🗙       | BB5 Plaque  | • X          | BB6 modification | ▼ X BB     | 6 mat. 💌       |
| -                     |              | •            | •                    |             | -            |                  | -          | •              |
| OS1 prénom            | OS1 prénoms  | OS1 PESEL    | OS1 carte d'identité | OS1 No.DNA  | BB6 étranger | BB6 2D           | BB5 Plaque | PR4 commission |
| Kajko                 | Lucek        |              |                      | 1234567832  |              |                  |            |                |
| Kalinka               | Eugeniusz    | 1234567890   |                      | 1928357     |              | 1011536521       | 11691211   | rdhfrj4567f    |
| Kalinka               | Eugeniusz    | 1234567890   |                      | 1928357     |              | 1011536521       | 11691211   | rdhfrj4567f    |
| Kazikowski-Nowakowski | Bolesław     |              |                      | 1234567841  |              | 0011AFA86        | 0123456789 |                |
| Kokosz1               | Janek        |              |                      | 1234567888  |              |                  |            |                |
| Kolanko               | Jakub        | 353422245    |                      | 1234567673  |              | 76543            | 2000038515 | 35443534       |
| Koleszko              | Kajko        | brak         |                      | 1234567891  |              |                  | 123456789  | K100421000001  |
| komórka A             |              |              |                      | komA        |              |                  |            |                |
| komórka B             |              |              |                      | komB        |              |                  |            |                |
| komórka C             |              |              |                      | komC        |              | QWERTYUI         | 234567890  |                |
| komórka D             |              |              |                      | komD        |              |                  |            |                |
| Kowalska              | Anna         | 461876431874 | AA 123456            | ~0003       |              | 000F5D9E8        | 123456789  | 22222222       |
| Kowalska              | Anna         | 461876431874 | AA 123456            | ~0003       |              | 000F5D9E8        | 123456789  | 22222222       |
| Kowalska              | Zosia        | 1234567890   |                      | 1234567784  |              | 0011AFAA0        | 0123456789 | w2             |
| Kowalski              | Albin        |              |                      | 1234567871  |              |                  |            |                |
| kowalski              | jan          |              |                      | 1234567760  |              |                  |            |                |
| Kowaleki              | Janek        | 12345678903  | ABC 12345678         | 123456      |              | 1011536514       | orphans    | 1234567        |
| IND HIGHNI            |              | 10045070000  | ABC 12245679         | 123456      |              | 1011536514       | omhane     | 1224567        |

Le moteur de recherche universel est disponible dans de nombreux modules du systeme BBMS (loupe) et dans le menu->Aide.

Les données sont collectées sous la forme d'une liste basée sur les textes saisis dans les champs de recherche.

L'utilisateur dispose de modeles de recherche, ce qui lui permet de créer n'importe quel scénario.

Le champ de recherche peut etre n'importe quel champ de la base de données doté d'un index.

Le programme suggere une liste de champs possibles en fonction de la liste de tables définie sous le bouton [Tables].

Il n'y a plus de restrictions concernant les colonnes et l'utilisateur peut librement construire une liste de colonnes a l'aide de l'option "Colonnes" du menu contextuel.

Depuis la fenetre, vous pouvez imprimer et exporter vers une feuille de calcul (menu contextuel - clic droit sur le tableau).

#### Attention !

Chaque utilisateur et chaque fenetre possede son propre ensemble de modeles.

Les modeles peuvent etre importés depuis un autre utilisateur ou depuis la distribution BBMS en les sélectionnant dans la liste des utilisateurs euxmemes.

#### Moteur de recherche contextuelle

| 📧 Ressources - disp | Ressources - dispositif X |             |             |               |           |              |           |          |             |             |  |  |  |
|---------------------|---------------------------|-------------|-------------|---------------|-----------|--------------|-----------|----------|-------------|-------------|--|--|--|
| Nom IP              |                           |             | Code        | lieu          |           | lescription  | attention | n 💌      | W           | ybierz      |  |  |  |
| Nom                 | lieu                      | description | utilisateur | attention ord | biobanque | surveillance | Robot     | Un point | d'alimentat | réser \land |  |  |  |
| 🖌 Liquid handling   | 1                         |             | Admin       | X             |           | х            |           |          |             |             |  |  |  |
| WIN7                |                           |             | Admin       | ×             |           |              |           |          |             |             |  |  |  |

Le moteur de recherche contextuelle fonctionne dans des fenetres non liées aux échantillons et aux commandes, et lors du choix du code dans le dictionnaire.

Les champs de recherche sont créés automatiquement en fonction de la liste des champs de table indexés et de la liste des colonnes de la fenetre. Les champs indexés peuvent etre recherchés en faisant correspondre depuis le début du texte ("|->"), et d'autres selon vos besoins. Souvent, l'index est sensible a la casse, ce qui vous oblige a bloquer la sélection de cette correspondance ("Aa").

#### Par conséquent:

"| ->" - signifie correspondance depuis le début du texte

"Aa" - signifie faire la distinction entre les majuscules et les minuscules

Si le nombre de champs de recherche est trop petit, le dernier champ avec une liste de sélection sera utilisé. Le logiciel crée automatiquement une liste de champs avec les options de correspondance appropriées.

## Conteneur

|   |        | Conteneur |      |     |         |         |                |                 |            |              |                     |             | $\times$ |
|---|--------|-----------|------|-----|---------|---------|----------------|-----------------|------------|--------------|---------------------|-------------|----------|
| 1 | Biobar | nques     |      | -   | Bases ( | de donn | iées - des fla | cons, des blo 👻 | Imprimer   | Sheet Ex     | portation           | acer Séle   | ctionner |
|   | No.    | 2D        | Pos. | num | type    | mat.    | No.DNA3        | Probant         | Commander  | ICD          | balayage            | pondération | Date     |
|   | 7      | 0011AFA83 | A4   | 4   |         | DNA     |                | Nowak Piotr     |            |              | 2014.08.28 18:43:06 |             |          |
|   | 2      | tst12345  | A3   | 3   |         | DNA     |                |                 |            |              |                     |             |          |
|   | 3      | tst123456 | A5   | 5   |         | DNA     | 123452         |                 |            |              | 2020.01.03 09:24:10 |             | 2020.0   |
|   | 4      | tst1238c  | A6   | 6   |         | DNA     | ~000E          | Koleszko Kaiko  | K190223041 | icd-10:A01.4 |                     |             |          |

Le conteneur utilisé pour collecter des données a partir d'une fenetre, par exemple. Lors de la recherche.

Pour chaque liste, placez le curseur sur la position et nasn± espace que les données ont été stockées dans le conteneur.

Dans la meme fenetre apres avoir appuyé sur [Ctrl] + [Espace] s'ouvrira avec le conteneur de données sélectionné que de la fenetre et ewentulnie avec condamnée dans l'arbre.

Lors du transfert de données vers le conteneur est mis jour comptoir situé sur la barre d'état sur le côté droit.

|   | $\frown$ |         | 247.2 |     | 1    | -   |        |          | 1973 N     |
|---|----------|---------|-------|-----|------|-----|--------|----------|------------|
| ( | cont.=7  | count=3 | EN    | INS | CAPS | NUM | SCROLL | 19:34:00 | 2018.04.18 |
|   |          |         |       |     |      |     |        |          |            |

# Organisateur

| 🔳 Org           | anisat  | eur      |          |       |      |        |           |             |                          |          |        |           |          |        | [         |      |          | x  |
|-----------------|---------|----------|----------|-------|------|--------|-----------|-------------|--------------------------|----------|--------|-----------|----------|--------|-----------|------|----------|----|
| 9               |         |          | Lut (    | 2   C | i in | -<br>1 |           | 2 ?         | <ul> <li>Tous</li> </ul> | 00       | Ж      | O bloc    | age 🔘    | erreur | •?        | 🔍 m  | asq.     |    |
| Admin           | - admir | nistrato | or syste | emu   |      |        | •         |             | Ajoute                   |          |        |           |          |        |           |      |          |    |
|                 |         | e        | zerwie   | ec 20 | 20   |        |           | Moment      | La durée                 | descr    | iption | permis    | Notifier | mes.   | utilisate | ur N | latériel | at |
|                 | DOD     | wt       | ér       | C7W   | nt   | sob    | niedz     | 08:36       | 06:00                    |          |        |           |          | Х      | Admin     | Ir   | cubator  |    |
| 22              | 25      | 26       | 27       | 28    | 29   | 30     | 31        |             |                          |          |        |           |          |        |           |      |          |    |
| 23              | 1       | 2        | 3        | 4     | 5    | 6      | 7         |             |                          |          |        |           |          |        |           |      |          |    |
| 24              | 8       | 9        | 10       | 11    | 12   | 13     | 14        |             |                          |          |        |           |          |        |           |      |          |    |
| 25              | 22      | 23       | 24       | 25    | 26   | 20     | 21        |             |                          |          |        |           |          |        |           |      |          |    |
| 27              | Ž9      | 30       | 1        | 2     | 3    | 4      | 5         |             |                          |          |        |           |          |        |           |      |          |    |
| 2               | ) Dziś: | 202      | 0-06-    | 29    |      |        |           | <           |                          |          |        |           |          |        |           |      |          | >  |
| Date            |         | M        | oment    | La d  | urée | descr  | iption    |             | permis                   | Notifier | mes.   | utilisate | ur Mat   | ériel  | attention | note | modific  | ^  |
| 20              | 13.07.1 | 6 16     | :08      |       |      | długi  | opis żeby | v sprawdzić | X                        |          |        |           |          |        |           |      |          |    |
| 20 <sup>-</sup> | 13.07.1 | 7 08     | :16      |       |      | tst1   |           |             | X                        |          |        | Admin     |          |        |           |      | 2018.0   |    |

Tâches Organisateur: pour enregistrer, ne pas oublier et vous faire savoir a d'autres.

Dans les périodes de pointe d'aujourd'hui, certaines choses doivent faire des économies sur les notes jaunes,

comme une note est l'organisateur et qui est assez pour lui d'entrer dans un événement,

et la meme répliquer collante et sauront qu'il est temps d'agir.

# Organisateur - édition

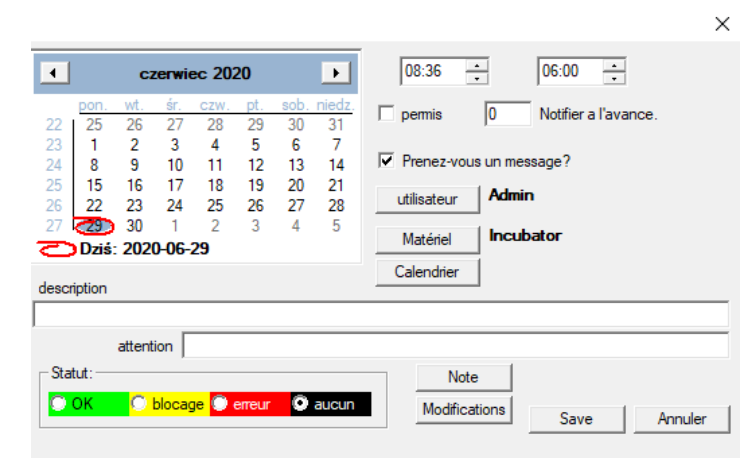

Les plus importantes positions parametres de l'organiseur sont: date, heure, description, et le statut.

Statut détermine si l'article est déja "terminée" ou en attente reportée.

### Communicateur

| Communicateur X |         |                          |  |  |  |  |  |  |  |  |
|-----------------|---------|--------------------------|--|--|--|--|--|--|--|--|
| to Ala (Alicja) |         |                          |  |  |  |  |  |  |  |  |
| Test            |         |                          |  |  |  |  |  |  |  |  |
|                 |         |                          |  |  |  |  |  |  |  |  |
|                 |         |                          |  |  |  |  |  |  |  |  |
|                 |         |                          |  |  |  |  |  |  |  |  |
|                 |         |                          |  |  |  |  |  |  |  |  |
|                 |         |                          |  |  |  |  |  |  |  |  |
|                 |         |                          |  |  |  |  |  |  |  |  |
| + > -           |         |                          |  |  |  |  |  |  |  |  |
| Envoyez         | 🔽 texte | Communicateur - archives |  |  |  |  |  |  |  |  |

Messenger permet la communication entre utilisateurs au sein de l'application BBMS. Apres l'envoi du message est enregistré dans la base de données, et la façon dont le destinataire est disponible, il devient a lui affiché.

### **Communicateur - archives**

| Comr        | municateur - arcl | hives |       |          |              |          |        |         |   |              | × |
|-------------|-------------------|-------|-------|----------|--------------|----------|--------|---------|---|--------------|---|
| direction – |                   | Sta   | tut:- |          |              |          |        |         | _ |              |   |
| C reçu      | expédié           |       | u     | <u>{</u> | 🖲 non lu     | <u> </u> | erreur | 🔘 aucun |   | Ala - opisik | • |
| Contenu.    | soumis            |       | lire  | Sender   | destinataire | auto     |        |         |   |              |   |
| ? Test      | 2020.07.05 14:0   | 5:39  |       | Admin    | Ala          |          |        |         |   |              |   |

Parfois, il est nécessaire de vérifier l'historique des messages, qui peuvent etre faites dans cette fenetre.

En utilisant le filtrage expéditeurs, les destinataires et le statut, vue ne devrait pas etre genant.

## Note

| Note                                              |      | ×       |
|---------------------------------------------------|------|---------|
| The content of the note may be <b>colored</b> .   |      |         |
| The <b>note</b> may contain different font sizes. |      |         |
|                                                   |      |         |
|                                                   |      |         |
|                                                   |      |         |
|                                                   |      |         |
| T txt ?                                           | Save | Annuler |

La note peut contenir toute information textuelle.

Le contenu de la note peut etre formaté en modifiant la police et ses propriétés.

Toutes les commandes sont disponibles dans le menu contextuel ouvert avec le bouton droit de la souris.

Vérification du "txt?" enregistrera le texte comme non formaté (document TXT ordinaire), et décocher cette case en tant que "RTF", c'est-a-dire avec toutes les informations de formatage (en tant que document RTF).

#### Fonctions

Des exemples de fonctions de l'application sont définies dans le rapport, les formes et formules finale XML. Les fonctions peuvent etre utilisées lorsque cela est possible de construire une formule qui, en plus des procédés ci-dessus principalement :)

La liste des fonctions disponibles:

et (valeur, arg1, arg2, ... arg10) - effectuer des opérations avec l'opérateur ".et." valeur = arg1.and.warto¶ = arg2.and. and.warto¶ = arg10 a (<searchMode> <texte>) - retourne la position <searchMode> dans <texte> Se produit (<searchMode> <texte>) - renvoie le nombre d'apparitions <searchMode> dans <texte> Date2Text (<données>, <espace>) - de meme que ci-dessus que les séparateurs sont supprimés, e.g.. Date2Text ("28/06/2007", 2) -> 2007 06 28

dtoc (<date>) - convertit la date en texte

iif (<condition>, <vrai>, <faux>) - il retourne <vrai> ou <faux> en fonction de la réalisation de <condition>

Instrument (<searchMode> <texte>) - si <texte> est <searchMode> il renvoie true

int (<nombre>) - arrondi a un nombre entier en coupant

nombre (<nieznany\_typ>) - renvoie le nombre de

ltrim (<texte>) - couper les espaces sur le côté gauche du texte

inférieur (<texte>) - retourne toutes les lettres que les petites

Mois (<date> | <data\_tekstowa> | <nr\_miesiaca>) - retourne le mois en mots

ou (valeur, arg1, arg2, ... arg10) - effectuer des opérations avec l'opérateur ".ou." valeur = arg1.or.warto¶ = arg2.or. .or.warto¶ = arg10 par exemple. ou (LSTSKL-> TYPE, 'E', 'R', 'W'), qui est identique a LSTSKL-> TYPE == 'E'.or.LSTSKL-> TYPE ==' R'.or.LSTSKL -> TYPE == 'W'

OstatniDzien (<période>) - renvoie le dernier jour du mois

Pic (<command>) - insérer une image d'impression, par exemple code a barres 1D. Exemple: Pic ('Zint.exe o' + trim (OS4-> CODE) + '. jpeg d' + trim (OS4-> CODE)) et comme pour le code suivant:. - '. jpeg d' iif (OS4> (dbskip (1)), CODE Pic ('Zint.exe o' + trim (OS4->) + + trim (OS4-> CODE )), "")

Demandez (<tre¶ \_pytania>, <domy¶lna\_warto¶ >) - une requete sur la valeur de

ronde (<nombre>, <dixieme>) - arrondie mathématiquement <dixieme> décimales (point)

rtrim (<texte>) - espace découpé sur le côté droit du texte

p (<longueur> <nombre>, <apres le point>) - renvoie le texte

STRTRAN (<text> <recherché> [<zamien\_na>] [<nr\_znaku\_poczatku>] [<nr\_znaku\_konca>]) - rendements <texte> avec échangées avec <> recherchés sur <zamien\_na>, vous ne pouvez pas utiliser d'autres parametres

texte (<quelque>) - remplace <tout> sur le texte sans espaces avant et apres

Text2Text (<quelque chose>, <espace>) - traite les retours <> quelque chose comme du texte avec des caracteres séparés par des espaces dans le montant de <ODST>, par exemple Text2Text (100,5) -.> 1 0 0

supérieure (<texte>) - retourne toutes les lettres que grand

val (<texte>) - renvoie le nombre de

État (<kod\_pocztowy>) - renvoie le nom de la province

VG (<variable>) - lire la variable

VP (<variable>, <valeur>) - écrire a la variable

VS (<variable>, <valeur>) - écrire a la partie variable de la variable et la valeur de

# Graphique

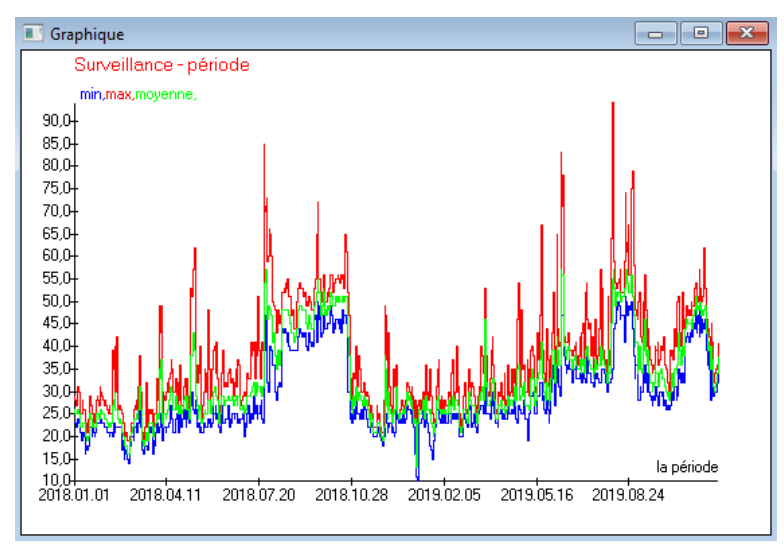

Lors de la substitution des données et des options d'apparence indiquées, BBMS crée automatiquement un graphique, sélectionnant respectivement les plages X et Y.

Si les plages des données indiquées different de maniere significative, le graphique ne sera pas lisible.

Choisissez les couleurs pour que les données indiquées ne coincident pas :)

**Graphique - Options** 

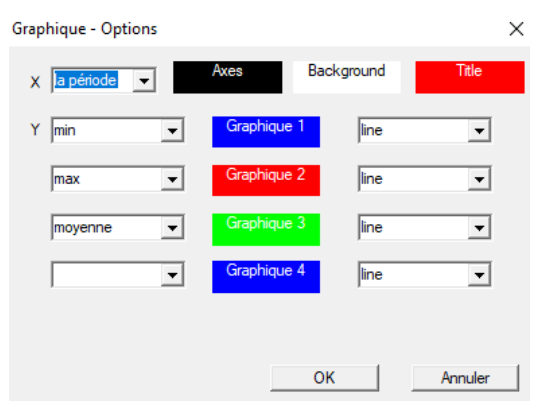

Pour générer un graphique, vous devez fournir les parametres nécessaires, la source de données X et Y et l'apparence.

Toutes les fenetres ne contiennent pas de données pouvant etre tracées.

#### Colonne

| domaine          | étiquette           | liste |   | blocus      |      | description \land                   |          |
|------------------|---------------------|-------|---|-------------|------|-------------------------------------|----------|
| DN               | arbre               |       | Х | Х           | Х    | Identification de la table paren    |          |
| STA              | Statut              |       | Х |             |      | Statut: OK, blocage, erreur, au     |          |
| P                | No.                 | X     | Х | X           |      | l'ordinal                           |          |
| D_BB6            | fiole               | X     |   |             |      | Vial / échantillon / ampoule.       | *        |
| D BB5            | Conseil             | X     |   |             |      | Plaque ou boîte.                    | •        |
| D BB4            | 4                   | X     |   |             |      | Le quatrieme niveau de la stru      |          |
| D_BB3            | 3                   | Х     |   |             |      | Le troisieme niveau de la struc     |          |
| D_BB2            | 2                   | X     |   |             |      | Le deuxieme niveau de la stru       |          |
| D_BB1            | 1                   | X     |   |             |      | Le premier niveau de la structi     |          |
| D <sup>PR4</sup> | Commander           |       |   |             |      | Commander une étude ou le s         | - J-     |
| D <sup>OS1</sup> | probant             | Х     |   |             |      | probant                             | •        |
| 1AT              | mat.                | Х     |   |             |      | Le matériel biologique.             |          |
| ADR .            | position            | Х     |   |             |      | Position sur la carte.              |          |
| NR_DNA           | No.DNA3             | X     |   |             |      | Identifiant propre du matériel b    | Peer     |
| NR_DNA2          | No.DNA2             |       |   |             |      | Identifiant propre du matériel b 🗸  | nese     |
| C                |                     |       |   |             |      | >                                   | Relation |
| étiquette n      | nat.                |       | Ē | st inclus d | lans | la liste des données que d'une colo | nne dans |
| description      | e matériel biologic | ue.   |   |             |      |                                     |          |
| Formule          |                     |       | _ |             | _    |                                     |          |
| Couleur du       |                     |       | _ |             | _    |                                     |          |
| tavta            |                     |       |   |             |      |                                     |          |
| Couleur de       |                     |       |   |             |      |                                     |          |
| fond             |                     |       |   |             |      |                                     |          |

Dans cette fenetre, vous pouvez changer: l'étiquette, la description et l'ordre des colonnes dans la table. Pour les colonnes dont le nom commence par « ID\_ », vous pouvez définir une récupération de formule a partir de la base de données.

Par exemple: pour ID\_OS1 vous pouvez entrer une formule: OS1-> IM puis dans le tableau powiaj± les noms des proband

ou trim(OS1-> NZ) + " " + OS1-> PES il sera visible nom et de la sécurité sociale

| WS2: | Tri - une liste des flacons     |                     |            |   |                                     | ×                   |
|------|---------------------------------|---------------------|------------|---|-------------------------------------|---------------------|
|      | Tableau ci-joint                | Champ de recherche  | Index      |   | Tableau de référence                | Champ de référence  |
| 1    | BB6 Bases de données - des fl 💌 | ID Identification 👻 | I:ID •     | • | WS2 Tri - une liste des flacons 🔍 👻 | ID_BB6 Vial / éch 👻 |
| 2    | _BB6 🗨                          | ID_BB6 🗨            | BB6:ID_BB6 | • | BB6 Bases de données - des flacor 💌 | ID Identification 💌 |
| 3    | •                               |                     |            | • | <b>•</b>                            | -                   |
|      |                                 |                     |            |   | Save                                | Annuler             |

# Importer depuis BBMS

| Importer depuis BBMS                                                                                                    |                 |                         | ×                                |  |  |  |  |  |
|----------------------------------------------------------------------------------------------------|-----------------|-------------------------|----------------------------------|--|--|--|--|--|
| Base de données C:\BBM                                                                                                    | S\DBF\TEST\     | ▼ Utilisateur Ad        | Se connecter                     |  |  |  |  |  |
|                                                                                                    |                 | Source des importations | Ou les données sont enregistrées |  |  |  |  |  |
| BB1: Biobanques - emplacement                                                                                                    |                 | Wew                     |                                  |  |  |  |  |  |
| BB2: Biobanques - manger, sol                                                                                                    |                 | Piętro 🗸                | ·                                |  |  |  |  |  |
| BB3: Biobanques - congélateur, réfrigérateur                                                                                                    |                 | bank 4°C 🗨              |                                  |  |  |  |  |  |
| BB4: Biobanques - l'étagere mura                                                                                                    | le de secteur   | all                     | ·                                |  |  |  |  |  |
| BB5: Biobanques - tuiles, contena                                                                                                    | ant             | all                     | ·                                |  |  |  |  |  |
| BB6: Bases de données - des flac                                                                                                    | cons, des blocs | all                     | ·                                |  |  |  |  |  |
| BB7: Biobanques - historique des modifications de                                                                                                    |                 | all                     | ·                                |  |  |  |  |  |
| Niveau de portabilité des données BB6: Bases de données - des flacons, des blocs Vérifiez les informations associées a la mise a jour lors de l'importation: |                 |                         |                                  |  |  |  |  |  |
| Mere                                                                                                    | roducteur       | La source               | Probant                          |  |  |  |  |  |
| Commander                                                                                                    | utilisateur     |                         |                                  |  |  |  |  |  |
| Formule d'importation (alias d'une table importée avec le préfixe IMP_).                                                                                     |                 |                         |                                  |  |  |  |  |  |
| IMP_BB6->STA=="1"                                                                                                    |                 |                         |                                  |  |  |  |  |  |
|                                                                                                    |                 |                         | Maison Annuler                   |  |  |  |  |  |
|                                                                                                    |                 | Base de données         |                                  |  |  |  |  |  |

Importer depuis BBMS signifie importer depuis une autre base de données de structure publiée sous BBMS :) Le mécanisme d'importation couvre presque tous les modules logiciels.

L'importation sera probablement étendue en ajoutant plus d'options.

La procédure comprend:

- sélection et journalisation de la base de données

- sélection de l'arborescence source

- facultatif - sélectionnez l'arborescence cible

- sélection de la table / niveau d'importation - ces données seront importées a 100%

- marquage des informations supplémentaires pour l'importation, c'est-a-dire des données liées

En utilisant la formule d'importation, vous pouvez filtrer les données, par exemple uniquement avec le statut "OK" IMP\_BB6-> STA == '1'

### Raccourcis

| 🔳 R | accour | cis                                           |           | ×  |
|-----|--------|-----------------------------------------------|-----------|----|
|     |        | Ajouter Effacer                               |           |    |
| No. | Nom    | Formule                                       | attention | mo |
| V 1 | adr    | trim(OS1->UL)+" "+trim(OS1->DOM)+"/"+OS1->LOK |           | 20 |

Il est facile de se tromper lors de la création de formules complexes. Grâce a l'utilisation d'abréviations, les formules sont lisibles et rendent les haos inutiles :)

Pour transférer la formule vers les raccourcis, copiez-la simplement dans la fenetre Raccourcis en donnant le nom approprié.

par exemple au lieu de

trim (OS1-> UL) + "" + trim (OS1-> DOM) + "/" + OS-> LOK

type

%adr

ou

#adr

#### Objets

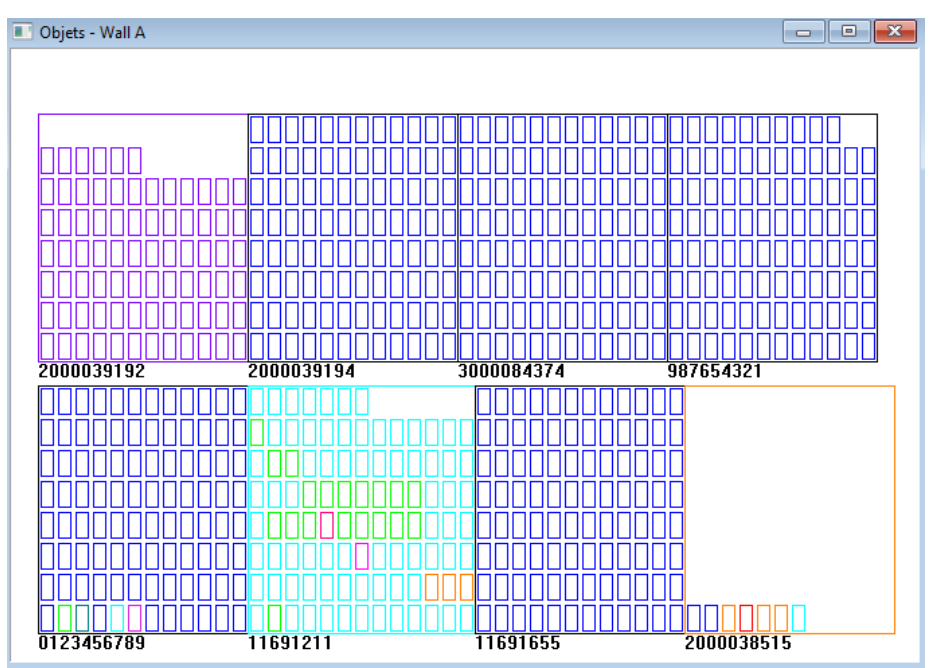

Vous pouvez ouvrir la fenetre de présentation des objets avec le bouton de la barre d'outils. L'utilisation pratique peut etre vérifiée dans les modules suivants: Biobanques, Entrepôt et Réactifs.

La taille et la disposition des objets dépendent des données, en particulier Xmax, Ymax et du nombre d'éléments secondaires. La coloration que vous obtenez apres avoir choisi une couleur lors de l'édition d'un élément.

Si vous cliquez avec le bouton droit de la souris dans la fenetre, vous pourrez modifier les formules d'informations supplémentaires.

Voici un exemple: substr(BB4->NZ,7,2)+" "+text(BB4->FIOP)+"%" ou right(trim(BB4->NZ),2)+" "+text(BB4->FIOP)+"%"

ou: substr () ou right () - coupe la chaîne de texte

## Événements

#### Événements - Bases de données - des flacons, des blocs

| <b>_</b>            |           | •          |            | • | 🔽 all      |             |  |
|---------------------|-----------|------------|------------|---|------------|-------------|--|
| ajouté              | Événement | IDN        | attention  |   | ordinateur | utilisateur |  |
| 2021.02.09 08:29:23 | enlevé    |            | 0011AFA87  |   | LABMIND    | Admin       |  |
| 2021.02.04 23:00:40 | cherché   | 1011536512 | 1011536512 |   | LABMIND    | Admin       |  |
| 2021.02.04 16:38:06 | cherché   | 0011AFA82  | 0011AFA82  |   | LABMIND    | Admin       |  |
| 2021.02.04 12:41:26 | Conteneur | 0011AFA8C  |            |   | LABMIND    | Admin       |  |
| 2021.02.04 10:29:03 | cherché   | 0011AFA81  | 0011AFA81  |   | LABMIND    | Admin       |  |
| 2021.02.03 20:08:59 | Conteneur | 0011AFA82  |            |   | LABMIND    | Admin       |  |
| 2021.02.03 20:08:57 | Conteneur | 0011AFA89  |            |   | LABMIND    | Admin       |  |
| 2021.02.03 20:08:56 | Conteneur | 0011AFA86  |            |   | LABMIND    | Admin       |  |
| 2021.02.03 17:20:27 | cherché   | 0011AFA81  |            |   | LABMIND    | Admin       |  |

Tout ce qui arrive a la base de données ne peut pas etre enregistré a partir de l'historique des modifications des données. Un bon exemple est un événement de suppression d'enregistrement de base de données ou une action du type trouvé ou inséré dans un conteneur. Par conséquent, un registre de ces événements a été créé dans le BBMS.

Х

Les données du journal des événements sont conservées pendant une certaine période afin de ne pas provoquer une croissance excessive de la base de données. Si nécessaire, vous pouvez restaurer l'archive et vérifier les événements historiques.

Le catalogue d'événements sera progressivement élargi avec les besoins émergents des utilisateurs.